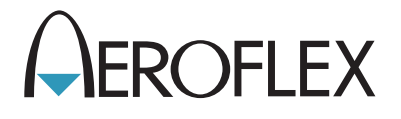

# NAV/COMM Test Set IFR 4000

## **Operation Manual**

1002-5600-2P0 Issue-4

## **OPERATION MANUAL**

## NAV/COMM TEST SET

## **IFR 4000**

PUBLISHED BY Aeroflex

### COPYRIGHT © Aeroflex 2006

All rights reserved. No part of this publication may be reproduced, stored in a retrieval system, or transmitted in any form or by any means, electronic, mechanical, photocopying, recording or otherwise without the prior permission of the publisher.

| Original Printing | Apr 2003 |
|-------------------|----------|
| lssue-2           | Aug 2004 |
| lssue-3           | Apr 2005 |
| lssue-4           | Oct 2006 |

10200 West York / Wichita, Kansas 67215 U.S.A. / (316) 522-4981 / FAX (316) 524-2623

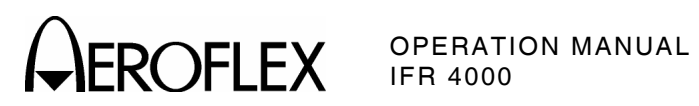

### Electromagnetic Compatibility:

For continued EMC compliance, all external cables must be shielded and three meters or less in length.

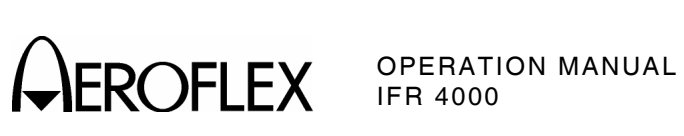

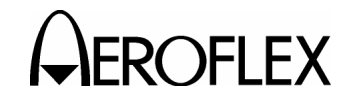

### SAFETY FIRST: TO ALL OPERATIONS PERSONNEL

REFER ALL SERVICING OF UNIT TO QUALIFIED TECHNICAL PERSONNEL. THIS UNIT CONTAINS NO OPERATOR SERVICEABLE PARTS.

#### WARNING: USING THIS EQUIPMENT IN A MANNER NOT SPECIFIED BY THE ACCOMPANYING DOCUMENTATION MAY IMPAIR THE SAFETY PROTECTION PROVIDED BY THE EQUIPMENT.

### CASE, COVER OR PANEL REMOVAL

Opening the Case Assembly exposes the operator to electrical hazards that can result in electrical shock or equipment damage. Do not operate this Test Set with the Case Assembly open.

### SAFETY IDENTIFICATION IN TECHNICAL MANUAL

This manual uses the following terms to draw attention to possible safety hazards, that may exist when operating or servicing this equipment.

**CAUTION:** THIS TERM IDENTIFIES CONDITIONS OR ACTIVITIES THAT, IF IGNORED, CAN RESULT IN EQUIPMENT OR PROPERTY DAMAGE (E.G., FIRE).

### WARNING: THIS TERM IDENTIFIES CONDITIONS OR ACTIVITIES THAT, IF IGNORED, CAN RESULT IN PERSONAL INJURY OR DEATH.

### SAFETY SYMBOLS IN MANUALS AND ON UNITS

- **CAUTION:** Refer to accompanying documents. (This symbol refers to specific CAUTIONS represented on the unit and clarified in the text.)
- AC OR DC TERMINAL: Terminal that may supply or be supplied with AC or DC voltage.
- **DC TERMINAL:** Terminal that may supply or be supplied with DC voltage.
- AC TERMINAL: Terminal that may supply or be supplied with AC or alternating voltage.

#### EQUIPMENT GROUNDING PRECAUTION

Improper grounding of equipment can result in electrical shock.

### **USE OF PROBES**

Check the specifications for the maximum voltage, current and power ratings of any connector on the Test Set before connecting it with a probe from a terminal device. Be sure the terminal device performs within these specifications before using it for measurement, to prevent electrical shock or damage to the equipment.

#### POWER CORDS

Power cords must not be frayed, broken nor expose bare wiring when operating this equipment.

#### USE RECOMMENDED FUSES ONLY

Use only fuses specifically recommended for the equipment at the specified current and voltage ratings.

#### **INTERNAL BATTERY**

This unit contains a Lithium Ion Battery, serviceable only by a qualified technician.

**CAUTION:** SIGNAL GENERATORS CAN BE A SOURCE OF ELECTROMAGNETIC INTERFERENCE (EMI) TO COMMUNICATION RECEIVERS. SOME TRANSMITTED SIGNALS CAN CAUSE DISRUPTION AND INTERFERENCE TO COMMUNICATION SERVICES OUT TO A DISTANCE OF SEVERAL MILES. USERS OF THIS EQUIPMENT SHOULD SCRUTINIZE ANY OPERATION THAT RESULTS IN RADIATION OF A SIGNAL (DIRECTLY OR INDIRECTLY) AND SHOULD TAKE NECESSARY PRECAUTIONS TO AVOID POTENTIAL COMMUNICATION INTERFERENCE PROBLEMS.

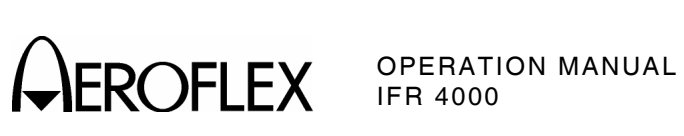

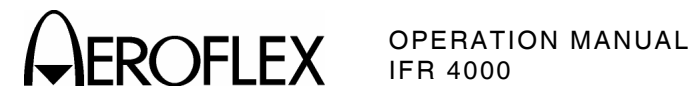

## **DECLARATION OF CONFORMITY**

The Declaration of Conformity Certificate included with the unit should remain with the unit.

Aeroflex recommends the operator reproduce a copy of the Declaration of Conformity Certificate to be stored with the Operation Manual for future reference.

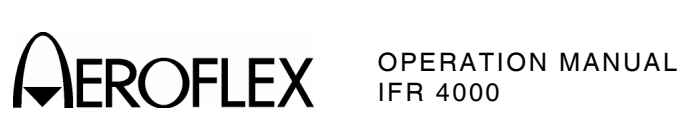

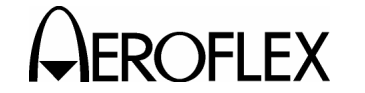

OPERATION MANUAL IFR 4000

### TABLE OF CONTENTS

Chapter/Section

Title / Copyright Page Statements Safety Page Declaration of Conformity Table of Contents Introduction Service Upon Receipt of Material

### Chapter 1

Title

| Section 1 - Description    | 1-1 |
|----------------------------|-----|
| Section 2 - Operation      | 1-2 |
| Section 3 - Specifications | 1-3 |
| Section 4 - Shipping       | 1-4 |
| Section 5 - Storage        | 1-5 |
|                            |     |

Appendix A - Connector Pin-Out Tables
Appendix B - Metric/British Imperial Conversion Table with Nautical Distance Conversions
Appendix C - Factory Presets
Appendix D - Abbreviations
Appendix E - Serial Interface Cable
Appendix F - 406 Beacon Applications and Protocols

Index

Battery/Voltage Instructions

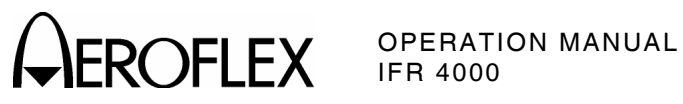

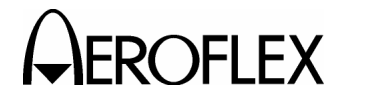

OPERATION MANUAL IFR 4000

### INTRODUCTION

This manual contains operating instructions for the IFR 4000. It is strongly recommended that personnel be thoroughly familiar with the contents of this manual before attempting to operate this equipment.

Refer all servicing of unit to qualified technical personnel.

### ORGANIZATION

This manual is divided into the following Chapters and Sections:

CHAPTER 1 - OPERATION

Section 1 - DESCRIPTION

- Section 2 OPERATION (installation; description of controls, connectors and indicators; performance evaluation; operating procedures)
- Section 3 SPECIFICATIONS
- Section 4 SHIPPING
- Section 5 STORAGE

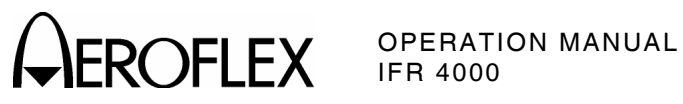

INTRODUCTION Page 2 Oct 1/06

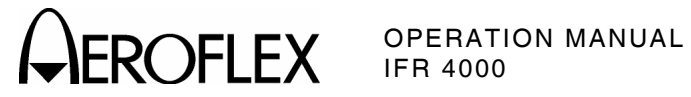

### CHAPTER ONE IFR 4000 NAV/COMM TEST SET **OPERATION MANUAL** TABLE OF CONTENTS

| Title    |            |                               | Chapter/Section/Subject | Page |
|----------|------------|-------------------------------|-------------------------|------|
| SECTIO   | N 1 - DES  | SCRIPTION                     | 1-1                     |      |
| 1. Gene  | ral Descr  | iption and Capabilities       | 1-1-1                   | 1    |
| 1.1      | Descrip    | ption                         | 1-1-1                   | 1    |
| 1.2      | Functio    | onal Capabilities             | 1-1-1                   | 1    |
|          |            |                               |                         |      |
| SECTIO   | N 2 - OPE  | ERATION                       | 1-2                     |      |
| 1. Insta | llation    |                               | 1-2-1                   | 1    |
| 1.1      | Genera     | l                             | 1-2-1                   | 1    |
| 1.2      | Battery    | Operation                     | 1-2-1                   | 1    |
| 1.3      | Battery    | Charging                      | 1-2-1                   | 1    |
| 1.4      | Safety     | Precautions                   | 1-2-1                   | 1    |
|          | 1.4.1      | Complying with Instructions   | 1-2-1                   | 1    |
|          | 1.4.2      | Grounding Power Cord          | 1-2-1                   | 1    |
|          | 1.4.3      | Operating Safety              | 1-2-1                   | 1    |
| 1.5      | AC Pov     | ver Requirements              | 1-2-1                   | 2    |
| 1.6      | Battery    | Recharging                    | 1-2-1                   | 2    |
| 1.7      | Externa    | al Cleaning                   | 1-2-1                   | 3    |
| 2. Cont  | rols, Conr | nectors and Indicators        | 1-2-2                   | 1    |
| 3. Perfo | ormance E  | valuation                     | 1-2-3                   | 1    |
| 3.1      | Genera     | l                             | 1-2-3                   | 1    |
| 3.2      | Self Te    | st                            | 1-2-3                   | 1    |
| 4. Oper  | ating Proc | cedures                       | 1-2-4                   | 1    |
| 4.1      | Genera     | l                             | 1-2-4                   | 1    |
| 4.2      | Screen     | Descriptions                  | 1-2-4                   | 2    |
|          | 4.2.1      | Startup Screen                | 1-2-4                   | 2    |
|          | 4.2.2      | Setup Menu                    | 1-2-4                   | 3    |
|          | 4.2.3      | Guided Test Screens           | 1-2-4                   | 4    |
|          | 4.2.4      | Store/Recall Screens          | 1-2-4                   | 6    |
|          | 4.2.5      | Hardware Tools Screen         | 1-2-4                   | 7    |
|          | 4.2.6      | RS-232 Settings Screen        | 1-2-4                   | 7    |
|          | 4.2.7      | Diagnostics Screen            | 1-2-4                   | 8    |
|          | 4.2.8      | Self lest Screen              | 1-2-4                   | 9    |
|          | 4.2.9      | Calibration Screen            | 1-2-4                   | 9    |
|          | 4.2.10     | Info Screen                   | 1-2-4                   | 10   |
|          | 4.2.11     | VOR Mode Screen               | 1-2-4                   | 11   |
|          | 4.2.12     | Localizer Mode Screen         | 1-2-4                   | 13   |
|          | 4.2.13     | Glideslope Mode Screen        | 1-2-4                   | 15   |
|          | 4.2.14     | Marker Beacon Mode Screen     | 1-2-4                   | 1/   |
|          | 4.2.15     | ILS Mode Screen               | 1-2-4                   | 18   |
|          | 4.2.16     | COMM AM Mode Screen           | 1-2-4                   | 21   |
|          | 4.2.17     | COMM FM Mode Screen           | 1-2-4                   | 23   |
|          | 4.2.18     | COMM SSB Mode Screen          | 1-2-4                   | 25   |
|          | 4.2.19     | PWR MIR ZERU Screen           | 1-2-4                   | 27   |
|          | 4.2.20     | SWH Mode Screen               | 1-2-4                   | 27   |
|          | 4.2.21     | SELCAL Mode Screen            | 1-2-4                   | 30   |
|          | 4.2.22     | Frequency Counter Mode Screen | 1-2-4                   | 31   |
|          | 4.2.23     | 121.5/243 BEACON Mode Screen  | 1-2-4                   | 32   |
|          | 4.2.24     | 406 BEACON Mode Screen        | 1-2-4                   | 33   |

**CAROFLEX** OPERATION MANUAL IFR 4000

| Title     |           |                                     | Chapter/Section/Subject | Page |
|-----------|-----------|-------------------------------------|-------------------------|------|
| SECTION   | 1 2 - OPE | ERATION (cont)                      |                         |      |
| 4. Opera  | tina Proc | cedures (cont)                      |                         |      |
| 4.3       | Genera    | Operating Information               | 1-2-4                   | 40   |
|           | 4.2.1     | Startup Screen                      | 1-2-4                   | 40   |
|           | 4.2.2     | Setup Menu                          | 1-2-4                   | 40   |
|           | 4.2.3     | VOR Mode                            | 1-2-4                   | 41   |
|           | 4.2.4     | Localizer Mode                      | 1-2-4                   | 43   |
|           | 4.2.5     | Glideslope Mode                     | 1-2-4                   | 45   |
|           | 4.2.6     | Marker Beacon Mode                  | 1-2-4                   | 47   |
|           | 4.2.7     | ILS Mode                            | 1-2-4                   | 48   |
|           | 4.2.8     | COMM AM Mode                        | 1-2-4                   | 49   |
|           | 4.2.9     | COMM FM Mode                        | 1-2-4                   | 51   |
|           | 4.2.10    | COMM SSB Mode                       | 1-2-4                   | 53   |
|           | 4.2.11    | SWR Mode                            | 1-2-4                   | 55   |
|           | 4.2.12    | SELCAL Mode                         | 1-2-4                   | 56   |
|           | 4.2.13    | Frequency Counter Mode              | 1-2-4                   | 57   |
|           | 4.2.14    | 121.5/243 BEACON Mode Screen        | 1-2-4                   | 58   |
|           | 4.2.15    | 406 BEACON Mode Screen              | 1-2-4                   | 59   |
| 4.4       | Guided    | Test                                | 1-2-4                   | 60   |
|           | 4.4.1     | Creating A Sequence                 | 1-2-4                   | 60   |
|           | 4.4.2     | Playing A Sequence                  | 1-2-4                   | 61   |
|           | 4.4.3     | Download Sequences Through A Remote | e                       |      |
|           |           | Connection                          | 1-2-4                   | 62   |
|           | 4.4.4     | Upload Sequences Through A Remote   |                         |      |
|           |           | Connection                          | 1-2-4                   | 62   |
| SECTION   | 13 - SPE  | CIFICATIONS                         | 1-3                     |      |
| SECTION   | 14 - SHI  | PPING                               | 1-4                     |      |
| 1. Shippi | ina Test  | Sets                                | 1-4-1                   | 1    |
| 1.1       | Informa   | tion                                | 1-4-1                   | 1    |
| 1.2       | Repack    | ing Procedure                       | 1-4-1                   | 1    |
| SECTION   | 1 5 - STO | PRAGE                               | 1-5                     |      |

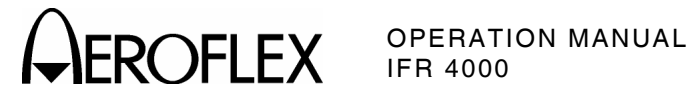

### LIST OF ILLUSTRATIONS

| Title                               | Chapter/Section/Subject | Page |
|-------------------------------------|-------------------------|------|
| Battery Recharging                  | 1-2-1                   | 2    |
| IFR 4000 Front Panel                | 1-2-2                   | 1    |
| Analog CDI with 5 Dot ILS Deviation | 1-2-4                   | 44   |
| EFIS with 2 1/2 Dot ILS Deviation   | 1-2-4                   | 44   |
| Repacking Procedure                 | 1-4-1                   | 1    |

### LIST OF TABLES

| Title                     | Chapter/Section/Subject | Page |
|---------------------------|-------------------------|------|
| Self Test Failures        | 1-2-3                   | 2    |
| 406 BEACON Message Fields | 1-2-4                   | 37   |

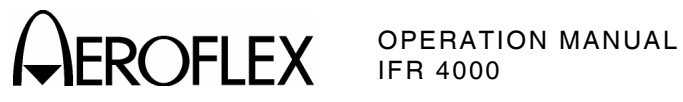

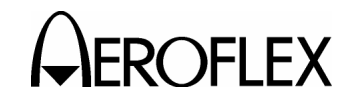

### SERVICE UPON RECEIPT OF MATERIAL

### Unpacking

Special-design packing material inside this shipping carton provides maximum protection for the IFR 4000. Avoid damaging the carton and packing material during equipment unpacking. Use the following steps for unpacking the IFR 4000.

- Cut and remove the sealing tape on the carton top and open the carton.
- Grasp the IFR 4000 transit case firmly, while restraining the shipping carton, and lift the equipment and packing material vertically.
- Place the IFR 4000 transit case and end cap packing on a suitable flat, clean and dry surface.
- Remove the protective plastic bag from the IFR 4000 transit case.
- Place protective plastic bag and end cap packing material inside shipping carton.
- Store the shipping carton for future use should the IFR 4000 need to be returned.

### **Checking Unpacked Equipment**

- Inspect the equipment for damage incurred during shipment. If the equipment has been damaged, report the damage to Aeroflex.
- Check the equipment against the packing slip to see if the shipment is complete. Report all discrepancies to Aeroflex.

| DESCRIPTION                     | PART NUMBER   | QTY |
|---------------------------------|---------------|-----|
| IFR 4000                        | 9001-5602-000 | 1   |
| AC/DC POWER SUPPLY              | 7110-5600-200 | 1   |
| VHF/UHF MULTI-BAND ANTENNA      | 1201-5601-000 | 1   |
| ANTENNA                         | 1201-0909-900 | 1   |
| TNC (MALE - MALE) COAXIAL CABLE | 6041-5680-800 | 1   |
| TNC SHORT                       | 2289-0001-009 | 1   |
| 50 Ω LOAD                       | 2289-0001-010 | 1   |
| 5 A FUSE                        | 5106-0000-057 | 1   |
| TRANSIT CASE                    | 1412-5653-000 | 1   |
| POWER CORD (US ONLY)            | 6041-0001-000 | 1   |
| ANTENNA INSTRUCTIONS (PAPER)    | 1002-5600-8PO | 1   |
| PASSWORD CARD (PAPER)           | 1002-5600-9PO | 1   |
| OPERATION MANUAL (CD-ROM)       | 1002-5600-2CO | 1   |
| OPERATION MANUAL (PAPER)        | (OPTIONAL)    |     |

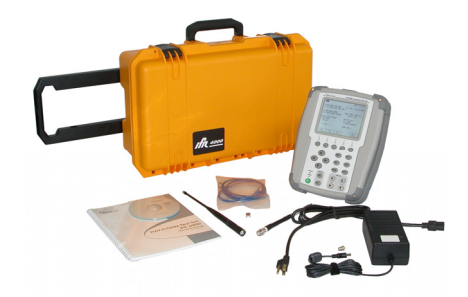

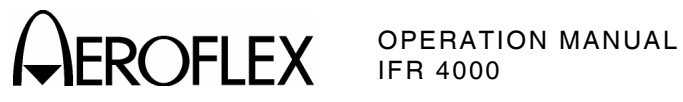

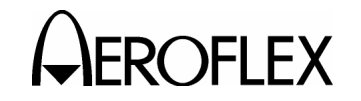

### **SECTION 1 - DESCRIPTION**

### **1. GENERAL DESCRIPTION AND CAPABILITIES**

### 1.1 DESCRIPTION

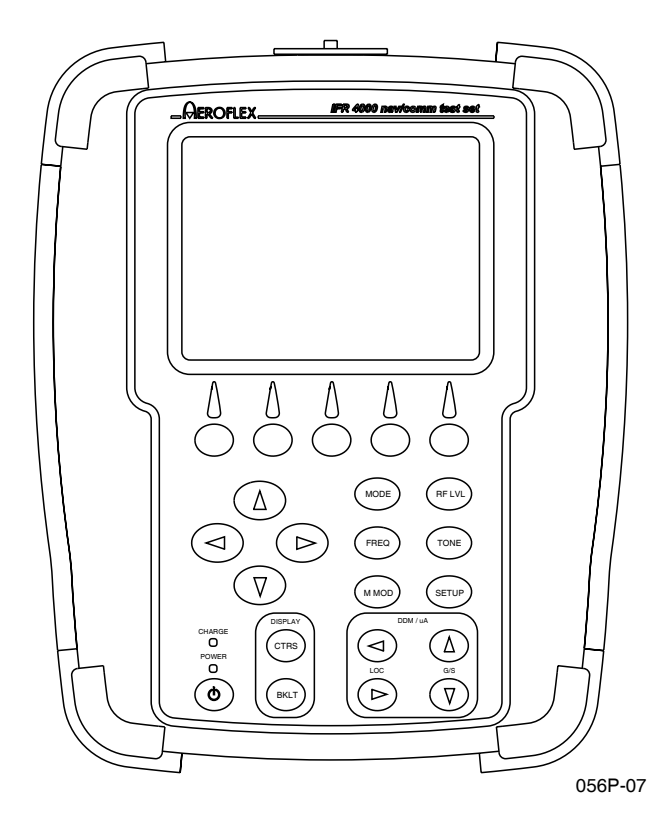

The IFR 4000 is a Flight Line or Ramp Test Set for testing ILS, VOR, Marker Beacon, HF/VHF/UHF Communications (NAV/COMM) Systems, and with the ELT Option, 121.5/243 MHz Short Range Emergency Beacons and 406 MHz COSPAS/SARSAT Long Range Emergency Beacons.

The IFR 4000 is designed for ease of use, portability, reliability and long service life. The IFR 4000 may also be used for bench testing in the General Aviation environment.

Power is derived from an internal battery. For DC input, the DC POWER Connector is provided for battery charging, bench operation or servicing use.

The IFR 4000 and supplied accessories are stored in a Ruggedized Plastic Transport Case.

### **1.2 FUNCTIONAL CAPABILITIES**

The IFR 4000 has the following features and capabilities:

- Accurate measurements of VHF/UHF transmitter frequency, output power, modulation (AM and FM) and receiver sensitivity.
- Accurate measurements of HF transmitter frequency, output power, modulation (AM) and SSB USB/LSB receiver sensitivity.
- Generation of ARINC 596 Selective Calling Tones.
- Accurate measurement of VHF/UHF antenna and or feeder SWR (Standing Wave Ratio).
- Simulation of Localizer and Glideslope (CAT I, II and III) Signals with variable DDM settings.
- Swept Localizer DDM for coupled Auto Pilot testing. (Simultaneous Localizer, Glideslope and Marker signals.)
- Simulation of VOR beacon with variable bearing.
- Simulation of Marker Beacon, Selectable Airways (Z), Outer and Middle Marker Tones.
- Guided Test capability allows instrument setup steps to be stored.
- Accurate measurement of 121.5/243 Hz emergency beacon transmitter frequency, output power and modulation (AM). Audio output for headphones to monitor swept tone. (p/o ELT Option)
- Accurate measurement of 406 MHz COSPAS/SARSAT beacon transmitter frequency and output power. Decodes and displays all location and user protocols. (p/o ELT Option)
- Large LCD Display with user adjustable Backlight and Contrast.
- Internal Battery allows eight hours operation before recharge.

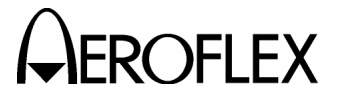

EROFLEX OPERATION MANUAL

### **1.2 FUNCTIONAL CAPABILITIES (cont)**

- Automatic power shutdown after approximately 5 to 20 minutes (selectable) of non-use when AC power is not connected.
- Compact and lightweight enough to allow for one person operation.

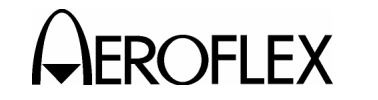

### **SECTION 2 - OPERATION**

### 1. INSTALLATION

### 1.1 GENERAL

The IFR 4000 is powered by an internal Lithium Ion battery pack. The Test Set is supplied with an external DC Power Supply that enables the operator to recharge the battery when connected to AC power.

NOTE: The IFR 4000 can operate continuously on AC power via the DC Power Supply, for servicing and/or bench tests.

Refer to 1-2-2, Figure 2 for location of controls, connectors or indicators.

### **1.2 BATTERY OPERATION**

The internal battery is equipped to power the IFR 4000 for eight hours of continuous use, after which time, the IFR 4000 battery needs recharging. Battery Operation Time Remaining (in Hours) is displayed on all screens.

The IFR 4000 contains an automatic time-out to conserve power. If a key is not pressed within a 5 to 20 minute time period, the Test Set shuts Off (only when using battery power). The Power Down Time may be set in the Setup Screen.

### **1.3 BATTERY CHARGING**

The battery charger operates whenever DC power (11 to 32 Vdc) is applied to the Test Set with the supplied DC Power Supply or a suitable DC power source. When charging, the battery reaches an 100% charge in approximately four hours. The internal battery charger allows the battery to charge between a temperature range of 5° to 40°C. The IFR 4000 can operate, connected to an external DC source, outside the battery charging temperature range (5° to 40°C).

The battery should be charged every three months (minimum) or disconnected for long term inactive storage periods of more than six months. The Battery must be removed when conditions surrounding the Test Set are <-20°C and >60°C)

### **1.4 SAFETY PRECAUTIONS**

The following safety precautions must be observed during installation and operation. Aeroflex assumes no liability for failure to comply with any safety precaution outlined in this manual.

### 1.4.1 Complying with Instructions

Installation/operating personnel should not attempt to install or operate the IFR 4000 without reading and complying with instructions contained in this manual. All procedures contained in this manual must be performed in exact sequence and manner described.

### 1.4.2 Grounding Power Cord

### WARNING: DO NOT USE A THREE-PRONG TO TWO-PRONG ADAPTER PLUG. DOING SO CREATES A SHOCK HAZARD BETWEEN THE CHASSIS AND ELECTRICAL GROUND.

For AC operation, the AC Line Cable, connected to the DC Power Supply, is equipped with standard three-prong plug and must be connected to a properly grounded three-prong receptacle that is easily accessible. It is the customer's responsibility to:

- Have a qualified electrician check receptacle(s) for proper grounding.
- Replace any standard two-prong receptacle(s) with properly grounded threeprong receptacle(s).

### 1.4.3 Operating Safety

Due to potential for electrical shock within the Test Set, the Case Assembly must be closed when the Test Set is connected to an external power source.

Battery replacement, fuse replacement and internal adjustments must only be performed by qualified service technicians.

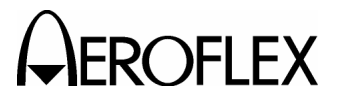

OPERATION MANUAL IFR 4000

### **1.5 AC POWER REQUIREMENTS**

The DC Power Supply, supplied with the IFR 4000, operates over a voltage range of 100 to 250 VAC at 47 to 63 Hz.

The battery charger operates whenever DC power (11 to 32 Vdc) is applied to the Test Set with the supplied DC Power Supply or a suitable DC power source. When charging, the battery reaches an 100% charge in approximately four hours. The Battery Charging temperature range is 5° to 40°C, controlled by an internal battery charger.

### **1.6 BATTERY RECHARGING**

Refer to 1-2-1, Figure 1.

### STEP PROCEDURE

- 1. Connect AC Line Cable to either:
  - AC PWR Connector on the DC Power Supply and an appropriate AC power source
  - Suitable DC power source
- 2. Connect the DC Power Supply to the DC POWER Connector on the IFR 4000.
- 3. Verify the CHARGE Indicator illuminates yellow.
- Allow four hours for battery charge or until the CHARGE Indicator illuminates green.
  - NOTE: If the CHARGE Indicator flashes yellow and/or the battery fails to accept a charge and the IFR 4000 does not operate on battery power, the battery, serviceable only by a qualified technician, requires replacement. Refer to Battery/Voltage Instructions.

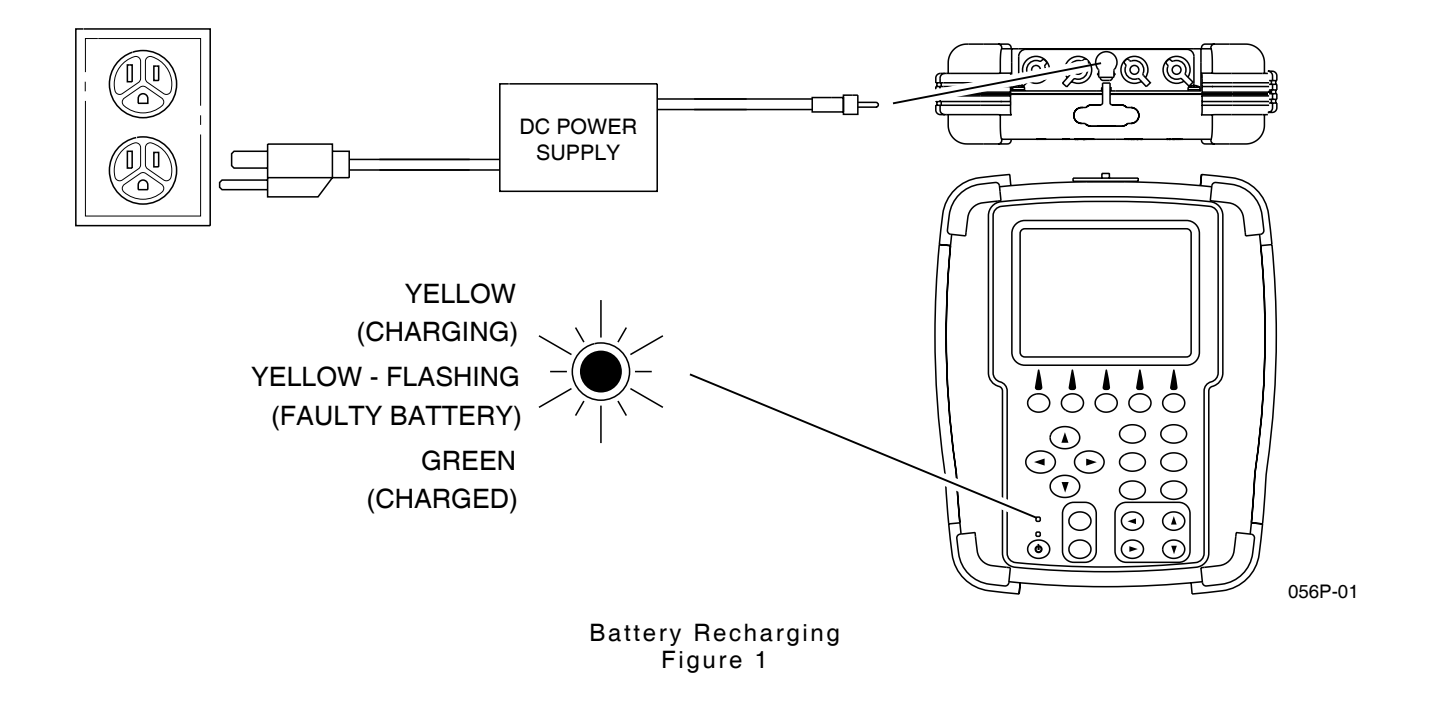

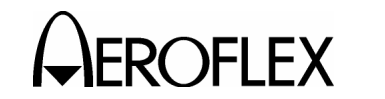

OPERATION MANUAL IFR 4000

### **1.7 EXTERNAL CLEANING**

The following procedure contains routine instructions for cleaning the outside of the Test Set.

CAUTION: DISCONNECT POWER FROM TEST SET TO AVOID POSSIBLE DAMAGE TO ELECTRONIC CIRCUITS.

STEP PROCEDURE

- 1. Clean front panel buttons and display face with soft lint-free cloth. If dirt is difficult to remove, dampen cloth with water and a mild liquid detergent.
- Remove grease, fungus and ground-in dirt from surfaces with soft lint-free cloth dampened (not soaked) with isopropyl alcohol.
- 3. Remove dust and dirt from connectors with soft-bristled brush.
- 4. Cover connectors, not in use, with suitable dust cover to prevent tarnishing of connector contacts.
- 5. Clean cables with soft lint-free cloth.
- 6. Paint exposed metal surface to avoid corrosion.

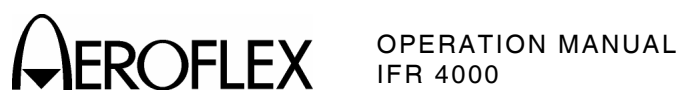

1-2-1 Page 4 Oct 1/06

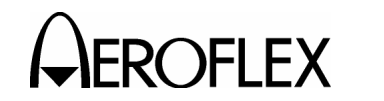

### 2. CONTROLS, CONNECTORS AND INDICATORS

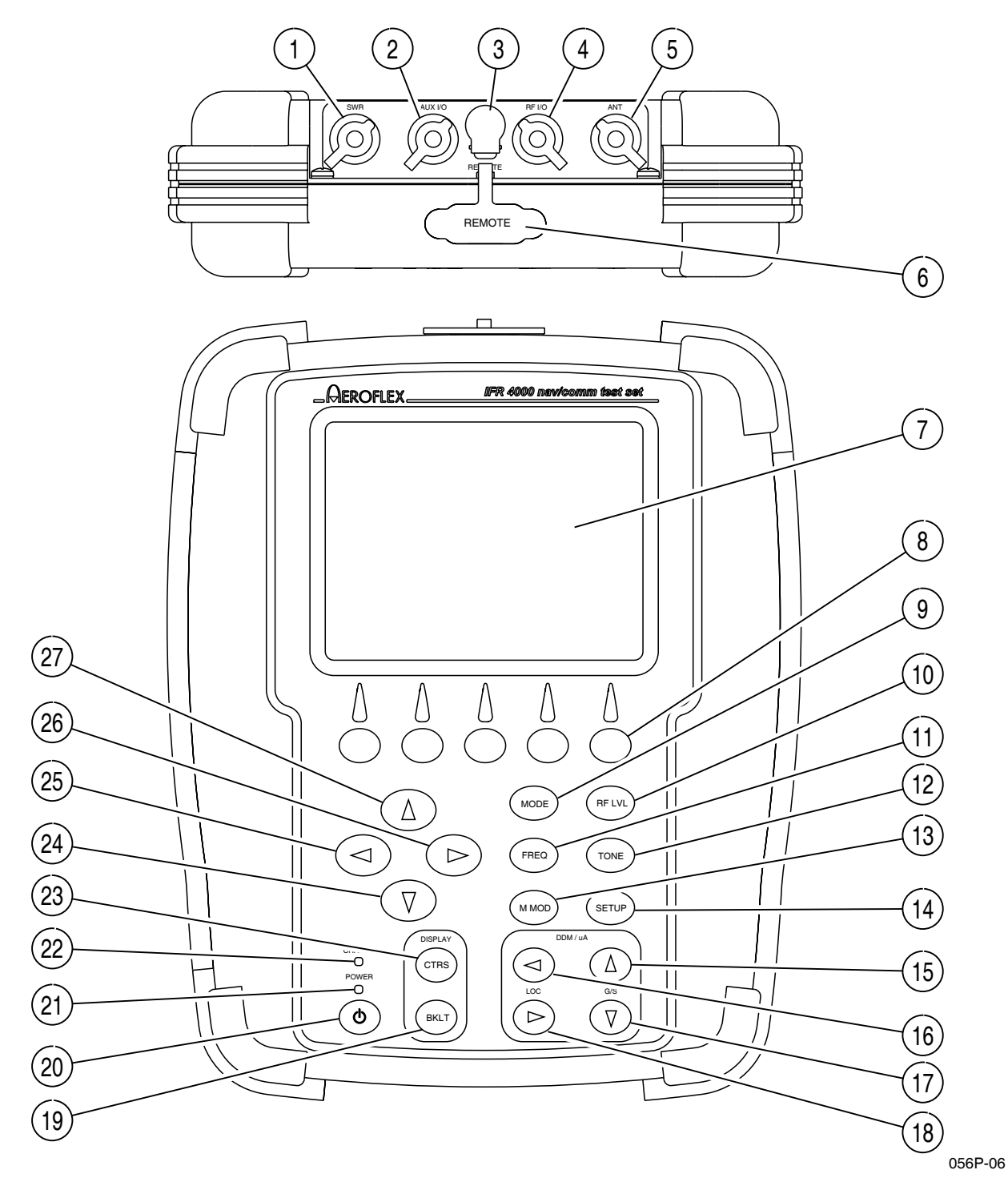

IFR 4000 Front Panel Figure 2

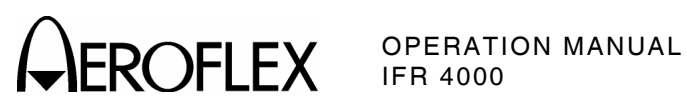

| NUMERICAL LOCATION LIST |                           | ALPHABETICAL LOCATION LIST |    |  |
|-------------------------|---------------------------|----------------------------|----|--|
| 1.                      | SWR Connector             | ANT Connector              | 5  |  |
| 2.                      | AUX I/O Connector         | AUX I/O Connector          | 2  |  |
| 3.                      | DC POWER Connector        | BACKLIGHT Key              | 19 |  |
| 4.                      | RF I/O Connector          | CHARGE Indicator           | 22 |  |
| 5.                      | ANT Connector             | CONTRAST Key               | 23 |  |
| 6.                      | REMOTE Connector          | DC POWER Connector         | 3  |  |
| 7.                      | Display                   | DECREMENT/SELECT Data Key  | 24 |  |
| 8.                      | Multi-Function Soft Keys  | Display                    | 7  |  |
| 9.                      | MODE Select Key           | FREQ Field Select Key      | 11 |  |
| 10.                     | RF LVL Field Select Key   | G/S DDM DOWN Key           | 17 |  |
| 11.                     | FREQ Field Select Key     | G/S DDM UP Key             | 15 |  |
| 12.                     | TONE Field Select Key     | INCREMENT/SELECT Data Key  | 27 |  |
| 13.                     | M MOD Field Select Key    | LOC DDM LEFT Key           | 16 |  |
| 14.                     | SETUP Key                 | LOC DDM RIGHT Key          | 18 |  |
| 15.                     | G/S DDM UP Key            | M MOD Field Select Key     | 13 |  |
| 16.                     | LOC DDM LEFT Key          | MODE Select Key            | 9  |  |
| 17.                     | G/S DDM DOWN Key          | Multi-Function Soft Keys   | 8  |  |
| 18.                     | LOC DDM RIGHT Key         | POWER Indicator            | 21 |  |
| 19.                     | BACKLIGHT Key             | POWER Key                  | 20 |  |
| 20.                     | POWER Key                 | RF I/O Connector           | 4  |  |
| 21.                     | POWER Indicator           | REMOTE Connector           | 6  |  |
| 22.                     | CHARGE Indicator          | RF LVL Field Select Key    | 10 |  |
| 23.                     | CONTRAST Key              | SELECT DATA UNIT LSB Key   | 26 |  |
| 24.                     | DECREMENT/SELECT Data Key | SELECT DATA UNIT MSB Key   | 25 |  |
| 25.                     | SELECT DATA UNIT MSB Key  | SETUP Key                  | 14 |  |
| 26.                     | SELECT DATA UNIT LSB Key  | SWR Connector              | 1  |  |
| 27.                     | INCREMENT/SELECT Data Key | TONE Field Select Key      | 11 |  |
|                         |                           |                            |    |  |

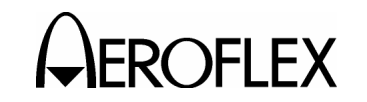

OPERATION MANUAL IFR 4000

### ITEM DESCRIPTION

1. SWR Connector

TNC Type Connector used for VSWR measurements on Antenna and Feeder Systems.

2. AUX I/O Connector

BNC Type Connector for output of baseband modulation and 10 MHz reference and for counter input.

3. DC POWER Connector

Circular Type Connector (2.5 mm center, 5.5 mm outer diameter, center positive) used for battery charging or operation of Test Set.

4. RF I/O Connector

TNC Type Connector used for direct conect to the UUT for power and frequency measurements for COMM testing, and for providing RF stimulas for VOR/ILS/GS/MB receivers.

5. ANT Connector

BNC Type Connector used for over-theair stimulas for VOR/ILS/GS/MB receivers and for COMM testing.

6. **REMOTE** Connector

DB15 Type Connector used for remote operation and software upgrades. Contains RS-232, USB Host and USB Peripheral connections.

7. Display (LCD)

38 characters by 16 lines for main screen display with Soft Key boxes at the bottom of the screen.

8. Multi-Function Soft Keys

Five Soft Keys are provided. The legends are displayed in boxes at the bottom of the Display.

9. MODE Select Key

This Key enters the MODE Field and selects the operational mode (i.e., VOR, Localizer, etc.).

- ITEM
- 10. RF LVL Field Select Key

This Key moves the edit cursor to the RF LVL (RF Level) Field.

DESCRIPTION

The INCREMENT/SELECT Data Key or the DECREMENT/SELECT Data Key may be used to slew the RF Level.

The SELECT DATA UNITS MSB Key or the SELECT DATA UNITS LSB Key may be used to select the RF LVL units to be slewed (i.e., 0.1 dB, 1 dB, etc.).

11. FREQ Field Select Key

This Key moves the edit cursor to the FREQ (Frequency) Field.

The INCREMENT/SELECT Data Key or the DECREMENT/SELECT Data Key may be used to slew the data.

The SELECT DATA UNITS MSB Key or the SELECT DATA UNITS LSB Key may be used to select the FREQ units to be slewed (i.e., 25 kHz, 100 kHz, etc.).

12. TONE Field Select Key

This Key moves the edit cursor to the MOD TONE Field.

The INCREMENT/SELECT Data Key or the DECREMENT/SELECT Data Key may be used to slew the data.

13. M MOD Field Select Key

This Key moves the edit cursor to the M MOD (Master Modulation) Field and turns the modulation OFF (0%) or ON (CAL).

The INCREMENT/SELECT Data Key or the DECREMENT/SELECT Data Key may be used to slew the modulation depth.

14. SETUP Key

This Key displays the SETUP Menu.

15. G/S DDM UP Key

This Key slews the displayed Glideslope DDM Up.

Increments are either FIXED or VAR (Variable) depending on the DDM DEV STEP Field setting.

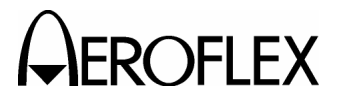

OPERATION MANUAL IFR 4000

#### DESCRIPTION

16. LOC DDM LEFT Key

ITEM

This Key slews the displayed Localizer DDM to the Left.

Increments are either FIXED or VAR (Variable) depending on the DDM DEV STEP Field setting.

17. G/S DDM DOWN Key

This Key slews the displayed Glideslope DDM Down.

Increments are either FIXED or VAR (Variable) depending on the DDM DEV STEP Field setting.

18. LOC DDM RIGHT Key

This Key slews the displayed Localizer DDM to the Right.

Increments are either FIXED or VAR (Variable) depending on the DDM DEV STEP Field setting.

19. BACKLIGHT Key

This Key displays/exits the Backlight Adjust Field.

The INCREMENT/SELECT Data Key or the DECREMENT/SELECT Data Key may be used to adjust the Backlight Intensity.

The IFR 4000 powers up with the Backlight set to the setting of the previous session.

20. POWER Key

This Key powers the IFR 4000 up and down.

21. POWER Indicator

This Indicator is illuminated when the IFR 4000 is powered.

22. CHARGE Indicator

This Indicator is illuminated when external DC power is applied for Bench Operation or Battery charging.

This Indicator is yellow when the battery is charging, flashing yellow when the battery needs replacing and Green when the battery is fully charged.

### ITEM DESCRIPTION

23. CONTRAST Key

This Key displays/exits the Contrast Adjust Field.

The INCREMENT/SELECT Data Key or the DECREMENT/SELECT Data Key may be used to adjust the Contrast.

24. DECREMENT/SELECT Data Key

This Key decrements data in slewable fields, such as FREQ. This Key also selects data in fields that have fixed functions, such as MOD TONE and MODE.

25. SELECT DATA UNIT MSB Key

This Key moves the slew cursor toward the MSB (Most Significant Bit) of the data field.

- **Example:** When a variable frequency is selected, the slew cursor can be moved from the 1 kHz unit to the 10 kHz unit.
- 26. SELECT DATA UNIT LSB Key

This Key moves the slew cursor toward the LSB (Least Significant Bit) of the data field.

- **Example:** When a variable frequency is selected, the slew cursor can be moved from the 10 kHz unit to the 1 kHz unit.
- 27. INCREMENT/SELECT Data Key

This Key increments data in slewable fields, such as FREQ. This Key also selects data in fields that have fixed functions, such as MOD TONE and MODE.

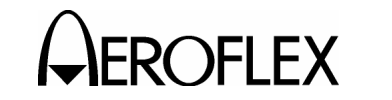

### 3. PERFORMANCE EVALUATION

### 3.1 GENERAL

The IFR 4000 is equipped with a Self Test for quick performance evaluation. An abbreviated Self Test is run at Power-Up. The full Self Test is initiated manually.

Refer to 1-2-2, Figure 2 for location of controls, connectors and indicators.

### 3.2 SELF TEST

| STEP | PROCEDURE |
|------|-----------|

1. Press the SETUP Key to display the Setup Menu.

| SETUP             |          |                  | BA               | T 1.2 Hr |  |
|-------------------|----------|------------------|------------------|----------|--|
| PORT: RF          | I/O      | FRE              | Q:PRESE          | г        |  |
| AP SWP RATE:20 se |          | ec VOF           | c VOR BRG:FIXED  |          |  |
| EXT ATTN          | : 0.0 dB | PWI              | R DWN:10         | mins     |  |
| ILS UNITS         | DDM      | RF               | RF LVL UNITS:dBm |          |  |
| KEY CLIC          | K:OFF    | MOI              | MORSE CODE:IFR   |          |  |
| AUDIO:OF          | F        |                  |                  |          |  |
|                   |          |                  |                  |          |  |
|                   |          |                  |                  |          |  |
|                   | GUIDED   | STORE/<br>RECALL | H/W<br>TOOLS     | INFO     |  |
|                   |          |                  |                  |          |  |

2. Press the H/W TOOLS Soft Key to display the Hardware Tools Screen.

| HARDWAF   | RE TOOLS |     | BAT | 1.2 Hr |
|-----------|----------|-----|-----|--------|
| S/N 99999 | 9999     |     |     |        |
| MICRO VE  | R 1.0    |     |     |        |
|           |          |     |     |        |
|           |          |     |     |        |
|           |          |     |     |        |
|           |          |     |     |        |
|           |          |     |     |        |
|           |          |     |     |        |
| RS232     | DIAGS    | CAL |     | RETURN |

STEP

PROCEDURE

3. Press the DIAGS Soft Key to display the Diagnostics Screen.

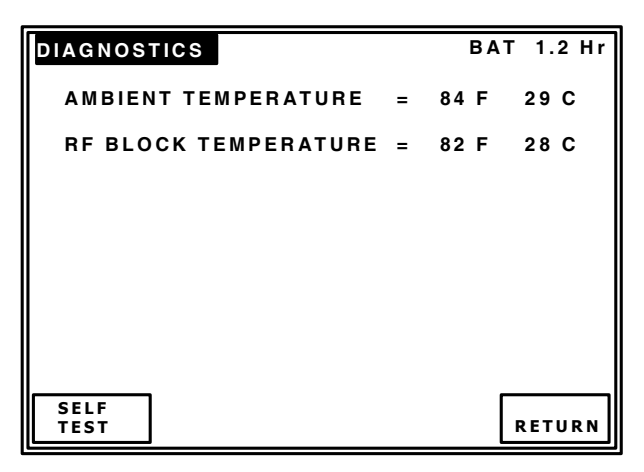

4. Press the SELFTEST Soft Key to display the Self Test Screen.

| SELF TES                                                          | т                                     |                                                                                      | BAT 1.2 Hr     |
|-------------------------------------------------------------------|---------------------------------------|--------------------------------------------------------------------------------------|----------------|
| RAM<br>Flash<br>CPLD<br>NVRAM<br>FPGA<br>USB<br>Keypad<br>Battery | · · · · · · · · · · · · · · · · · · · | Lock Det<br>Lvi Det<br>SWR<br>Freq Ctr<br>Localizer<br>Marker<br>Pwr Det<br>Ant Prot | <br><br><br>   |
| D<br>b<br>RUN                                                     | isconnect o<br>efore runni            | cables from po<br>ing self test                                                      | orts<br>RETURN |

The Self Test cannot be performed until the IFR 4000 has finished the warm-up cycle. If the user attempts to initiate the Self Test before the IFR 4000 is ready, the following message is displayed:

#### Instrument warming up Please wait xx secs

The message counts down to zero (0) then the Self Test can be initiated.

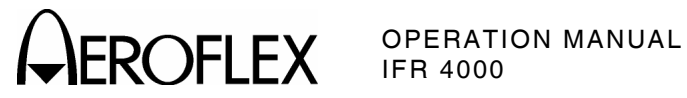

### 3.2 SELF TEST (cont)

### STEP

### PROCEDURE

5. Press the RUN Soft Key to initiate the Self Test.

| SELF TES                                                                   | т                                    |                                                                                      | BAT 1.2 Hr |  |  |  |
|----------------------------------------------------------------------------|--------------------------------------|--------------------------------------------------------------------------------------|------------|--|--|--|
| RAM<br>Flash<br>CPLD<br>NVRAM<br>FPGA<br>USB<br>Keypad<br>Battery<br>Micro | PASS<br>PASS<br>PASS<br>TEST<br><br> | Lock Det<br>Lvi Det<br>SWR<br>Freq Ctr<br>Localizer<br>Marker<br>Pwr Det<br>Ant Prot |            |  |  |  |
| Self test running                                                          |                                      |                                                                                      |            |  |  |  |

- 6. Verify all the modules/assemblies pass the Self Test.
  - ulletIf the Self Test indicates a failure, refer to 1-2-3, Table 1 for probable sources of failure.

If the battery fails, refer to para 1-2-1.6 to charge the battery.

If any other failure occurs, refer the Test Set to a qualified service technician for maintenance.

| TEST |                    | PROBABLE SOURCE<br>OF FAILURE |
|------|--------------------|-------------------------------|
| 1    | RAM                | Processor PCB Assy            |
| 2    | Flash              |                               |
| 3    | CPLD               |                               |
| 4    | NVRAM              |                               |
| 5    | FPGA               | Multi-Function PCB Assy       |
| 6    | USB                |                               |
| 7    | Keypad             |                               |
| 8    | Battery            | Battery Pack                  |
| 9    | Micro              | RF Assy                       |
| 10   | Lock Detect        |                               |
| 11   | Level Detect       |                               |
| 12   | SWR                |                               |
| 13   | Frequency Counter  |                               |
| 14   | Localizer          |                               |
| 15   | Marker             |                               |
| 16   | Power Detector     |                               |
| 17   | Antenna Protection |                               |

Self Test Failures Table 1

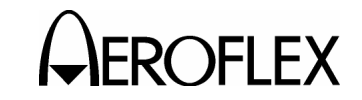

OPERATION MANUAL IFR 4000

### 4. OPERATING PROCEDURES

### 4.1 GENERAL

The IFR 4000 verifies the operation and installation of ILS, VOR and Marker Beacon receivers, VHF AM/FM, UHF AM and HF AM/SSB Transceivers and with the ELT Option, 121.5/243 and 406 MHz Emergency Beacons.

This section contains operating instructions for the IFR 4000. Included is a description of the Operational Mode screens with Field definitions followed by general operating instructions. For specific Unit Under Test (UUT) Procedures, refer to the UUT Manual.

Refer to 1-2-2, Figure 2 for the location of the controls, connectors and indicators.

The IFR 4000 uses nine Main Operational Modes and one Optional Mode:

- SETUP Mode allows the operator to set various parameters used in testing, configuration and memory storage. The Setup Menu can be entered from any mode by pressing the SETUP Key.
- VOR Mode provides signal generation over the VOR band (108.00 to 117.95 MHz) with 30 Hz reference phase and 9960 Hz (sub carrier frequency modulated with 30 Hz variable phase) amplitude modulated at 30% per tone. VOR bearing selection is provided in preset steps of 30° or variable steps of 0.1°.
- LOC (Localizer) Mode provides signal generation over the Localizer band of 108.10 to 111.95 MHz, 90 and 150 Hz, amplitude modulated at 20% per tone. Variable and fixed DDM control is provided.
- G/S (Glideslope) Mode provides signal generation over the Glideslope band of 329.15 to 335.00 MHz, 90 Hz and 150 Hz, amplitude modulated at 40% per tone. Variable and fixed DDM control is provided.
- MARKER BEACON Mode provides 75 MHz signal generation, amplitude modulated at 95% with selectable 400, 1300 and 3000 Hz tones.
- ILS Mode provides simultaneous Localizer (with swept DDM), Glideslope and Marker Beacon signals.

- COMM AM Mode provides signal generation over the Range of 10.00 to 400.00 MHz in 1 kHz increments and monitoring of transmitter power and modulation depth over the same range. A calibrated 1020 Hz tone, amplitude modulated at 30%, is also provided. Frequency control is provided in 8.33 kHz / 25 kHz channel steps or in 1 kHz variable steps. Audio output is available.
- COMM FM Mode provides signal generation over the Range of 10.00 to 400.00 MHz in 1 kHz increments and monitoring of transmitter power and modulation deviation over the same range. A 1000 Hz tone, frequency modulated at 5 kHz, is also provided. Frequency control is provided in 12.5 kHz / 25 kHz channel steps or in 1 kHz variable steps. Audio output is available.
- **COMM SSB Mode** provides signal generation and monitoring of transmitter power and modulation depth over the range of 10.00 to 30.00 MHz. A 1000 Hz tone is also provided. Audio output is available.
- SWR Mode provides selected CW frequency SWR measurement or swept SWR measurement over a 10.00 to 400.00 MHz range.
- SELCAL Mode provides selectable consecutive amplitude modulated tone pulse pairs, which may be sent continuously or as a burst.
- FREQUENCY COUNTER Mode provides external frequency measurement over the RF I/O Connector and ANT Connector from 10 to 400 MHz and over the AUX I/O Connector from 1 to 10 MHz.
- 121.5/243 BCN Mode (p/o ELT Option) provides monitoring for 121.5/243 MHz swept tone short range Beacons and displays transmitter frequency, power and start/stop tone frequencies. Audio output is available.

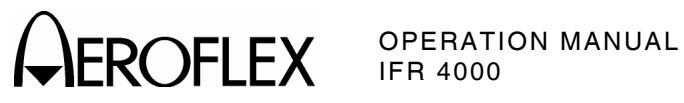

406 BEACON Mode (p/o ELT Option) provides monitoring for 406 MHz ۲ COPAS/SARSAT Emergency Locator Transmitter (ELT), Emergency Position Indicating Radio Beacons (EPIRB and (Personal Locator) PLB Beacons. The Beacon utilizes BPSK data to transmit position information derived from a long range navigation system or GPS receiver. The Protocol management and data field decode is automatically handled by the IFR 4000.

### 4.2 SCREEN DESCRIPTIONS

4.2.1 Startup Screen

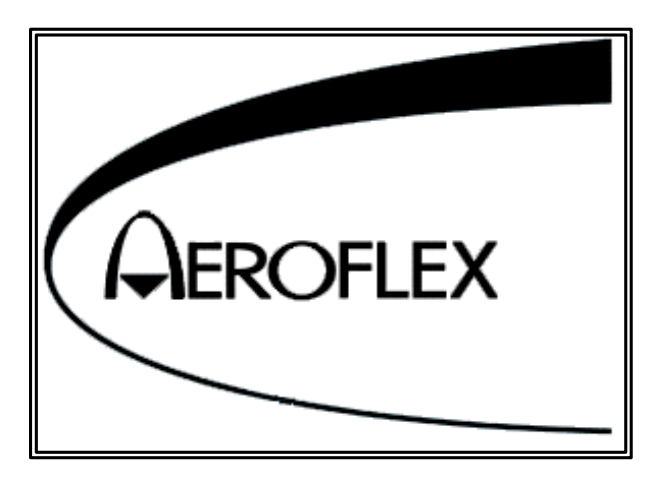

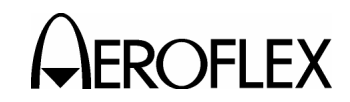

### 4.2.2 Setup Menu

| SETUP BAT 1.2             |                |                  | T 1.2 Hr         |      |  |
|---------------------------|----------------|------------------|------------------|------|--|
| PORT: <mark>RF I/O</mark> |                | FRE              | FREQ:PRESET      |      |  |
| AP SWP RATE:20 sec        |                | ec VOF           | VOR BRG:FIXED    |      |  |
| EXT ATTN: 0.0 dB          |                | PWI              | PWR DWN:10 mins  |      |  |
| ILS UNITS:DDM             |                | RF               | RF LVL UNITS:dBm |      |  |
| KEY CLICK:OFF             |                | мон              | MORSE CODE:IFR   |      |  |
| AUDIO:OFF                 |                |                  |                  |      |  |
|                           |                |                  |                  |      |  |
|                           |                |                  |                  |      |  |
| NEXT<br>PARAM             | GUIDED<br>TEST | STORE/<br>RECALL | H/W<br>Tools     | INFO |  |

### BAT

This Field displays the amount of run time available before the battery requires charging.

When the Test Set is connected to an external power source and the battery is charging, "--- " is displayed in the BAT Field.

### PORT

This parameter selects which connector the Test Set generates and receives signals over:

RF I/O selects the RF I/O Connector.

ANT selects the ANT Connector.

### FREQ

This parameter selects the type of generator frequency selection:

**PRESET** provides fixed selectable channels for each Mode.

**CHANNEL** allows the selection of any onchannel frequency with the Mode band.

**VAR** allows the selection of frequency in 1 kHz steps (100 Hz steps in SSB Mode), within the Mode band.

### AP SWP RATE

This parameter allows the Localizer DDM sweep rate to be set from 5 to 40 sec in 5 sec increments.

### VOR BRG

This parameter selects the VOR Bearing units:

**FIXED** allows the selection of bearing in 30° increments (from 0°).

**VAR** allows the selection of bearing in  $0.1^{\circ}$  steps.

### EXT ATTN

This parameter allows for compensation (0.0 to 10.0 dB) of an External Attenuator on the RF I/O Connector. This facility is used for extending the power monitor rating and range.

If the External Attenuator is selected, the value is displayed on all Mode Screens in the EXT ATTN Field under the RF LVL Field.

### PWR DWN

This parameter sets the time (5 to 20 minutes or OFF) that the Test Set operates on the battery before powering the Test Set down. The time is effective from the last Key press.

The PWR DWN time set is not applicable when the Test Set is connected to an external power source.

### ILS UNITS

This parameter determines the Localizer and Glideslope deviation units: DDM (Difference in Depth of Modulation) or  $\mu$ A (Microamps).

### **RF LVL UNITS**

This parameter sets the RF Level units to dBm or V (Volts into 50  $\Omega$ ).

### **KEY CLICK**

This parameter turns the audible Key click OFF or ON.

### MORSE CODE

This parameter selects the Morse Code letters (1 to 4) transmitted in the VOR and ILS Localizer Mode.

### AUDIO

This parameter selects if Audio Output is available at the AUX I/O Connector in the COMM AM, COMM FM, COMM SSB and 121.5/243 BEACON Modes.

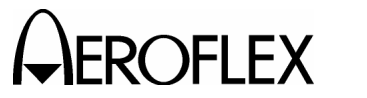

OPERATION MANUAL IFR 4000

### SOFT KEYS

The **NEXT PARAM** Soft Key moves the cursor to the next Field (to the right) on the Setup Menu.

The **GUIDED TEST** Soft Key displays the Guided Test Screen (para 1-2-4.2.3).

The **STORE/RECALL** Soft Key displays the Store/Recall Screen (para 1-2-4.2.4).

The **H/W TOOLS** Soft Key displays the Hardware Tools Screen (para 1-2-4.2.5).

The **INFO** Soft Key displays the Info Screen (para 1-2-4.2.10).

### 4.2.3 GUIDED TEST Screens

The IFR 4000 provides a Guided Test function which allows instrument setups to be stored in the Test Set non-volatile memory as a sequence, under a user specified name. The sequence may be recalled and played backwards or forwards. This feature allows a specific test schedule to be followed with the minimum of user intervention. 12 sequences may be stored, with a maximum of 50 steps per sequence.

### 4.2.3.1 GUIDED TEST Screen

| GUIDED T  | EST  |        | BA  | T 1.2 Hr |
|-----------|------|--------|-----|----------|
| 1 B-747-4 | 00   |        |     |          |
| 2         |      |        |     |          |
| 3<br>4    |      |        |     |          |
| 5         |      |        |     |          |
| 6         |      |        |     |          |
| 7<br>•    |      |        |     |          |
| 9         |      |        |     |          |
| 10        |      |        |     |          |
| 11        |      |        |     |          |
| 12        |      |        |     |          |
|           |      |        |     |          |
| PREV      | NEXT | CREATE | RUN | RETURN   |

### SOFT KEYS

The **PREV** Soft Key moves the cursor up one line.

The **NEXT** Soft Key moves the cursor down one line.

The **CREATE** Soft Key displays the Password Screen (para 1-2-4.2.3.2) and, if Password is correctly entered, the Store Name Screen (para 1-2-4.2.3.3).

The **RECALL** Soft Key recalls the settings for the line highlighted by the cursor.

The **RETURN** Soft Key displays the Setup Menu (para 1-2-4.2.2).

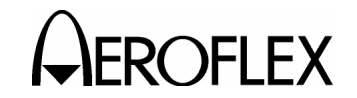

### 4.2.3 GUIDED TEST Screens (cont)

### 4.2.3.2 Password Screen

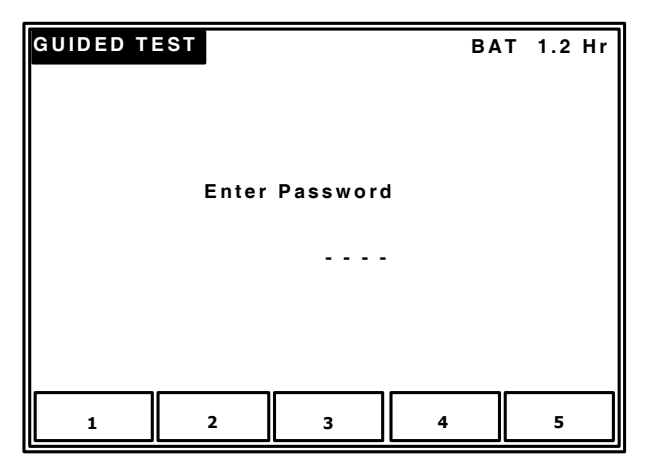

### SOFT KEYS

The **1** Soft Key places a **1** on the Password line.

The **2** Soft Key places a **2** on the Password line.

The **3** Soft Key places a **3** on the Password line.

The **4** Soft Key places a **4** on the Password line.

The **5** Soft Key places a **5** on the Password line.

### 4.2.3.3 STORE NAME Screen

| STORE NAME                        | BAT 1.2 Hr    |  |  |  |
|-----------------------------------|---------------|--|--|--|
| ABCDEFGHIJKLMNOPQRS               | r u v w x y z |  |  |  |
| abcdefghijklmnopqrst              | tuvwxyz       |  |  |  |
| 0 1 2 3 4 5 6 7 8 9 ! ' " ( ) * , | /:;?@_        |  |  |  |
|                                   |               |  |  |  |
| Please enter store name           |               |  |  |  |
| SEL<br>LINE SELECT DELETE DO      | NE CANCEL     |  |  |  |

### SOFT KEYS

The **SEL LINE** Soft Key moves the cursor down one line. When the cursor is one the bottom line, pressing the SEL LINE Soft Key moves the cursor to the top line.

The **SELECT** Soft Key places the character highlighted by the cursor on the name line.

The **DELETE** Soft Key deletes the rightmost character on the name line.

The **CANCEL** Soft Key cancels the Store Name application.

The **DONE** Soft Key stores the name on the line selected on the Store/Recall Screen.

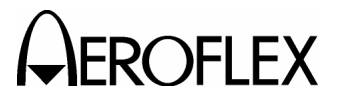

OPERATION MANUAL IFR 4000

### 4.2.4 STORE/RECALL Screens

The Store/Recall Screens allow the factory preset configuration to be restored plus 11 user-defineable configurations to be stored and recalled. Appendix C contains the Factory Presets for the "1. Preset Settings" selection on the Store/Recall Screen. All menu/screen fields shown in Appendix C can be utilized in the creation of a user configuration selection.

### 4.2.4.1 STORE/RECALL Screen

| STORE/RE                                                                   | CALL              |       | BA     | T 1.2 Hr |
|----------------------------------------------------------------------------|-------------------|-------|--------|----------|
| 1 PRESET<br>2 ILS TRI<br>3<br>4<br>5<br>6<br>7<br>8<br>9<br>10<br>11<br>11 | SETTING<br>- MODE | S     |        |          |
| PREV                                                                       | NEXT              | STORE | RECALL | RETURN   |

### SOFT KEYS

The **PREV** Soft Key moves the cursor up one line.

The **NEXT** Soft Key moves the cursor down one line.

The **STORE** Soft Key displays the Store Name Screen (para 1-2-4.2.4.2).

The **RECALL** Soft Key recalls the settings for the line highlighted by the cursor.

The **RETURN** Soft Key displays the Setup Menu (para 1-2-4.2.2).

### 4.2.4.2 STORE NAME Screen

| STORE NAME BAT 1.2 H                     |                                                     |        |        |         |  |
|------------------------------------------|-----------------------------------------------------|--------|--------|---------|--|
| ABCD                                     | EFGHIJM                                             |        | RSTUVV | V X Y Z |  |
| abcd                                     | a b c d e f g h i j k l m n o p q r s t u v w x y z |        |        |         |  |
| 0 1 2 3 4 5 6 7 8 9 ! ' "()*,-./:; ? @ _ |                                                     |        |        |         |  |
|                                          |                                                     |        |        |         |  |
| Please enter store name                  |                                                     |        |        |         |  |
| SEL<br>LINE                              | SELECT                                              | DELETE | DONE   | CANCEL  |  |

### SOFT KEYS

The **SEL LINE** Soft Key moves the cursor down one line. When the cursor is one the bottom line, pressing the SEL LINE Soft Key moves the cursor to the top line.

The **SELECT** Soft Key places the character highlighted by the cursor on the name line.

The **DELETE** Soft Key deletes the rightmost character on the name line.

The **CANCEL** Soft Key cancels the Store Name application.

The **DONE** Soft Key stores the name on the line selected on the Store/Recall Screen.
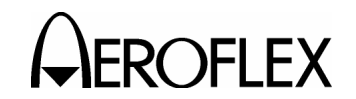

# 4.2.5 Hardware Tools Screen

The Unit Serial Number and the Microprocessor Version Number (only if the ELT Option is installed) are displayed on the Hardware Tools Screen.

| HARDWAR       | E TOOLS       | BAI | 「 1.2 Hr |        |  |  |
|---------------|---------------|-----|----------|--------|--|--|
| S/N 99999     | S/N 999999999 |     |          |        |  |  |
| MICRO VER 1.0 |               |     |          |        |  |  |
|               |               |     |          |        |  |  |
|               |               |     |          |        |  |  |
|               |               |     |          |        |  |  |
|               |               |     |          |        |  |  |
|               |               |     |          |        |  |  |
|               |               |     | і г      |        |  |  |
| R\$232        | DIAGS         | CAL |          | RETURN |  |  |

# BAT

This Field displays the amount of run time available before the battery requires charging.

When the Test Set is connected to an external power source and the battery is charging, "--- " is displayed in the BAT Field.

# SOFT KEYS

The **RS-232** Soft Key displays the RS-232 Settings Screen (para 1-2-4.2.6).

The **DIAGS** Soft Key displays the Diagnostics Screen (para 1-2-4.2.7).

The **CAL** Soft Key displays the Calibration Screen (para 1-2-4.2.9).

The **RETURN** Soft Key displays the Setup Menu (para 1-2-4.2.2).

# 4.2.6 RS-232 Settings Screen

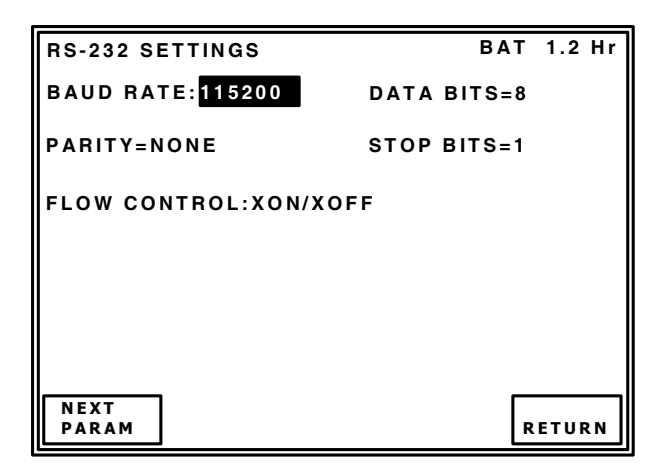

# BAT

This Field displays the amount of run time available before the battery requires charging.

When the Test Set is connected to an external power source and the battery is charging, "---" is displayed in the BAT Field.

# **BAUD RATE**

Using the INCREMENT/SELECT Data Key or the DECREMENT/SELECT Data Key, set the Baud Rate to 9600, 19200, 38400, 57600 or 115200.

# DATA BITS

This field displayed a fixed value (8) for the Data Bits.

# PARITY

This field displayed a fixed value (NONE) for the Parity.

# STOP BITS

This field displayed a fixed value (1) for the Stop Bits.

# FLOW CONTROL

Using the INCREMENT/SELECT Data Key or the DECREMENT/SELECT Data Key, set the Flow Control to XON/XOFF, HARDWARE (RTS/CTS) or NONE.

# SOFT KEYS

The **NEXT PARAM** Soft Key moves the cursor to the next Field (to the right) on the RS-232 Settings Screen.

The **RETURN** Soft Key displays the Hardware Tools Screen (para 1-2-4.2.5).

1-2-4 Page 7 Oct 1/06

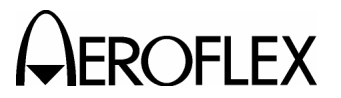

**ROFLEX** OPERATION MANUAL

# 4.2.7 Diagnostics Screen

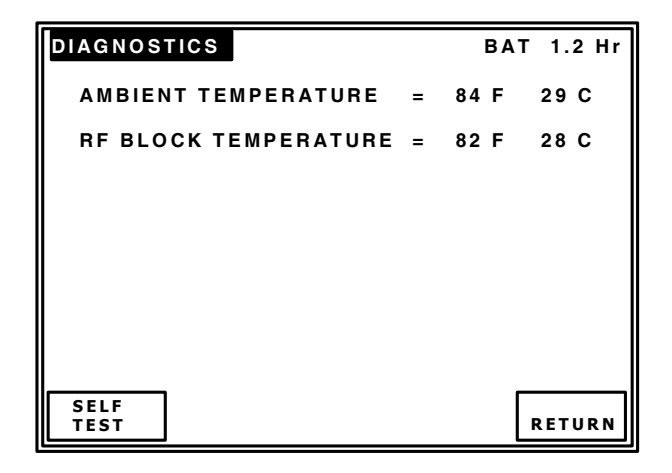

# BAT

This Field displays the amount of run time available before the battery requires charging.

When the Test Set is connected to an external power source and the battery is charging, " --- " is displayed in the BAT Field.

# AMBIENT TEMPERATURE

This Field displays the internal temperature of the Test Set.

# **RF BLOCK TEMPERATURE**

This Field displays the temperature of the internal RF I/O Attenuator. An Overheat Screen appears if the temperature of the RF I/O Attenuator reaches 71°C.

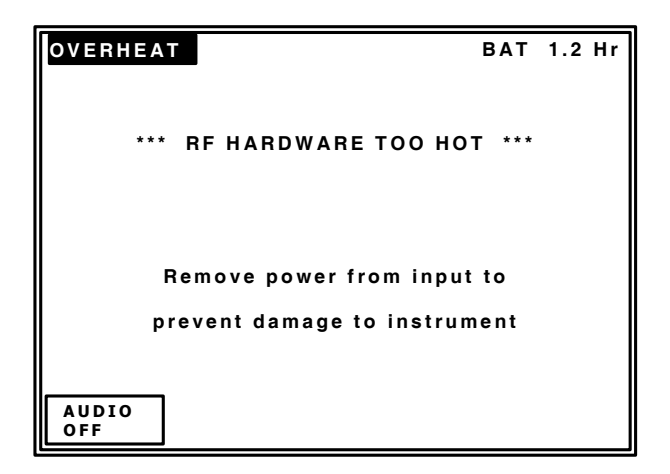

The Overheat Screen is displayed until the temperature of the RF I/O Attenuator is <70°C.

# SOFT KEYS

The SELF TEST Soft Key displays the Self Test Screen (para 1-2-4.2.8).

The **RETURN** Soft Key displays the Hardware Tools Screen (para 1-2-4.2.5).

The AUDIO OFF Soft Key (on the Overheat Screen) switches the Audio Warning OFF.

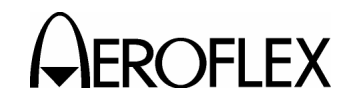

# 4.2.8 Self Test Screen

| SELF TES                                                                   | т                       |                                                                                      | BAT 1.2 Hr     |
|----------------------------------------------------------------------------|-------------------------|--------------------------------------------------------------------------------------|----------------|
| RAM<br>Flash<br>CPLD<br>NVRAM<br>FPGA<br>USB<br>Keypad<br>Battery<br>Micro | <br><br><br>            | Lock Det<br>Lvl Det<br>SWR<br>Freq Ctr<br>Localizer<br>Marker<br>Pwr Det<br>Ant Prot |                |
| Db                                                                         | isconnect<br>efore runn | cables from p<br>ing self test                                                       | orts<br>RETURN |

#### BAT

This Field displays the amount of run time available before the battery requires charging.

When the Test Set is connected to an external power source and the battery is charging, "--- " is displayed in the BAT Field.

#### SOFT KEYS

The RUN Soft Key starts the Self Test.

The ABORT Soft Key stops the Self Test.

The **RETURN** Soft Key displays the Diagnostics Screen (para 1-2-4.2.7).

# 4.2.9 Calibration Screen

The Calibration Screen is password protected.

The Calibration Screen is for Qualified Service Personnel only.

| CALIBRATION |          | BA | T 1.2 Hr |
|-------------|----------|----|----------|
| Enter       | Password |    |          |
|             |          |    |          |
| 1 2         | 3        | 4  | 5        |

# BAT

This Field displays the amount of run time available before the battery requires charging.

When the Test Set is connected to an external power source and the battery is charging, " --- " is displayed in the BAT Field.

#### SOFT KEYS

The **1** Soft Key places a **1** on the Password line.

The **2** Soft Key places a **2** on the Password line.

The **3** Soft Key places a **3** on the Password line.

The **4** Soft Key places a **4** on the Password line.

The **5** Soft Key places a **5** on the Password line.

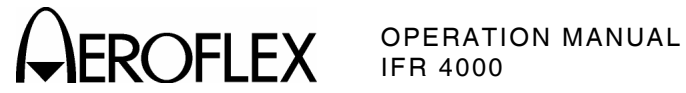

# 4.2.10 Info Screen

The Software/Firmware Version numbers and Options available are displayed on the Info Screen.

This screen is a sample of the screen that appears.

| INFO                                      |                    | BA | T 1.2 Hr |
|-------------------------------------------|--------------------|----|----------|
| VERSION 2.06                              |                    |    |          |
| BOOT SW VER<br>FPGA FW VER<br>CPLD FW VER | 1.01<br>1.2<br>1.0 |    |          |
| OPTIONS<br>ELT                            |                    | 1  |          |
|                                           |                    |    | RETURN   |

# SOFT KEYS

The **RETURN** Soft Key displays the Setup Menu (para 1-2-4-2-2).

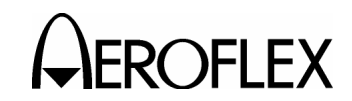

# 4.2.11 VOR Mode Screen

| VOR                            | RF I/O           |             | BA                             | T 1.2 Hr    |
|--------------------------------|------------------|-------------|--------------------------------|-------------|
| FREQ:108                       | FREQ:108.000 MHz |             | RF LVL: - 50.0 dBm             |             |
| M MOD: CAL (60%)               |                  | М           | MOD TONE:OFF                   |             |
| BRG: 0.0 deg<br>30 Hz MOD: 30% |                  | T (<br>99   | TO/FROM: TO<br>9960 Hz MOD:30% |             |
| TONE DEL:-                     |                  |             |                                |             |
| 30<br>MOD                      | 9960<br>MOD      | TONE<br>DEL | BRG                            | TO/<br>FROM |

# PORT

This Field, at the top of the screen, displays the Port (RF I/O or ANT) selected in the Setup Menu.

# BAT

This Field displays the amount of run time available before the battery requires charging.

When the Test Set is connected to an external power source and the battery is charging, --- is displayed in the BAT Field.

# FREQ

This Field controls the signal generator frequency. Operation of this Field depends upon the settings of the FREQ Field in the Setup Menu.

**PRESET** provides three fixed selectable channels for each Mode: 108.00 MHz, 108.05 MHz and 117.95 MHz. Preset is used for quick confidence testing.

**CHANNEL** allows the selection of any onchannel frequency with the Mode band. Channel is used for testing of any 50 kHz spaced channel from 108.00 to 117.95 MHz. **VAR** allows the selection of the frequency from 107.00 to 118.00 MHz in 1 kHz increments to perform receiver bandwidth and adjacent channel tests.

The INCREMENT/SELECT Data Key or the DECREMENT/SELECT Data Key may be used to slew the data. The SELECT DATA UNITS MSB Key or the SELECT DATA UNITS LSB Key may be used to select the FREQ units to be slewed (i.e., 50 kHz, 100 kHz, etc.).

# RF LVL

This Field controls the signal generator RF output level. Operation of this Field depends upon the settings of the RF LVL UNITS Field in the Setup Menu.

RF Level units are displayed in dBm or  $\mu$ V/mV.

The INCREMENT/SELECT Data Key or the DECREMENT/SELECT Data Key may be used to slew the data. The SELECT DATA UNITS MSB Key or the SELECT DATA UNITS LSB Key may be used to select the RF LVL units to be slewed. The RF LVL is slewed in 0.1, 1.0 or 10 dB increments when the RF LVL Field is set to either dBm or  $\mu$ V/mV.

# M MOD

This Field controls the signal generator Master Modulation Depth. The Master Modulation control functions as a multiplier of the individual modulation components. The Master Modulation Depth is the sum of the Depths of Modulation (SDM) of the individual tone components. Using the INCREMENT/ SELECT Data Key or the DECREMENT/ SELECT Data Key, modulation is set from 0% to 165% in increment steps equal to the sum of the individual tone components (i.e., if two tones of equal modulation depth are enabled, the M MOD Field increments in 2% steps). The algebraic sum of the individual components can be >100%. For settings >100%, this produces a distorted waveform. The accuracy in this situation is unspecified. Press the M MOD Key to toggle the modulation setting between 0% and CAL (60%).

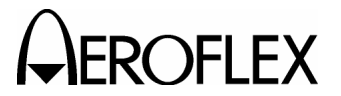

# 4.2.11 VOR Mode Screen (cont)

# MOD TONE

This Field controls the selection of a 1020 Hz Station Ident Tone or the Morse Code. Press the TONE Key to toggle the Field between OFF, 1020 Hz or MORSE. The Morse Code is set in the Setup Menu.

# BRG

This Field controls the VOR Bearing. The operation of this Field depends upon the settings of the VOR BRG Field in the Setup Menu.

**FIXED** allows the selection of bearing in 30° steps (from 0°).

VAR allows the selection of bearing in 0.1° steps.

The INCREMENT/SELECT Data Key or the DECREMENT/SELECT Data Key may be used to slew the data. The SELECT DATA UNITS MSB Key or the SELECT DATA UNITS LSB Key may be used to select the FREQ units to be slewed (i.e., 0.1°, 1°, etc.)

# TO/FROM

This Field controls the selection of the TO/FROM function:

**TO** sets the Bearing towards the VOR Beacon.

**FROM** sets the Bearing away from the VOR Beacon.

Press the TO/FROM Soft Key to toggle between TO and FROM.

# 30 Hz MOD

This Field controls the selection of the 30 Hz Variable Phase modulation depth.

Using the INCREMENT/SELECT Data Key or the DECREMENT/SELECT Data Key, modulation is set from 0% to 30% in 1% increments.

# 9960 Hz MOD

This Field controls the selection of the 9960 Hz sub-carrier modulation depth.

Using the INCREMENT/SELECT Data Key or the DECREMENT/SELECT Data Key, modulation is set from 0% to 30% in 1% increments with MMOD in CAL Mode or from 0% to 55% in 1% increments when MMOD is out of CAL.

# TONE DEL

This Field allows either the 30 Hz Variable, 30 Hz Reference or both tones to be deleted.

Press the TONE DEL Soft Key to toggle between OFF, REF, REF&VAR or VAR.

#### SOFT KEYS

The **30 MOD** Soft Key moves the cursor to the 30 Hz MOD Field.

The **9960 MOD** Soft Key moves the cursor to the 9960 Hz MOD Field.

The **TONE DEL** Soft Key moves the cursor to the TONE DEL Field. Additional key presses are used to select between - (OFF), REF, REF&VAR and VAR.

The **BRG** Soft Key moves the cursor to the BRG Field. Each additional key press adds 30° to the Field value.

The **TO/FROM** Soft Key moves the cursor to the TO/FROM Field. Each additional key press toggles the Field between TO and FROM.

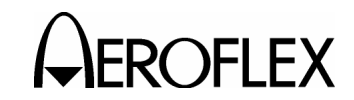

# 4.2.12 LOCALIZER Mode Screen

| LOCALIZER                                  | RF I/O                                                 | BAT 1.2 Hr      |  |  |  |
|--------------------------------------------|--------------------------------------------------------|-----------------|--|--|--|
| FREQ:108.100 MHz                           | RF                                                     | LVL: - 50.0 dBm |  |  |  |
| M MOD:CAL (40%)                            | МО                                                     | D TONE: OFF     |  |  |  |
| DEV STEP:FIXED<br>LOC DDM:<br>0.000 CENTER | V STEP:FIXED 90/150Hz: 0 deg<br>C DDM:<br>0.000 CENTER |                 |  |  |  |
|                                            | то                                                     | NE DEL:-        |  |  |  |
| DEV<br>STEP                                | TONE<br>DEL                                            | 90/<br>150Hz    |  |  |  |

# PORT

This Field, at the top of the screen, displays the Port (RF I/O or ANT) selected in the Setup Menu.

# BAT

This Field displays the amount of run time available before the battery requires charging.

When the Test Set is connected to an external power source and the battery is charging, "--- " is displayed in the BAT Field.

# FREQ

This Field controls the signal generator frequency. Operation of this Field depends upon the settings of the FREQ Field in the Setup Menu.

**PRESET** provides three fixed selectable channels for each Mode: 108.10 MHz, 108.15 MHz and 110.15 MHz. Preset is used for quick confidence testing.

**CHANNEL** allows the selection of any onchannel frequency with the Mode band. Channel is used for testing of any 50 kHz spaced channel from 108.10 to 111.95 MHz.

**VAR** allows the selection of the frequency from 107.00 to 113.00 MHz in 1 kHz increments to perform receiver bandwidth and adjacent channel tests.

The INCREMENT/SELECT Data Key or the DECREMENT/SELECT Data Key may be used to slew the data. The SELECT DATA UNITS MSB Key or the SELECT DATA UNITS LSB Key may be used to select the FREQ units to be slewed (i.e., 50 kHz, 100 kHz, etc.).

# RF LVL

This Field controls the signal generator RF output level. Operation of this Field depends upon the settings of the RF LVL UNITS Field in the Setup Menu.

RF Level units are displayed in dBm or  $\mu$ V/mV.

The INCREMENT/SELECT Data Key or the DECREMENT/SELECT Data Key may be used to slew the data. The SELECT DATA UNITS MSB Key or the SELECT DATA UNITS LSB Key may be used to select the RF LVL units to be slewed. The RF LVL is slewed in 0.1, 1.0 or 10 dB increments when the RF LVL Field is set to either dBm or  $\mu$ V/mV.

# M MOD

This Field controls the signal generator Master Modulation Depth. The Master Modulation control functions as a multiplier of the individual modulation components. The Master Modulation Depth is the sum of the Depths of Modulation (SDM) of the individual tone components. Using the INCREMENT/ SELECT Data Key or the DECREMENT/ SELECT Data Key, modulation is set from 0% to 98% in increment steps equal to the sum of the individual tone components (i.e., if two tones of equal modulation depth are enabled, the M MOD Field increments in 2% steps). Press the M MOD Key to toggle the modulation setting between 0% and CAL (40%).

# MOD TONE

This Field controls the selection of a 1020 Hz Station Ident Tone or the Morse Code. Press the TONE Key to toggle the Field between OFF, 1020 Hz or MORSE. The Morse Code is set in the Setup Menu.

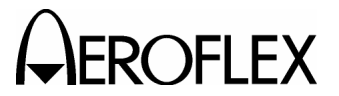

# 4.2.12 LOCALIZER Mode Screen (cont)

#### DEV STEP

This Field controls the Deviation Step size. The operation of this Field depends upon the settings of the ILS UNITS Field in the Setup Menu. ILS UNITS may be set to DDM (Double Depth Modulation) or  $\mu$ A (Microamps).

# DDM

**FIXED** provides CENTER, LEFT and RIGHT deviation selections at 0.00, 0.093, 0.155 and 0.200 DDM.

VAR provides CENTER, LEFT and RIGHT deviation selections from 0 to 0.4 DDM in 0.001 DDM steps. UNCAL is displayed when set to VAR and the LOC DDM Field is in a Non-Zero position or when the M MOD Field is <u>not</u> set to CAL and the LOC DDM Field is in a Non-Zero position.

<u>μΑ</u>

**FIXED** provides CENTER, LEFT and RIGHT deviation selections at 0, 90, 150 and 194 μA.

VAR provides CENTER, LEFT and RIGHT deviation selections from 0 to 388  $\mu$ A in 1  $\mu$ A steps. UNCAL is displayed when set to VAR and the LOC DDM Field is in a Non-Zero position or when the M MOD Field is not set to CAL and the LOC DDM Field is in a Non-Zero position.

# 90/150 Hz

This Field controls the phase shift between the 90 and 150 Hz tones.

Use the 90/150Hz Soft Key, INCREMENT/ SELECT DATA Key and DECREMENT/SELECT DATA Key to set the phase shift from 0° to 120° in 5° steps.

Press the 90/150Hz Soft Key to toggle between no phase shift and the selected phase shift.

This feature is used to simulate the phase shift between the 90 and 150 Hz tones that occurs, when an aircraft is turning to capture the Localizer beam.

# TONE DEL

This Field allows either the 90 Hz, 150 Hz or both tones to be deleted. Press the TONE DEL Soft Key to toggle between OFF, 90, 150 or 90 & 150.

This feature is used to verify CDI (Course Deviation Indicator) NAV flag operation under invalid signal conditions.

# SOFT KEYS

The **DEV STEP** Soft Key moves the cursor to the DEV STEP Field. Each additional key press toggles the Field between FIXED and VAR.

The **TONE DEL** Soft Key moves the cursor to the TONE DEL Field. Additional key presses are used to select between - (OFF), 90, 90 & 150 and 150.

The **90/150 Hz** Soft Key moves the cursor to the 90/150 Hz Field. Each additional key press toggles the Field between - (OFF) and 0 deg.

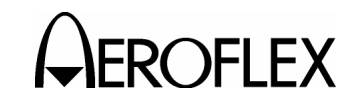

# 4.2.13 GLIDESLOPE Mode Screen

| GLIDE SLOPE                          | RF I/O      | E                             | BAT 1.2 Hr   |
|--------------------------------------|-------------|-------------------------------|--------------|
| FREQ:334.700 MHz<br>LOC FREQ:108.100 | R<br>MHz    | F LVL: - 5                    | 0.0 dBm      |
| M MOD:CAL (80%)                      |             |                               |              |
| DEV STEP: FIXED                      | 9<br>G      | 0/150Hz:-<br>/SDDM:<br>0.091D | OWN          |
|                                      | т           | ONE DEL:                      | -            |
| DEV<br>Step                          | TONE<br>DEL |                               | 90/<br>150Hz |

# PORT

This Field, at the top of the screen, displays the Port (RF I/O or ANT) selected in the Setup Menu.

# BAT

This Field displays the amount of run time available before the battery requires charging.

When the Test Set is connected to an external power source and the battery is charging, "--- " is displayed in the BAT Field.

# FREQ

This Field controls the signal generator frequency. Operation of this Field depends upon the settings of the FREQ Field in the Setup Menu.

**PRESET** provides three fixed selectable channels for each Mode: 334.25 MHz, 334.55 MHz and 334.70 MHz. Preset is used for quick confidence testing.

**CHANNEL** allows the selection of any onchannel frequency with the Mode band. Channel is used for testing of any 50 kHz spaced channel from 329.15 to 335.00 MHz.

**VAR** allows the selection of the frequency from 327.00 to 337.00 MHz in 1 kHz increments to perform receiver bandwidth and adjacent channel tests.

The INCREMENT/SELECT Data Key or the DECREMENT/SELECT Data Key may be used to slew the data. The SELECT DATA UNITS MSB Key or the SELECT DATA UNITS LSB Key may be used to select the FREQ units to be slewed (i.e., 50 kHz, 100 kHz, etc.).

# RF LVL

This Field controls the signal generator RF output level. Operation of this Field depends upon the settings of the RF LVL UNITS Field in the Setup Menu.

RF Level units are displayed in dBm or  $\mu V/mV.$ 

The INCREMENT/SELECT Data Key or the DECREMENT/SELECT Data Key may be used to slew the data. The SELECT DATA UNITS MSB Key or the SELECT DATA UNITS LSB Key may be used to select the RF LVL units to be slewed. The RF LVL is slewed in 0.1, 1.0 or 10 dB increments when the RF LVL Field is set to either dBm or  $\mu$ V/mV.

# M MOD

This Field controls the signal generator Master Modulation Depth. The Master Modulation control functions as a multiplier of the individual modulation components. The Master Modulation Depth is the sum of the Depths of Modulation (SDM) of the individual tone components. Using the INCREMENT/ SELECT Data Key or the DECREMENT/ SELECT Data Key, modulation is set from 0% to 100% in increment steps equal to the sum of the individual tone components (i.e., if two tones of equal modulation depth are enabled, the M MOD Field increments in 2% steps). Press the M MOD Key to toggle the modulation setting between 0% and CAL (80%).

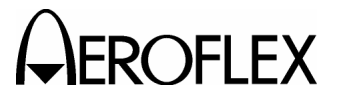

# 4.2.13 GLIDESLOPE Mode Screen (cont)

# DEV STEP

This Field controls the Deviation Step size. The operation of this Field depends upon the settings of the ILS UNITS Field in the Setup Menu. ILS UNITS may be set to DDM (Double Depth Modulation) or  $\mu$ A (Microamps).

# DDM

**FIXED** provides CENTER, LEFT and RIGHT deviation selections at 0.00, 0.091, 0.175 and 0.400 DDM.

VAR provides CENTER, LEFT and RIGHT deviation selections from 0 to 0.8 DDM in 0.001 DDM steps. UNCAL is displayed when set to VAR and the LOC DDM Field is in a Non-Zero position or when the M MOD Field is <u>not</u> set to CAL and the LOC DDM Field is in a Non-Zero position.

μA

**FIXED** provides CENTER, LEFT and RIGHT deviation selections at 0, 78, 150 and 343 μA.

VAR provides CENTER, LEFT and RIGHT deviation selections from 0 to 686  $\mu$ A in 1  $\mu$ A steps. UNCAL is displayed when set to VAR and the LOC DDM Field is in a Non-Zero position or when the M MOD Field is not set to CAL and the LOC DDM Field is in a Non-Zero position.

#### 90/150 Hz

This Field controls the phase shift between the 90 and 150 Hz tones.

Use the 90/150Hz Soft Key, INCREMENT/ SELECT DATA Key and DECREMENT/SELECT DATA Key to set the phase shift from 0° to 120° in 5° steps.

Press the 90/150Hz Soft Key to toggle between no phase shift and the selected phase shift.

# TONE DEL

This Field allows either the 90 Hz, 150 Hz or both tones to be deleted. Press the TONE DEL Soft Key to toggle between OFF, 90, 150 or 90 & 150.

This feature is used to verify CDI (Course Deviation Indicator) NAV flag operation under invalid signal conditions.

#### SOFT KEYS

The **DEV STEP** Soft Key moves the cursor to the DEV STEP Field. Each additional key press toggles the Field between FIXED and VAR.

The **TONE DEL** Soft Key moves the cursor to the TONE DEL Field. Additional key presses are used to select between - (OFF), 90, 90 & 150 and 150.

The **90/150 Hz** Soft Key moves the cursor to the 90/150 Hz Field. Each additional key press toggles the Field between - (OFF) and 0 deg.

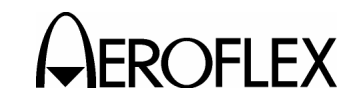

# 4.2.14 MARKER BEACON Mode Screen

| MARKER BEACON    | RF I/O BAT 1.2 Hr  |
|------------------|--------------------|
| FREQ: 75.000 MHz | RF LVL: - 50.0 dBm |
| M MOD: CAL (0%)  | MOD TONE: OFF      |
|                  |                    |
|                  |                    |
|                  |                    |
|                  |                    |
|                  |                    |

# PORT

This Field, at the top of the screen, displays the Port (RF I/O or ANT) selected in the Setup Menu.

# BAT

This Field displays the amount of run time available before the battery requires charging.

When the Test Set is connected to an external power source and the battery is charging, "--- " is displayed in the BAT Field.

# FREQ

This Field controls the signal generator frequency. Operation of this Field depends upon the settings of the FREQ Field in the Setup Menu.

**PRESET** provides three fixed selectable channels for each Mode: 74.50 MHz, 75.00 MHz and 75.50 MHz. Preset is used for quick confidence testing.

**CHANNEL** allows the selection of any onchannel frequency with the Mode band. Channel is used for testing of any 25 kHz spaced channel from 72.00 to 78.00 MHz.

**VAR** allows the selection of the frequency from 72.00 MHz to 78.00 MHz in 1 kHz increments to perform receiver bandwidth tests.

The INCREMENT/SELECT Data Key or the DECREMENT/SELECT Data Key may be used to slew the data. The SELECT DATA UNITS MSB Key or the SELECT DATA UNITS LSB Key may be used to select the FREQ units to be slewed (i.e., 1 kHz, 10 kHz, etc.).

# RF LVL

This Field controls the signal generator RF output level. Operation of this Field depends upon the settings of the RF LVL UNITS Field in the Setup Menu.

RF Level units are displayed in dBm or  $\mu$ V/mV.

The INCREMENT/SELECT Data Key or the DECREMENT/SELECT Data Key may be used to slew the data. The SELECT DATA UNITS MSB Key or the SELECT DATA UNITS LSB Key may be used to select the RF LVL units to be slewed. The RF LVL is slewed in 0.1, 1.0 or 10 dB increments when the RF LVL Field is set to either dBm or  $\mu$ V/mV.

# M MOD

This Field controls the signal generator Master Modulation Depth. Using the INCREMENT/ SELECT Data Key or the DECREMENT/ SELECT Data Key, modulation is set from 0% to 95% in 1% increments. Press the M MOD Key to toggle the modulation setting between 0% to CAL(95%) when MOD TONE is ON or between 0% to CAL(0%) when MOD TONE is OFF.

# MOD TONE

This Field controls the selection of the Inner, Middle and Outer Marker Beacon Tones. Press the TONE Key to toggle between OFF, 400 Hz, 1300 Hz and 3000 Hz.

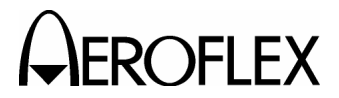

#### 4.2.15 ILS Mode Screen

| ILS                            | I                       | RF I/O      |                                              | 1.2 Hr       |
|--------------------------------|-------------------------|-------------|----------------------------------------------|--------------|
| FREQ: 10<br>G/S FREQ           | 8.100 MHz<br>: 334.700  | RF<br>MHz   | LVL: - 50.0                                  | d B m        |
| M MOD:CAL (80%)<br>AP SWP: OFF |                         |             | MOD TONE: OFF                                |              |
| DEV STEF<br>LOC DDM<br>0.000   | P: FIXED<br>:<br>Center | 90/<br>G/S  | 90/150 Hz: 0 deg<br>G/S DDM:<br>0.000 CENTER |              |
| TONE DEL:-                     |                         |             |                                              |              |
| DEV<br>Step                    | A P<br>S W P            | TONE<br>DEL |                                              | 90/<br>150Hz |

# PORT

This Field, at the top of the screen, displays the Port (RF I/O or ANT) selected in the Setup Menu.

# BAT

This Field displays the amount of run time available before the battery requires charging.

When the Test Set is connected to an external power source and the battery is charging, "--- " is displayed in the BAT Field.

# FREQ (Localizer)

This Field controls the signal generator frequency. Operation of this Field depends upon the settings of the FREQ Field in the Setup Menu.

The Localizer and Glideslope frequency selections are paired; a change to the FREQ (Localizer) selection selects the paired G/S FREQ.

**PRESET** provides three fixed selectable channels for each Mode: 108.10 MHz, 108.15 MHz and 110.95 MHz. Preset is used for quick confidence testing.

**CHANNEL** allows the selection of any onchannel frequency with the Mode band. Channel is used for testing of any 50 kHz spaced channel from 108.10 to 117.95 MHz.

**VAR** operates the same as CHANNEL due to the pairing of Localizer and Glideslope frequencies.

The INCREMENT/SELECT Data Key or the DECREMENT/SELECT Data Key may be used to slew the data. The SELECT DATA UNITS MSB Key or the SELECT DATA UNITS LSB Key may be used to select the FREQ units to be slewed (i.e., 50 kHz, 100 kHz, etc.).

### G/S FREQ

This Field controls the Glideslope signal generator frequency. Operation of this Field depends upon the settings of the FREQ Field in the Setup Menu.

The Localizer and Glideslope frequency selections are paired; a change to the G/S FREQ selection selects the paired FREQ (Localizer).

**PRESET** provides three fixed selectable channels for each Mode: 334.25 MHz, 334.55 MHz and 334.70 MHz. Preset is used for quick confidence testing.

**CHANNEL** allows the selection of any onchannel frequency with the Mode band. Channel is used for testing of any 50 kHz spaced channel from 329.15 to 335.00 MHz.

**VAR** operates the same as CHANNEL due to the pairing of Localizer and Glideslope frequencies.

The INCREMENT/SELECT Data Key or the DECREMENT/SELECT Data Key may be used to slew the data. The SELECT DATA UNITS MSB Key or the SELECT DATA UNITS LSB Key may be used to select the FREQ units to be slewed (i.e., 50 kHz, 100 kHz, etc.).

#### RF LVL

This Field controls the signal generator RF output level for the Glideslope signal. Operation of this Field depends upon the settings of the RF LVL UNITS Field in the Setup Menu.

RF Level units are displayed in dBm or  $\mu$ V/mV.

The INCREMENT/SELECT Data Key or the DECREMENT/SELECT Data Key may be used to slew the data. The SELECT DATA UNITS MSB Key or the SELECT DATA UNITS LSB Key may be used to select the RF LVL units to be slewed (i.e., 0.1 dBm, 1 dBm, etc.).

> 1-2-4 Page 18 Oct 1/06

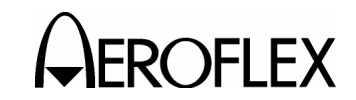

# 4.2.15 ILS Mode Screen (cont)

### M MOD

This Field controls the signal generator Master Modulation Depth for the G/S Signal. The Master Modulation control functions as a multiplier of the individual modulation components. The Master Modulation Depth is the sum of the Depths of Modulation (SDM) of the individual tone components. Using the INCREMENT/ SELECT Data Key or the DECREMENT/ SELECT Data Key, modulation is set from 0% to 80% in increment steps equal to the sum of the individual tone components (i.e., if two tones of equal modulation depth are enabled, the M MOD Field increments in 2% steps). The sum of the depths of modulation for the Localizer Signal is fixed at 40 plus any selected tones. Press the M MOD Key to toggle the modulation setting between 0% and CAL(80%).

# MOD TONE

This Field controls the selection of a 1020 Hz Station Ident Tone or the Inner, Middle and Outer Marker Beacon Tones.

Press the TONE Key to toggle the Field between OFF, 1020 Hz, MORSE, 400 Hz, 1300 Hz and 3000 Hz.

The 1020 Hz Station Ident Tone is available only on the Localizer signal.

All Tones are available for the ANT Connector. Only 1020 Hz, MORSE and OFF are available for the RF I/O Connector.

The MORSE Code letters are set in the Setup Menu.

When any of the Marker Beacon tones (400 Hz, 1300 Hz and 3000 Hz) are selected, "Marker On" is displayed under the MOD TONE Field.

#### DEV STEP

This Field controls the Deviation Step size. The operation of this Field depends upon the settings of the ILS UNITS Field in the Setup Menu. ILS UNITS may be set to DDM (Double Depth Modulation) or  $\mu$ A (Microamps).

# Localizer DDM

**FIXED** provides CENTER, LEFT and RIGHT deviation selections at 0.00, 0.093, 0.155 and 0.200 DDM.

**VAR** provides CENTER, LEFT and RIGHT deviation selections from 0 to 0.4 DDM in 0.001 DDM steps.

#### <u>Localizer µA</u>

**FIXED** provides CENTER, LEFT and RIGHT deviation selections at 0, 90, 150 and 194 μA.

VAR provides CENTER, LEFT and RIGHT deviation selections from 0 to 388  $\mu$ A in 1  $\mu$ A steps. UNCAL is displayed when set to VAR and the LOC DDM Field is in a Non-Zero position or when the M MOD Field is in a not set to CAL and the LOC DDM Field is in a Non-Zero position.

# Glideslope DDM

**FIXED** provides CENTER, UP & DOWN deviation selections at 0.00, 0.091, 0.175 and 0.400 DDM.

**VAR** provides CENTER, UP & DOWN deviation selections from 0 to 0.8 DDM in 0.001 DDM steps.

# NOTE: Localizer Deviation is automatically set to μA when Autopilot sweep is selected.

#### Glideslope µA

FIXED provides CENTER, UP & DOWN deviation selections at 0, 78, 150 and 343  $\mu A.$ 

VAR provides CENTER, UP & DOWN deviation selections from 0 to 686  $\mu$ A in 1  $\mu$ A steps. UNCAL is displayed when set to VAR and the LOC DDM Field is in a Non-Zero position or when the M MOD Field is <u>not</u> set to CAL and the LOC DDM Field is in a Non-Zero position.

> 1-2-4 Page 19 Oct 1/06

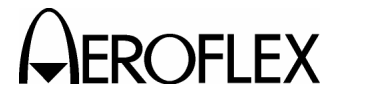

# 4.2.15 ILS Mode Screen (cont)

### AP SWP

This Field controls the Localizer DDM sweep.

Press the AP SWP Soft Key to select OFF, START RIGHT or START LEFT.

The Localizer deviation may be set from 0 to 30  $\mu\text{A}$  using the LOC DDM LEFT Key and the LOC DDM RIGHT Key.

#### 90/150 Hz

This Field controls the phase shift between the 90 and 150 Hz tones.

Use the 90/150Hz Soft Key, INCREMENT/ SELECT DATA Key and DECREMENT/SELECT DATA Key to set the phase shift from 0° to 120° in 5° steps.

Press the 90/150Hz Soft Key to toggle between no phase shift and the selected phase shift.

This feature is used to simulate the phase shift between the 90 and 150 Hz tones that occurs, when an aircraft is turning to capture the Localizer beam.

The phase shift is also applied to the Glideslope 90 and 150 Hz tones.

### TONE DEL

This Field allows either the 90 Hz, 150 Hz or both tones to be deleted. Press the TONE DEL Soft Key to toggle between OFF, 90, 150 or 90 & 150.

This feature is used to verify CDI (Course Deviation Indicator) NAV flag operation under invalid signal conditions.

#### SOFT KEYS

The **DEV STEP** Soft Key moves the cursor to the DEV STEP Field. Each additional key press toggles the Field between FIXED and VAR.

The **AP SWP** Soft Key moves the cursor to the AP SWP Field. Additional key presses are used to select between OFF, START RIGHT and START LEFT.

The **TONE DEL** Soft Key moves the cursor to the TONE DEL Field. Additional key presses are used to select between - (OFF), 90, 90 & 150 and 150.

The **90/150 Hz** Soft Key moves the cursor to the 90/150 Hz Field. Each additional key press toggles the Field between - (OFF) and 0 deg.

> 1-2-4 Page 20 Oct 1/06

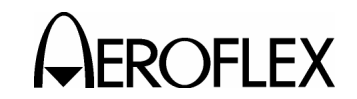

# 4.2.16 COMM AM Mode Screen

| СОММ АМ              |                    | RF I/O           | BA        | T 1.2 Hr       |  |
|----------------------|--------------------|------------------|-----------|----------------|--|
| FREQ: 118            | .0000 МН           | z RFI            | VL: - 50. | 0 dBm          |  |
| M MOD: CA            | AL (30%)<br>25 kHz | MOD              | ) TONE: 1 | 020 Hz         |  |
| PWR MTR:             | PEAK               | REC              | EIVING    |                |  |
| <br>TX FREQ=-        |                    |                  | TX PWR=-  |                |  |
| TX MOD =-<br>HOLD TX |                    |                  |           |                |  |
| CHNL<br>SP           | HOLD<br>Clear      | SWITCH<br>GEN/RX | ZERO      | POWER<br>METER |  |

# PORT

This Field, at the top of the screen, displays the Port (RF I/O or ANT) selected in the Setup Menu.

# BAT

This Field displays the amount of run time available before the battery requires charging.

When the Test Set is connected to an external power source and the battery is charging, "--- " is displayed in the BAT Field.

# FREQ

This Field controls the signal generator frequency. Operation of this Field depends upon the settings of the FREQ Field in the Setup Menu.

**PRESET** provides three fixed selectable channels for each band of operation:

<u>VHF</u>

118.00 MHz, 137.00 MHz and 156.00 MHz

# <u>UHF</u>

225.00 MHz, 312.00 MHz and 400.00 MHz

Preset is used for quick confidence testing.

**CHANNEL** allows the selection of any onchannel frequency with the Mode band. Channel is used for testing of any 8.33 kHz spaced channel from 118.00 to 156.00 MHz or any 25 kHz spaced channel from 10.00 to 400.00 MHz.

**VAR** allows the selection of the frequency from 117.00 to 401.00 MHz in 1 kHz increments to perform receiver bandwidth tests.

If MOD STRIKE 2 on Mod Strike Label is checked and the unit is loaded with Version 2.06 Software, VAR allows the selection of the frequency from 10.00 to 410.00 MHz in 1 kHz increments.

The INCREMENT/SELECT Data Key or the DECREMENT/SELECT Data Key may be used to slew the data. The SELECT DATA UNITS MSB Key or the SELECT DATA UNITS LSB Key may be used to select the FREQ units to be slewed (i.e., 1 kHz, 10 kHz, etc.).

# RF LVL

This Field controls the signal generator RF output level. Operation of this Field depends upon the settings of the RF LVL UNITS Field in the Setup Menu.

RF Level units are displayed in dBm or  $\mu$ V/mV.

The INCREMENT/SELECT Data Key or the DECREMENT/SELECT Data Key may be used to slew the data. The SELECT DATA UNITS MSB Key or the SELECT DATA UNITS LSB Key may be used to select the RF LVL units to be slewed. The RF LVL is slewed in 0.1, 1.0 or 10 dB increments when the RF LVL Field is set to either dBm or  $\mu$ V/mV.

# M MOD

This Field controls the signal generator Master Modulation Depth. Using the INCREMENT/ SELECT Data Key or the DECREMENT/ SELECT Data Key, modulation is set from 0% to 95% in 1% increments. Press the M MOD Key to toggle the modulation setting between 0% to CAL (30%).

# MOD TONE

This Field controls the selection of a 1020 Hz Tone. Press the TONE Key to toggle the Field between OFF and 1020 Hz.

# TX FREQ

This Field displays the transmitter frequency received over the RF I/O Connector or via the ANT Connector.

# **PWR MTR**

This Field indicates that the Power Meter is measuring either Peak or Average Power. Press the POWER METER Soft Key to toggle the Field between PEAK and AVG.

> 1-2-4 Page 21 Oct 1/06

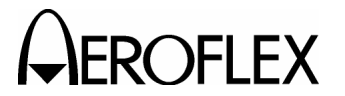

#### 4.2.16 COMM AM Mode Screen (cont)

#### **TX PWR**

This Field displays the transmitter power received (0.1 to 30 W) over the RF I/O Connector. The TX PWR Field is <u>not</u> displayed if the ANT Connector is selected (Setup Menu).

CAUTION: OBSERVE DUTY CYCLE LIMITS:

# ≤10 W IS CONTINUOUS OVERTEMP WARNING

>10 W TO ≤20 W IS 3 MIN ON - 2 MIN OFF OVERTEMP WARNING

>20 W TO ≤30 W IS 1 MIN ON - 2 MIN OFF OVERTEMP WARNING

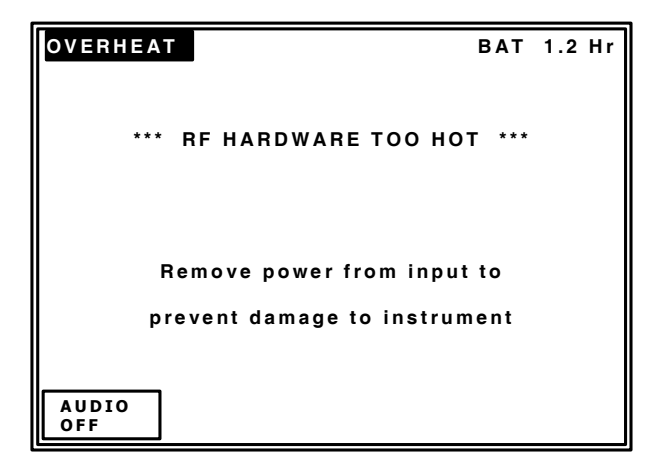

NOTE: The Power Monitor range and duration may be extended by the adding an External Attenuator to the RF I/O Connector.

> The value of the External Attenuator should be entered in the EXT ATTN Field of the Setup Menu.

The displayed Power Reading takes into account any external attenuation.

# тх мор

This Field displays the transmitter Modulation Depth received (0% to 99%) over the RF I/O Connector or via the ANT Connector.

#### CHNL SP

This Field displays the signal generator channel spacing. This Field is only displayed when the FREQ Field in the Setup Menu is set to CHANNEL. Press the CHNL SP Soft Key to toggle the channel spacing from 8.33 to 25 kHz.

#### GEN/RX

This Field indicates if the Test Set is in Generate or Receive Mode. Press the GEN/RX Soft Key to toggle the channel spacing from GENERATING to RECEIVING.

NOTE: The Test Set does not automatically switch to RECEIVING when transmitter power is present at the RF I/O Connector.

#### SOFT KEYS

**NOTE:** Only the HOLD/CLEAR and SWITCH GEN/RX Soft Keys are displayed unless MOD STRIKE 2 on Mod Strike Label is checked and the unit is loaded with Version 2.06 Software.

The **CHNL SP** Soft Key moves the cursor to the CHNL SP Field. Each additional key press toggles the Field between 8.33 and 25 kHz.

The HOLD/CLEAR Soft Key toggles the screen between "Holding" the last measured UUT TX FREQ and TX MOD and "clearing" the last measured TX FREQ and TX MOD. With HOLD selected, the UUT TX parameters are not transmitted upon subsequent transmitter keying and HOLD TX is displayed. The HOLD/CLEAR Soft Key must be pressed again to allow the display to update.

The **SWITCH GEN/RX** Soft Key toggles the screen between GENERATING and RECEIVING. The screen displays the mode selected.

The **ZERO** Soft Key displays the PWR MTR ZERO Screen (para 1-2-4.2.19).

The **POWER METER** Soft Key moves the cursor to the POWER METER Field. Each additional key press toggles the Field between PEAK and AVG.

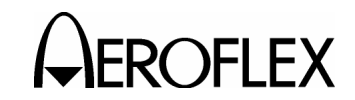

# 4.2.17 COMM FM Mode Screen

| СОММ БМ    |                        | RF I/O           | BA         | T 1.2 Hr       |  |
|------------|------------------------|------------------|------------|----------------|--|
| FREQ: 156  | 5.0000 MH              | z RF             | LVL: - 50. | 0 dBm          |  |
| M DEV: CA  | AL (5 kHz)<br>12.5 kHz | МОГ              | D TONE: 1  | 000 Hz         |  |
| PWR MTR    | PEAK                   | REC              | CEIVING    |                |  |
| TX FREQ=   | -                      |                  | TXPWR      | =-             |  |
| TX DEV =-  |                        |                  |            |                |  |
| HOLD TX    |                        |                  |            |                |  |
| CHNL<br>SP | HOLD/<br>Clear         | SWITCH<br>GEN/RX | ZERO       | POWER<br>METER |  |

# PORT

This Field, at the top of the screen, displays the Port (RF I/O or ANT) selected in the Setup Menu.

# BAT

This Field displays the amount of run time available before the battery requires charging.

When the Test Set is connected to an external power source and the battery is charging, "--- " is displayed in the BAT Field.

# FREQ

This Field controls the signal generator frequency. Operation of this Field depends upon the settings of the FREQ Field in the Setup Menu.

**PRESET** provides three fixed selectable channels for each Mode: 156.00 MHz, 165.00 MHz and 174.00 MHz. Preset is used for quick confidence testing.

**CHANNEL** allows the selection of any onchannel frequency with the Mode band. Channel is used for testing of any 12.5 or 25 kHz spaced channel from 10.00 to 400.00 MHz.

**VAR** allows the selection of the frequency from 155.00 to 401.00 MHz in 1 kHz increments to perform receiver bandwidth tests.

If MOD STRIKE 2 on Mod Strike Label is checked and the unit is loaded with Version 2.06 Software, VAR allows the selection of the frequency from 10.00 to 410.00 MHz in 1 kHz increments. The INCREMENT/SELECT Data Key or the DECREMENT/SELECT Data Key may be used to slew the data. The SELECT DATA UNITS MSB Key or the SELECT DATA UNITS LSB Key may be used to select the FREQ units to be slewed (i.e., 1 kHz, 10 kHz, etc.).

# RF LVL

This Field controls the signal generator RF output level. Operation of this Field depends upon the settings of the RF LVL UNITS Field in the Setup Menu.

RF Level units are displayed in dBm or  $\mu$ V/mV.

The INCREMENT/SELECT Data Key or the DECREMENT/SELECT Data Key may be used to slew the data. The SELECT DATA UNITS MSB Key or the SELECT DATA UNITS LSB Key may be used to select the RF LVL units to be slewed. The RF LVL is slewed in 0.1, 1.0 or 10 dB increments when the RF LVL Field is set to either dBm or  $\mu$ V/mV.

# M DEV

This Field controls the signal generator Master Deviation. Using the INCREMENT/ SELECT Data Key or the DECREMENT/ SELECT Data Key, deviation is set from 0 to 15 kHz in 1 kHz increments. Press the M MOD Key to toggle the deviation setting between 0 kHz to CAL (5 kHz).

# MOD TONE

This Field controls the selection of a 1000 Hz Tone. Press the TONE Key to toggle the Field between OFF and 1000 Hz.

# **PWR MTR**

This Field indicates that the Power Meter is measuring either Peak or Average Power. Press the POWER METER Soft Key to toggle the Field between PEAK and AVG.

# TX FREQ

This Field displays the transmitter frequency received over the RF I/O Connector or via the ANT Connector.

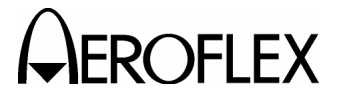

#### 4.2.17 COMM FM Mode Screen (cont)

#### **TX PWR**

This Field displays the transmitter power received (0.1 to 30 W) over the RF I/O Connector. The TX PWR Field is <u>not</u> displayed if the ANT Connector is selected (Setup Menu).

CAUTION: OBSERVE DUTY CYCLE LIMITS:

# ≤10 W IS CONTINUOUS OVERTEMP WARNING

>10 W TO ≤20 W IS 3 MIN ON - 2 MIN OFF OVERTEMP WARNING

>20 W TO ≤30 W IS 1 MIN ON - 2 MIN OFF OVERTEMP WARNING

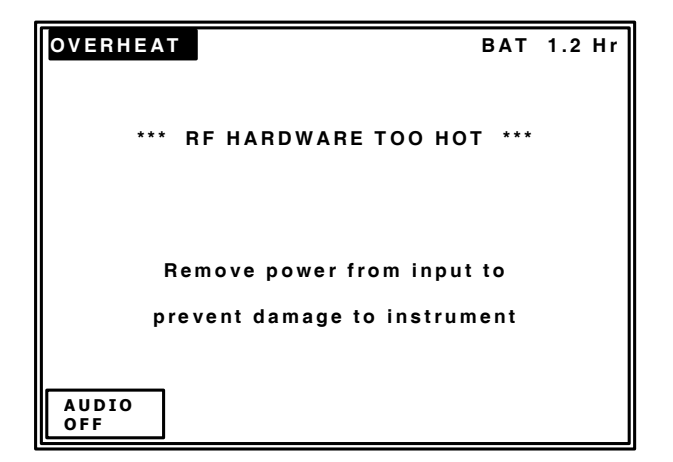

NOTE: The Power Monitor range and duration may be extended by the adding an External Attenuator to the RF I/O Connector.

> The value of the External Attenuator should be entered in the EXT ATTN Field of the Setup Menu.

The displayed Power Reading takes into account any external attenuation.

# TX DEV

This Field displays the transmitter Deviation, received (0 to 15 kHz) over the RF I/O Connector or via the ANT Connector.

NOTE: The Transmitter frequency must match the frequency set on the COMM VHF FM Mode Screen to perform deviation measurements.

#### CHNL SP

This Field displays the signal generator/ receive frequency channel spacing. This Field is only displayed when the FREQ Field in the Setup Menu is set to CHANNEL. Press the CHNL SP Soft Key to toggle the channel spacing from 12.5 to 25 kHz.

#### GEN/RX

This Field indicates if the Test Set is in Generate or Receive Mode. Press the GEN/RX Soft Key to toggle the channel spacing from GENERATING to RECEIVING.

NOTE: The Test Set does not automatically switch to RECEIVING when transmitter power is present at the RF I/O Connector.

#### SOFT KEYS

NOTE: Only the HOLD/CLEAR Soft Key is displayed unless MOD STRIKE 2 on Mod Strike Label is checked and the unit is loaded with Version 2.06 Software.

The **CHNL SP** Soft Key moves the cursor to the CHNL SP Field. Each additional key press toggles the Field between 12.5 and 25 kHz.

The HOLD/CLEAR Soft Key toggles the screen between "Holding" the last measured UUT TX FREQ and TX MOD and "clearing" the last measured TX FREQ and TX MOD. With HOLD selected, the UUT TX parameters are not transmitted upon subsequent transmitter keying and HOLD TX is displayed. The HOLD/CLEAR Soft Key must be pressed again to allow the display to update.

The **SWITCH GEN/RX** Soft Key toggles the screen between GENERATING and RECEIVING. The screen displays the mode selected.

The **ZERO** Soft Key displays the PWR MTR ZERO Screen (para 1-2-4.2.19).

The **POWER METER** Soft Key moves the cursor to the POWER METER Field. Each additional key press toggles the Field between PEAK and AVG.

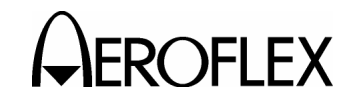

#### 4.2.18 COMM SSB Mode Screen

The COMM SSB Mode Screen is only displayed when MOD STRIKE 2 on Mod Strike Label is checked and the unit is loaded with Version 2.06 Software.

| сомм SSB                           | RF I/O             | BAT 1.2 Hr     |  |  |
|------------------------------------|--------------------|----------------|--|--|
| FREQ: 10.0000 MHz                  | RFLVL              | :- 50.0 dBm    |  |  |
| SIDE BAND: UPPER MOD TONE: 1000 Hz |                    |                |  |  |
|                                    | RECEIV             | ING            |  |  |
| TX FREQ=-                          | TX FREQ=- TX PWR=- |                |  |  |
| AUDIO FREQ =-                      |                    |                |  |  |
|                                    | HOLD TX            |                |  |  |
| HOLD/<br>Clear                     | SWITCH<br>GEN/RX Z | POWER<br>METER |  |  |

# PORT

This Field, at the top of the screen, displays the Port (RF I/O or ANT) selected in the Setup Menu.

# BAT

This Field displays the amount of run time available before the battery requires charging.

When the Test Set is connected to an external power source and the battery is charging, "--- " is displayed in the BAT Field.

# FREQ

This Field allows the selection of the frequency from 10.00 to 30.00 MHz in 100 Hz increments to perform receiver bandwidth tests.

The INCREMENT/SELECT Data Key or the DECREMENT/SELECT Data Key may be used to slew the data. The SELECT DATA UNITS MSB Key or the SELECT DATA UNITS LSB Key may be used to select the FREQ units to be slewed (i.e., 1 kHz, 10 kHz, etc.).

#### **RF LVL**

This Field controls the signal generator RF output level. Operation of this Field depends upon the settings of the RF LVL UNITS Field in the Setup Menu.

RF Level units are displayed in dBm or  $\mu$ V/mV.

The INCREMENT/SELECT Data Key or the DECREMENT/SELECT Data Key may be used to slew the data. The SELECT DATA UNITS MSB Key or the SELECT DATA UNITS LSB Key may be used to select the RF LVL units to be slewed. The RF LVL is slewed in 0.1, 1.0 or 10 dB increments when the RF LVL Field is set to either dBm or  $\mu$ V/mV.

# SIDE BAND

This Field controls the selection of the single side band when the IFR 4000 is in generate mode. Press the SIDE BAND Soft Key to toggle the Field between UPPER and LOWER. The INCREMENT/SELECT Data Key or the DECREMENT/SELECT Data Key may also be used to toggle the Field.

# MOD TONE

This Field controls the selection of a preset 1000 Hz tone. Press the TONE Soft Key to toggle the Field between OFF and 1000 Hz. The INCREMENT/SELECT Data Key or the DECREMENT/SELECT Data Key may be used to select a variable tone from 25 to 3000 kHz in 25 Hz steps. Press the TONE Soft Key again to reset the Field to the preset 1000 Hz tone.

# PWR MTR

This Field indicates that the Power Meter is measuring either Peak or Average Power. Press the POWER METER Soft Key to toggle the Field between PEAK and AVG.

# TX FREQ

This Field displays the transmitter frequency received over the RF I/O Connector or via the ANT Connector.

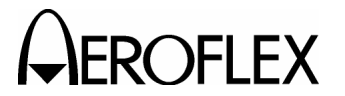

#### 4.2.18 COMM SSB Mode Screen (cont)

#### **TX PWR**

This Field displays the transmitter power received (0.1 to 30 W) over the RF I/O Connector. The TX PWR Field is <u>not</u> displayed if the ANT Connector is selected (Setup Menu).

CAUTION: OBSERVE DUTY CYCLE LIMITS:

≤10 W IS CONTINUOUS OVERTEMP WARNING

>10 W TO ≤20 W IS 3 MIN ON - 2 MIN OFF OVERTEMP WARNING

 $>\!20$  W TO  $\leq\!30$  W IS 1 MIN ON - 2 MIN OFF OVERTEMP WARNING

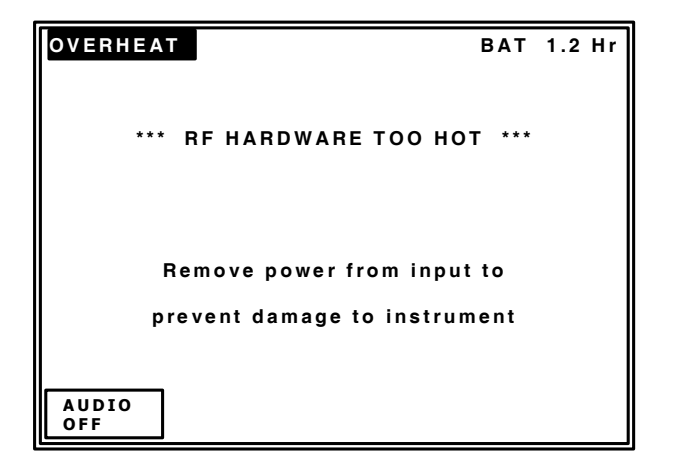

NOTE: The Power Monitor range and duration may be extended by the adding an External Attenuator to the RF I/O Connector.

> The value of the External Attenuator should be entered in the EXT ATTN Field of the Setup Menu.

The displayed Power Reading takes into account any external attenuation.

# AUDIO FREQ

This Field displays the SSB transmitter USB or LSB Audio Frequency Modulation (1 to 5000 Hz) received over the RF I/O Connector or via the ANT Connector.

#### GEN/RX

This Field indicates if the Test Set is in Generate or Receive Mode. Press the GEN/RX Soft Key to toggle the channel spacing from GENERATING to RECEIVING.

NOTE: The Test Set does not automatically switch to RECEIVING when transmitter power is present at the RF I/O Connector.

# SOFT KEYS

The HOLD/CLEAR Soft Key toggles the screen between "Holding" the last measured UUT TX FREQ and TX MOD and "clearing" the last measured TX FREQ and TX MOD. With HOLD selected, the UUT TX parameters are not transmitted upon subsequent transmitter keying and HOLD TX is displayed. The HOLD/CLEAR Soft Key must be pressed again to allow the display to update.

The **SWITCH GEN/RX** Soft Key toggles the screen between GENERATING and RECEIVING. The screen displays the mode selected.

The **ZERO** Soft Key displays the PWR MTR ZERO Screen (para 1-2-4.2.19).

The **POWER METER** Soft Key moves the cursor to the POWER METER Field. Each additional key press toggles the Field between PEAK and AVG.

1-2-4 Page 26 Oct 1/06

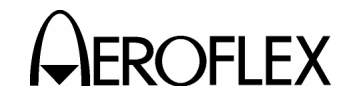

# 4.2.19 PWR MTR ZERO Screen

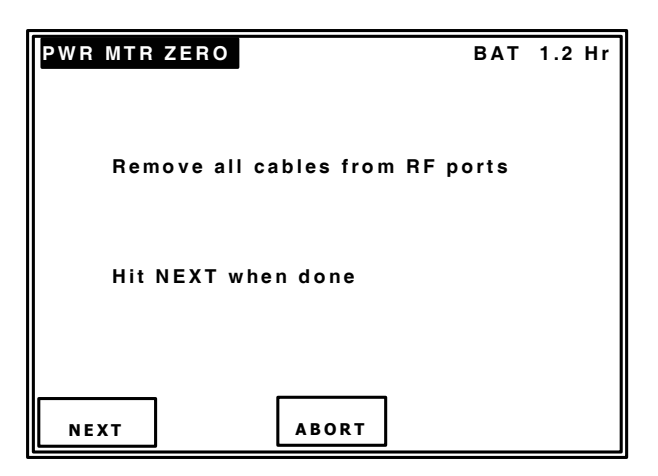

# BAT

This Field displays the amount of run time available before the battery requires charging.

When the Test Set is connected to an external power source and the battery is charging, "--- " is displayed in the BAT Field.

# SOFT KEYS

The **NEXT** Soft Key displays the following screen as the Power Meter is set to zero.

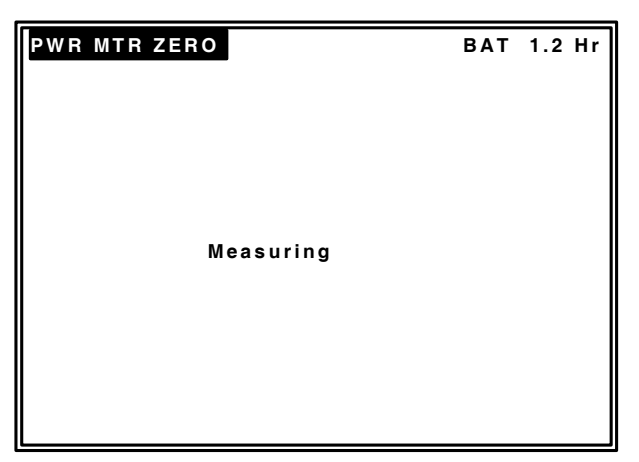

The **ABORT** Soft Key aborts the PWR MTR ZERO application.

OPERATION MANUAL IFR 4000

# 4.2.20 SWR Mode Screen

#### 4.2.20.1 CW SWR

| SWR      |           | BAT        | 1.2 Hr |
|----------|-----------|------------|--------|
| FREQ: 16 | 5.000 MHz | CAL=DEFAUL | т      |
|          |           |            |        |
|          |           |            |        |
|          |           |            |        |
|          |           | SWD - 1 5  |        |
|          |           | 5WR = 1.5  |        |
|          |           |            |        |
| SWEPT    |           |            |        |
| MODE     | CAL       |            |        |

# BAT

This Field displays the amount of run time available before the battery requires charging.

When the Test Set is connected to an external power source and the battery is charging, "---" is displayed in the BAT Field.

#### FREQ

This Field controls the CW signal generator frequency used for the static SWR measurement.

**PRESET** provides six fixed selectable channels: 75.00 MHz, 108.00 MHz, 137.00 MHz, 165.00 MHz, 312.00 MHz and 335.00 MHz. Preset is used for quick confidence testing.

If MOD STRIKE 2 on Mod Strike Label is checked and the unit is loaded with Version 2.06 Software, PRESET provides nine fixed selectable channels: 75.00 MHz, 108.00 MHz, 121.50 MHz, 137.00 MHz, 165.00 MHz, 243.00 MHz, 312.00 MHz, 335.00 MHz and 406.00 MHz.

**CHANNEL** allows the selection of any onchannel frequency with the Mode band. CHANNEL is used for testing of any 25 kHz spaced channel from 75.00 to 400.00 MHz.

If MOD STRIKE 2 on Mod Strike Label is checked and the unit is loaded with Version 2.06 Software, CHANNEL is used for testing of any 25 kHz spaced channel from 10.00 to 410.00 MHz.

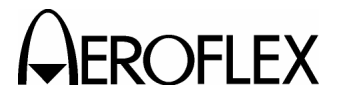

# 4.2.20 SWR Mode Screen (cont)

#### 4.2.20.1 CW SWR (cont)

VAR allows the selection of the frequency from 72.00 to 401.00 MHz in 1 kHz increments.

If MOD STRIKE 2 on Mod Strike Label is checked and the unit is loaded with Version 2.06 Software, VAR allows the selection of the frequency from 10.00 to 410.00 MHz in 1 kHz increments.

The INCREMENT/SELECT Data Key or the DECREMENT/SELECT Data Key may be used to slew the data. The SELECT DATA UNITS MSB Key or the SELECT DATA UNITS LSB Key may be used to select the FREQ units to be slewed (i.e., 1 kHz, 10 kHz, etc.).

# CAL

**DEFAULT** is the Factory Calibration for the Test Set. The Test Set is calibrated at the SWR Connector (without a cable) over the frequency range of 10.00 to 401.00 MHz. The DEFAULT calibration values are recalled and applied for each new session (at Power-Up), for any Mode changes and for any frequency changes.

**USER** allows the operator to perform a Field Calibration for a particular Test Setup. The User calibration values are only valid for the current session.

#### SWR

This Field displays the measured SWR.

### SOFT KEYS

The **SWEPT MODE** Soft Key displays the SWEPT SWR Mode Screen (para 1-2-4.2.20.2).

The **CAL** Soft Key displays the SWR CAL Screen (para 1-2-4.2.20.3).

#### 4.2.20.2 SWEPT SWR

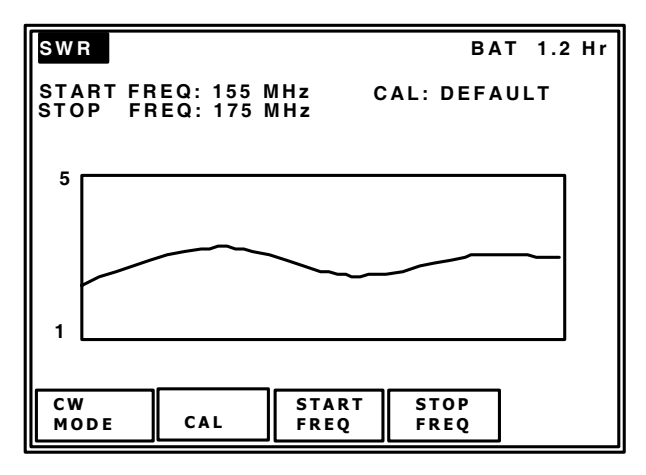

#### BAT

This Field displays the amount of run time available before the battery requires charging.

When the Test Set is connected to an external power source and the battery is charging, "--- " is displayed in the BAT Field.

# START/STOP FREQ

This Field controls the CW signal generator frequency used for the static SWR measurement.

**PRESET** provides six fixed selectable START/STOP channels: 72.00/78.00 MHz, 107.00/118.00 MHz, 117.00/157.00 MHz, 155.00/175.00 MHz, 224.00/401.00 MHz and 327.00/337.00 MHz. Preset is used for quick confidence testing.

If MOD STRIKE 2 on Mod Strike Label is checked and the unit is loaded with Version 2.06 Software, PRESET provides nine fixed selectable START/STOP channels: 72.00/78.00 MHz, 107.00/118.00 MHz, 117.00/157.00 MHz, 118.00/126.00 MHz, 155.00/175.00 MHz, 224.00/401.00 MHz, 239.00/247.00 MHz, 327.00/337.00 MHz and 402.00/410.00 MHz.

**CHANNEL** allows the selection of the START and STOP frequency in 5 or 10 MHz steps.

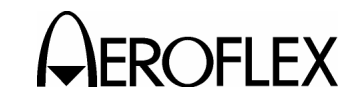

# 4.2.20 SWR Mode Screen (cont)

# 4.2.20.2 SWEPT SWR (cont)

**VAR** allows the selection of the frequency from 72.00 to 400.00 MHz (START) and 73.00 to 401.00 MHz (STOP) (always 1 MHz above the START frequency) in 1 MHz increments.

If MOD STRIKE 2 on Mod Strike Label is checked and the unit is loaded with Version 2.06 Software, VAR allows the selection of the frequency from 10.00 to 409.00 MHz (START) and 11.00 to 410.00 MHz (STOP) (always 1 MHz above the START frequency) in 1 MHz increments.

The INCREMENT/SELECT Data Key or the DECREMENT/SELECT Data Key may be used to slew the data. The SELECT DATA UNITS MSB Key or the SELECT DATA UNITS LSB Key may be used to select the FREQ units to be slewed (i.e., 1 kHz, 10 kHz, etc.).

# CAL

**DEFAULT** is the Factory Calibration for the Test Set. The Test Set is calibrated at the SWR Connector (without a cable) over the frequency range of 10.00 to 401.00 MHz. The DEFAULT calibration values are recalled and applied for each new session (at Power-Up), for any Mode changes and for any frequency changes.

**USER** allows the operator to perform a Field Calibration for a particular Test Setup. The User calibration values are only valid for the current session.

# SOFT KEYS

The **CW MODE** Soft Key displays the SWR Mode Screen (para 1-2-4.2.20.1).

The **CAL** Soft Key displays the SWR CAL Screen (para 1-2-4.2.20.3) for user calibration.

The **START FREQ** Soft Key moves the cursor to the START FREQ Field. Each additional key press increases the frequency in the START FREQ Field by 5 MHz (when in CHANNEL) or by 1 MHz (when in VAR).

The **STOP FREQ** Soft Key moves the cursor to the STOP FREQ Field. Each additional key press increases the frequency in the START FREQ Field by 5 MHz (when in CHANNEL) or by 1 MHz (when in VAR).

# 4.2.20.3 SWR CAL Screen

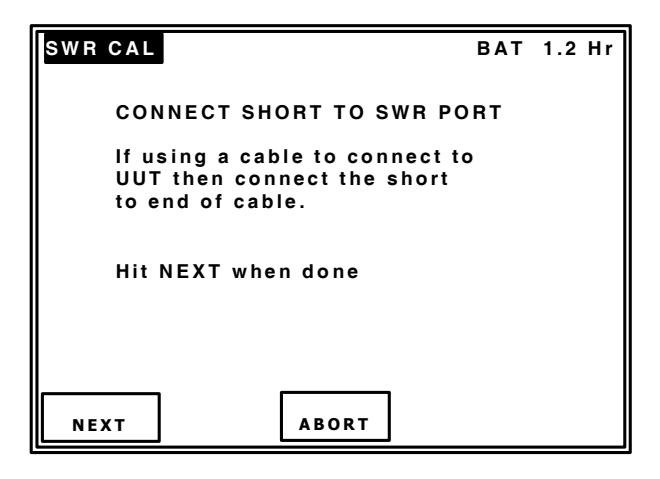

# ΒΑΤ

This Field displays the amount of run time available before the battery requires charging.

When the Test Set is connected to an external power source and the battery is charging, "---" is displayed in the BAT Field.

# SOFT KEYS

The **NEXT** Soft Key continues the SWR Calibration application.

The **ABORT** Soft Key aborts the SWR Calibration application.

The **SAVE & RETURN** Soft Key saves the SWR Calibration results.

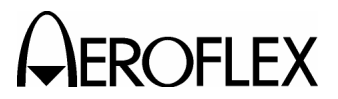

# 4.2.21 SELCAL Mode Screen

| SELCAL            | RF I/O     | BAT 1.2 Hr     |
|-------------------|------------|----------------|
| FREQ: 118.000 MHz | RFLV       | L: - 50.0 dBm  |
| M MOD: CAL (80%)  | SELCA      | AL TONE: AB-CD |
| TX MODE: SINGLE   |            |                |
|                   |            |                |
|                   |            |                |
|                   |            |                |
| SEL<br>TONE       | TX<br>MODE | START          |

#### NOTE: The SELCAL Transmission must be stopped to allow editing of any Fields in the SELCAL Mode Screen or for changing modes.

# PORT

This Field, at the top of the screen, displays the Port (RF I/O or ANT) selected in the Setup Menu.

# BAT

This Field displays the amount of run time available before the battery requires charging.

When the Test Set is connected to an external power source and the battery is charging, " --- " is displayed in the BAT Field.

# FREQ

This Field controls the signal generator frequency. Operation of this Field depends upon the settings of the FREQ Field in the Setup Menu.

**PRESET** provides three fixed selectable channels for each Mode: 118.00 MHz, 137.00 MHz and 156.00 MHz. Preset is used for quick confidence testing.

If MOD STRIKE 2 on Mod Strike Label is checked and the unit is loaded with Version 2.06 Software, PRESET provides six fixed selectable channels for each Mode: 10.045 MHz, 21.000 MHz, 30.000 MHz, 118.000 MHz, 137.000 MHz and 156.000 MHz.

**CHANNEL** allows the selection of any onchannel frequency with the Mode band. Channel is used for testing of any 8.33 or 25 kHz spaced channel from 118.00 to 156.00 MHz. If MOD STRIKE 2 on Mod Strike Label is checked and the unit is loaded with Version 2.06 Software, CHANNEL is used for testing of any 8.33 or 25 kHz spaced channel from 10.00 to 156.00 MHz.

**VAR** allows the selection of the frequency from 117.00 to 157.00 MHz in 1 kHz increments.

If MOD STRIKE 2 on Mod Strike Label is checked and the unit is loaded with Version 2.06 Software, VAR allows the selection of the frequency from 10.00 to 157.00 MHz in 1 kHz increments.

The INCREMENT/SELECT Data Key or the DECREMENT/SELECT Data Key may be used to slew the data. The SELECT DATA UNITS MSB Key or the SELECT DATA UNITS LSB Key may be used to select the FREQ units to be slewed (i.e., 1 kHz, 10 kHz, etc.).

# **RF LVL**

This Field controls the signal generator RF output level. Operation of this Field depends upon the settings of the RF LVL UNITS Field in the Setup Menu.

RF Level units are displayed in dBm or  $\mu$ V/mV.

The INCREMENT/SELECT Data Key or the DECREMENT/SELECT Data Key may be used to slew the data. The SELECT DATA UNITS MSB Key or the SELECT DATA UNITS LSB Key may be used to select the RF LVL units to be slewed (i.e., 0.1 dBm, 1 dBm, etc.).

# M MOD

This Field controls the signal generator Master Modulation Depth. The Master Modulation control functions as a multiplier of the individual modulation components. The Master Modulation Depth is the sum of the Depths of Modulation (SDM) of the individual tone components. Using the INCREMENT/ SELECT Data Key or the DECREMENT/ SELECT Data Key, modulation is set from 0% to 110% in increment steps equal to the sum of the individual tone components (i.e., if two tones of equal modulation depth are enabled, the M MOD Field increments in 2% steps). Press the M MOD Key to toggle the modulation setting between 0% and CAL (80%).

> 1-2-4 Page 30 Oct 1/06

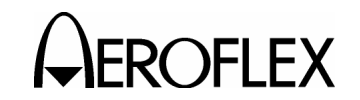

# 4.2.21 SELCAL Mode Screen (cont)

# SELCAL TONE

This Field allows the tone pulse pairs to be selected.

Press SEL TONE Soft Key to access the SELCAL Tone Field. Use the INCREMENT/ SELECT Data Key or the DECREMENT/ SELECT Data Key to select the required tone letter. Repeat for additional pulse pairs.

# **TX MODE**

This Field allows the selection of either SINGLE or CONTINUOUS Mode.

The INCREMENT/SELECT Data Key or the DECREMENT/SELECT Data Key may be used to toggle the field between SINGLE and CONTINUOUS.

#### SOFT KEYS

The **SEL TONE** Soft Key moves the cursor to the SELCAL TONE Field. Each additional key press moves the cursor to the next digit (to the right).

The **TX MODE** Soft Key moves the cursor to the TX MODE Field. Each additional key press toggles the Field between SINGLE and CONTINUOUS.

The **START** Soft Key starts the SELCAL transmission.

The **STOP CONT** Soft Key stops the SELCAL transmission.

# 4.2.22 FREQUENCY COUNTER Mode Screen

| FREQ COUNTER     |                                          | BAT       | 1.2 | Hr |
|------------------|------------------------------------------|-----------|-----|----|
| RESOLUTION: 1    | Hz                                       |           |     |    |
| Connect<br>to Au | signal (up to 10 M<br>ux Input Connector | 1Hz)<br>r |     |    |
| FRE              | Q= 0.000000 MHz                          |           |     |    |
| RES              |                                          |           |     |    |

# BAT

This Field displays the amount of run time available before the battery requires charging.

When the Test Set is connected to an external power source and the battery is charging, "---" is displayed in the BAT Field.

#### RESOLUTION

This Field displays the frequency counter resolution. Press the RES Soft Key to toggle between 1 Hz, 10 Hz, 100 Hz or 1 kHz.

# FREQ

This Field displays the frequency received over the AUX I/O Connector.

# SOFT KEYS

The **RES** Soft Key moves the cursor to the RESOLUTION Field. Additional key presses are used to select between 1 Hz, 10 Hz, 100 Hz or 1 kHz.

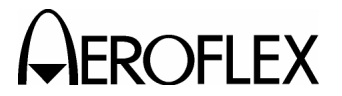

# 4.2.23 121.5/243 BEACON Mode Screen (p/o ELT Option)

The IFR 4000 has a test capability for any 121.5/243 MHz Short Range Swept Tone Emergency Beacon.

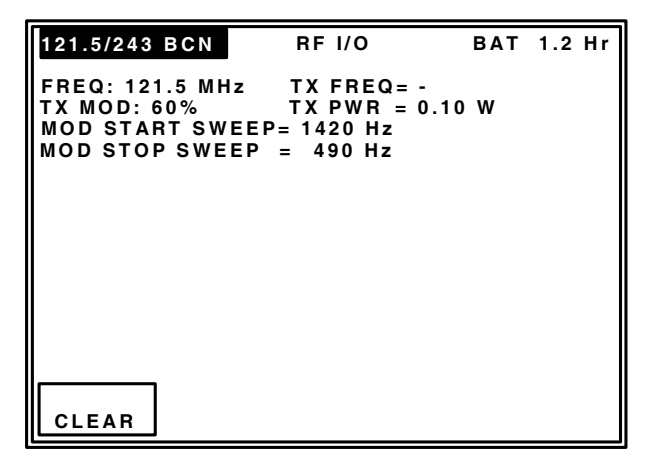

# FREQ

This Field displays the Beacon frequency tuned to the IFR 4000. The FREQ Key toggles the field between 121.5 and 243 MHz.

# **TX FREQ**

This Field displays the transmitter frequency received over the RF I/O Connector or via the ANT Connector.

# TX PWR

This Field displays the transmitter power received (0.10 to 30 W) over the RF I/O Connector. The TX PWR Field is <u>not</u> displayed if the ANT Connector is selected (Setup Menu).

# CAUTION: OBSERVE DUTY CYCLE LIMITS:

≤10 W IS CONTINUOUS OVERTEMP WARNING

>10 W TO ≤20 W IS 3 MIN ON - 2 MIN OFF OVERTEMP WARNING

 $>\!20$  W TO  $\leq\!30$  W IS 1 MIN ON - 2 MIN OFF OVERTEMP WARNING

# TX MOD

This Field displays the transmitter Modulation Depth received (0% to 99%) over the RF I/O Connector or via the ANT Connector.

# MOD START SWEEP

This field displays the swept modulation start frequency.

# MOD STOP SWEEP

This field displays the swept modulation stop frequency.

- NOTE: The swept tone may be monitored via the headset audio output available via the AUX I/O Connector. A user manufactured cable is required to mate the headset phones connector with the AUX I/O Connector.
- CAUTION: ENSURE THE BEACON IS DIRECTLY CONNECTED TO THE RF I/O CONNECTOR BEFORE ACTIVATING.
- CAUTION: IF TESTING RADIATED SIGNAL VIA THE ANT CONNECTOR, ALWAYS PERFORM THE TESTS WITHIN THE FIRST 5 MINUTES OF THE HOUR (UTC).
- CAUTION: ENSURE NO MORE THAN THREE SWEEPS ARE TRANSMITTED OR CONDUCT THE TESTING IN AN RF SHIELDED ROOM.
- CAUTION: IF PERFORMING AN RADIATED TEST WITH A BEACON THAT HAS 406 MHz CAPABILITY, DO NOT ALLOW THE TEST DURATION TO EXCEED 5 SEC.
- **CAUTION:** THE BEACON TRANSMITS A 406 MHz SIGNAL ≈45 SEC AFTER THE BEACON IS ACTIVATED.
- CAUTION: THE SATELLITE SYSTEM CONSIDERS THIS TRANSMISSION TO BE A VALID DISTRESS SIGNAL.
- NOTE: The first release of this software displays a graphical representation of he swept tone. This has been superseded by the audio monitoring via the AUX I/O Connector and, at a subsequent software release, is replaced by fields providing additional information such as sweep, sweep rate and modulation duty cycle.

# SOFT KEYS

The **CLEAR** Soft Key clears the TX PWR, TX FREQ, TX MOD, MOD START SWEEP and MOD STOP SWEEP field values.

> 1-2-4 Page 32 Oct 1/06

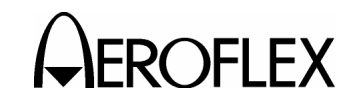

# 4.2.24 406 BEACON Mode Screen (p/o ELT Option)

The 406 MHz Beacon transmission contains unique digital coded messages, 0.5 sec in duration, which can be received by polar orbiting satellites that are part of the COSPAS/SARSAT System. The Beacon, once activated, transmits every 50 sec. In emergency situations these satellites, that are part of the COSPAS/SARSAT System, receive and retransmit the coded message. The retransmitted data is received and processed by a ground station. The ground station then alerts the closest Search and Rescue forces to respond to the emergency.

The 406 MHz Beacons conform primarily to COSPAS/SARSAT Specification C/S T.001 and Aeronautical Beacons (ELT's) also conform to the specification defined in RTCA/DO-204 and EUROCAE ED62.

There are three types of 406 MHz Beacons:

**ELT (Emergency Locator Transmitters)** For aviation use.

EPIRB (Emergency Position Indicating Radio Beacons) For maritime use.

PLB (Personal Locator Beacons) For personal use.

Each message sent by a 406 MHz Beacon includes the unique identification of the Beacon. The complete Beacon identification code includes the protocol flag, protocol code and country code together with identification data which is encoded in the first protected data field (PDF-1) of the 406 MHz message.

Identification data can be provided in various alphanumeric formats, depending on the coding protocol required by the responsible administration. Identification data is encoded together with the country code and other information in the Beacon message in binary format.

As different user groups have different needs, these needs are accommodated by the use of various coding protocols. The coding protocols are divided into:

**User Protocols** 

Location Protocols

Refer to Appendix F for Beacon Application and Protocol Charts.

The IFR 4000 automatically decodes the binary message from the beacon, determines the protocol used and displays the data appropriately.

The following example screens illustrate the User and Location Protocols (short and long messages).

Refer to 1-2-4, Table 2 for the 406 BEACON Field descriptions.

# SOFT KEYS

The CLEAR Soft Key clears all data fields.

The **HOLD** Soft Key holds the currently displayed data.

The **DATA DUMP** Soft Key prints the 406 Beacon data through an RS-232 Connection.

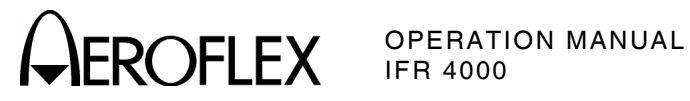

# NO MESSAGE SCREEN

| 406 BCN                                    |      | RF I/O       | BAT 1.20 Hr |
|--------------------------------------------|------|--------------|-------------|
| FREQ= -<br>MSG= -<br>BEACON ID<br>COUNTRY= | -    | TX PV        | /R= -       |
| CLEAR                                      | HOLD | DATA<br>DUMP |             |

# SHORT MESSAGE USER PROTOCOL

| 406 BCN                                                                                                    | RF I/O                                                                                                    | BAT 1.20 Hr |  |  |  |  |
|----------------------------------------------------------------------------------------------------|----------------------------------------------------------------------------------------------------|-------------|--|--|--|--|
| FREQ= 406.0250<br>MSG= 53C32497380<br>BEACON ID = A786<br>COUNTRY= 316 CA<br>USER PROTOCOL=<br>REGISTRATION M/<br>FIXED BITS= 00<br>RADIO-LOCATING=<br>BCH-1= 1F43D4 VA<br>BEACON ACTIVAT<br>EMERGENCY COD | MSG= 53C32497380BA60FD0F526<br>BEACON ID = A786492E70174C1<br>COUNTRY= 316 CANADA<br>USER PROTOCOL= ELT - AVIATION<br>REGISTRATION MARKING= C7518<br>FIXED BITS= 00<br>RADIO-LOCATING= 121.5 MHz<br>BCH-1= 1F43D4 VALID<br>BEACON ACTIVATION= MANUAL<br>EMERGENCY CODE= 0110 |             |  |  |  |  |
| CLEAR HOI                                                                                                    | DATA<br>DUMP                                                                                                    |             |  |  |  |  |

| 406 BCN                                                                                                    |                                                                                                    | RF I/O                                                                                   | BAT                                     | 1.20 Hr |
|----------------------------------------------------------------------------------------------------|----------------------------------------------------------------------------------------------------|------------------------------------------------------------------------------------------|-----------------------------------------|---------|
| FREQ= 406.<br>MSG= 56E6I<br>BEACON ID<br>COUNTRY=<br>USER PROT<br>BEACON TY<br>24-BIT ADD<br>ADDL ELT N<br>RADIO-LOC<br>BCH-1= 0D7<br>BEACON AC<br>NATL USE ( | 0250 MHz<br>D5E1E1E0000<br>= ADCDABC<br>366 U.S.A.<br>OCOL= SER<br>(PE= AIRCRA<br>RESS= AF0F1<br>IO= 00<br>ATING= 121.<br>928 VALID<br>CTIVATION= ,<br>CODE= 0000 | TX<br>0B5E4A10<br>03C3C0001<br>IAL<br>AFT ADDRES<br>OF<br>NATL US<br>5 MHz<br>AUTO AND I | PWR= 5.00 W<br>SS<br>SE= 0000<br>MANUAL |         |
| CLEAR                                                                                                    | HOLD                                                                                                    | DATA<br>DUMP                                                                             |                                         |         |

# SHORT MESSAGE USER PROTOCOL (cont)

| 406 BCN                                                                                                    |                                                                                                    | RF I/O                                                                                       | BAT                                    | 1.20 Hr |
|----------------------------------------------------------------------------------------------------|----------------------------------------------------------------------------------------------------|----------------------------------------------------------------------------------------------|----------------------------------------|---------|
| FREQ= 406.<br>MSG= 56E63<br>BEACON ID<br>COUNTRY=<br>USER PROT<br>BEACON TY<br>OPERATOR<br>SERIAL NO:<br>RADIO-LOC<br>BCH-1= 184<br>BEACON AC<br>NATL USE C | 0250 MHz<br>5C714EC0000<br>= ADCCB8E<br>366 U.S.A.<br>OCCL= SER<br>/PE= AIRCR/<br>DESIGNATC<br>= 3456<br>ATING= 121.<br>8E0 VALID<br>CTIVATION=<br>CODE= 0000 | TX<br>0E123810<br>29D80001<br>IAL<br>AFT OPERAT<br>OR= AAL<br>NATL US<br>5 MHz<br>AUTO AND M | PWR= 5.00 W<br>OR<br>E= 0000<br>/ANUAL |         |
| CLEAR                                                                                                    | HOLD                                                                                                    | DATA<br>DUMP                                                                                 |                                        |         |

| 406 BCN                                                                                                    |                                                                                                    | RF I/O                                                     | BAT         | 1.20 Hr |
|----------------------------------------------------------------------------------------------------|----------------------------------------------------------------------------------------------------|------------------------------------------------------------|-------------|---------|
| FREQ= 406.<br>MSG= 6D5F<br>BEACON ID<br>COUNTRY=<br>USER PROT<br>DATA-1= 11<br>11<br>BCH-1= 008<br>DATA-2= 00 | 0250 MHz<br>F07C1F07C11<br>= DABFE0F8<br>725 CHILE<br>OCOL= TES<br>11100000111<br>00000111110<br>487 VALID<br>0000 | TX<br>E02121C0<br>3E0F83C<br>F<br>1100000111<br>0000111100 | PWR= 5.00 W |         |
| CLEAR                                                                                                    | HOLD                                                                                                    | DATA<br>DUMP                                               |             |         |

| 406 BCN                                                                                                    |                                                                                                    | RF I/O                                                                                      | BAT 1.20 Hr                            |
|----------------------------------------------------------------------------------------------------|----------------------------------------------------------------------------------------------------|---------------------------------------------------------------------------------------------|----------------------------------------|
| FREQ= 406.0<br>MSG= 56E60<br>BEACON ID<br>COUNTRY=<br>USER PROT<br>BEACON TY<br>MFR ID NO=<br>MFR MODEL<br>RADIO-LOC<br>BCH-1= 0E4<br>BEACON AC<br>NATL USE C | 0250 MHz<br>004002202003<br>= ADCC0080<br>366 U.S.A.<br>OCOL= SER<br>PE= AVIATIO<br>002<br>. NO= 01<br>ATING= NON<br>A10 VALID<br>CTIVATION= 4<br>CODE= 0000 | TX PW<br>3928410<br>00440400<br>IAL<br>DN<br>MFR SEQ NO<br>MFR RUN NO<br>IE<br>AUTO AND MAN | R= 5.00 W<br>D= 0001<br>D= 001<br>IUAL |
| CLEAR                                                                                                    | HOLD                                                                                                    | DATA<br>DUMP                                                                                |                                        |

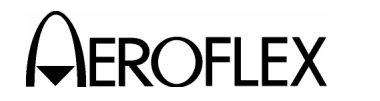

# LONG MESSAGE USER LOCATION PROTOCOL

| 406 BCN                                                                                                    |      | RF I/O       | BAT | 1.20 Hr |  |
|----------------------------------------------------------------------------------------------------|------|--------------|-----|---------|--|
| FREQ= 406.0250 MHz TX PWR= 5.00 W   MSG= D6EE1F7252111C8777D9A570017151   BEACON ID = ADDC3EE4A422390   COUNTRY= 366 U.S.A.   USER PROTOCOL= TEST   DATA-1= 000011111011001001000   1000010001100111001000   BCH-1= 1DDF66 VALID   DATA-2= 100101011100000000000101111   BCH-2= 151 VALID |      |              |     |         |  |
| CLEAR                                                                                                    | HOLD | DATA<br>DUMP |     |         |  |
|                                                                                                    |      |              |     |         |  |

| 406 BCN                                                                                                    |                                                                                                    | RF I/O                                                                                       | BAT                                                         | 1.20 Hr |
|----------------------------------------------------------------------------------------------------|----------------------------------------------------------------------------------------------------|----------------------------------------------------------------------------------------------|-------------------------------------------------------------|---------|
| FREQ= 406.025<br>MSG= D6E61F2<br>BEACON ID = A<br>COUNTRY= 360<br>USER PROTOC<br>BEACON TYPE<br>MFR ID NO= 25<br>MFR MODEL N<br>RADIO-LOCAT<br>BCH-1= 1B6080<br>LAT= 43 32 00<br>BCH-2= 151 VA | 50 MHz<br>25211C86D<br>ADCC3EE4<br>6 U.S.A.<br>COL= SERI<br>51 AVIATIO<br>11<br>O= 00<br>ING= NONI<br>C VALID<br>N LC | TX<br>08232570017<br>A422390<br>AL<br>N<br>MFR SEC<br>MFR RUN<br>E<br>POS SRC<br>DNG= 001 28 | PWR= 5.00 W<br>151<br>NO= 2345<br>NO= 136<br>E= INT<br>00 E |         |
| CLEAR                                                                                                    | HOLD                                                                                                    | DATA<br>DUMP                                                                                 |                                                             |         |

# SHORT MESSAGE STANDARD LOCATION PROTOCOL

| 406 BCN                                                                                                    |                                                                                                    | RF I/O                                                                 | BAT                      | 1.20 Hr |
|----------------------------------------------------------------------------------------------------|----------------------------------------------------------------------------------------------------|------------------------------------------------------------------------|--------------------------|---------|
| FREQ= 406./<br>MSG= 16E47<br>BEACON ID<br>COUNTRY=<br>STD LOC PF<br>C/S TAC NO<br>SERIAL NO=<br>LAT= 43 45 (<br>BCH-1= 075)<br>FIXED BITS=<br>121.5 MHz H | 0250 MHz<br>7B92922BC06<br>= 2DC8F7252<br>366 U.S.A.<br>{OTOCOL= E<br>= 0494<br>= 04754<br>00 N LO<br>00 N LO<br>0BF VALID<br>= 1101 PC<br>IOMING= YES | TX<br>51D42FF5<br>245780C<br>CLT - SERIAL<br>DNG= 003 00<br>DS SRC= EX | PWR= 5.00 W<br>00 W<br>T |         |
| CLEAR                                                                                                    | HOLD                                                                                                    | DATA<br>DUMP                                                           |                          |         |

OPERATION MANUAL IFR 4000

# LONG MESSAGE STANDARD LOCATION PROTOCOL

| 406 BCN                                                                                                    | RF I/O                                                                                                    | BAT 1.20 Hr |
|----------------------------------------------------------------------------------------------------|----------------------------------------------------------------------------------------------------|-------------|
| FREQ= 406.0250 M<br>MSG= 96E47B92922<br>BEACON ID = 2DC8<br>COUNTRY= 366 U.S<br>STD LOC PROTOCC<br>C/S TAC NO= 0494<br>SERIAL NO= 04754<br>LAT= 4343 56 N<br>BCH-1= 08B233 VAI<br>FIXED BITS= 1101<br>121.5 MHz HOMING<br>BCH-2= 535 VALID | MHz TX PWR=<br>2BC0622C8CF50442253<br>F725245780C<br>S.A.<br>DL= ELT – SERIAL<br>LONG= 002 57 52 E<br>LID<br>POS SRC= EXT<br>= YES | 5.00 W<br>5 |
|                                                                                                    |                                                                                                    |             |
|                                                                                                    |                                                                                                    | DAT 4 00 11 |

| 406 BCN                                                                                                    |                                                                                                    | RF I/O                                                                          | DAI                          | 1.20 Hr |
|----------------------------------------------------------------------------------------------------|----------------------------------------------------------------------------------------------------|---------------------------------------------------------------------------------|------------------------------|---------|
| FREQ= 406.<br>MSG= 96EE<br>BEACON ID<br>COUNTRY=<br>STD LOC PF<br>DATA-1= 00<br>100<br>BCH-1= 0CF<br>DATA-2= 10<br>BCH-2= 151 | 0250 MHz<br>1F7252000C8<br>= 2DDC3EE4<br>366 U.S.A.<br>ROTOCOL= T<br>00111110111<br>000000000000<br>874 VALID<br>01010111000<br>VALID | TX<br>333E1D25700<br>4A400190<br>EST<br>0010010100<br>0110010000<br>00000000010 | PWR= 5.00 W<br>017151<br>111 |         |
| CLEAR                                                                                                    | HOLD                                                                                                    | DATA<br>DUMP                                                                    |                              |         |

# SHORT MESSAGE NATIONAL LOCATION PROTOCOL

| 406 BCN                                                                                                    |                                                                                                    | RF I/O                                                              | BAT                                 | 1.20 Hr |
|----------------------------------------------------------------------------------------------------|----------------------------------------------------------------------------------------------------|---------------------------------------------------------------------|-------------------------------------|---------|
| FREQ= 406.02<br>MSG= 16E87B<br>BEACON ID =<br>COUNTRY= 36<br>NATL LOC PR<br>ORG/MFR ID=<br>LAT= 37 39 40<br>BCH-1= 02B0/<br>FIXED BITS= 1<br>121.5 MHz HO | 50 MHz<br>92922BC060,<br>2DD0F72524<br>56 U.S.A.<br>OTOCOL= EI<br>0494<br>N LON<br>40 VALID<br>110<br>MING= YES | TX P<br>AC2835<br>5780C<br>-T<br>SEQUENC<br>G= 97 44 15<br>POS SRC= | WR= 5.00 W<br>E NO= 074<br>W<br>EXT |         |
| CLEAR                                                                                                    | HOLD                                                                                                    | DATA<br>DUMP                                                        |                                     |         |

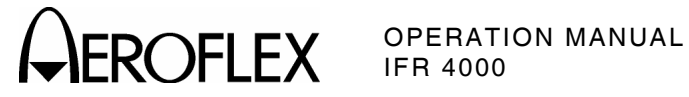

# LONG MESSAGE NATIONAL LOCATION PROTOCOL

| 406 BCN                                                                                                    |      | RF I/O       | BAT | 1.20 Hr |
|----------------------------------------------------------------------------------------------------|------|--------------|-----|---------|
| FREQ= 406.0250   MHz   TX PWR= 5.00 W     MSG= 96E87B92922BC063548B3504422535   BEACON ID = 2DD0F725245780C     COUNTRY= 366 U.S.A.   NATL LOC PROTOCOL= ELT     ORG/MFR ID= 0494   SEQUENCE NO= 074     LAT= 37 39 40 N   LONG= 97 44 15 W     BCH-1= 0D522C VALID   FIXED BITS= 110     POS SRC= EXT   121.5 MHz HOMING= YES     NATL USE CODE= 100010   BCH-2= 535 VALID |      |              |     |         |
| CLEAR                                                                                                    | HOLD | DATA<br>DUMP |     |         |
|                                                                                                    |      |              |     |         |
| 406 BCN                                                                                                    |      | RF I/O       | BAT | 1.20 Hr |
| FREQ= 406.0250   MHz   TX PWR= 5.00 W     MSG= 96E87B92922BC063548B3504422535   BEACON ID = 2DD0F725245780C   COUNTRY= 366 U.S.A.     NATL LOC PROTOCOL= ELT   ORG/MFR ID= 0494   SEQUENCE NO= 074     LAT= 37 39 40 N   LONG= 97 44 15 W     BCH-1= 0D522C VALID   FIXED BITS= 110   POS SRC= EXT     121.5 MHz HOMING= YES   NATL USE CODE= 100010   BCH-2= 535 VALID     |      |              |     |         |

|                                                  |                                                     |                             | -                     |         |
|--------------------------------------------------|-----------------------------------------------------|-----------------------------|-----------------------|---------|
| CLEAR                                            | HOLD                                                | DATA<br>DUMP                |                       |         |
|                                                  |                                                     |                             |                       |         |
| 406 BCN                                          |                                                     | RF I/O                      | BAT                   | 1.20 Hr |
| FREQ= 406.<br>MSG= 96EF<br>BEACON ID<br>COUNTRY= | 0250 MHz<br>7B92922BC00<br>= 2DDEF725<br>366 U.S.A. | TX<br>61B0E9B504<br>245780C | PWR= 5.00 W<br>422535 |         |

BCH-1= 06C3A6 VALID DATA-2= 1101010000010001000100010 BCH-2= 535 VALID DATA DUMP HOLD

CLEAR

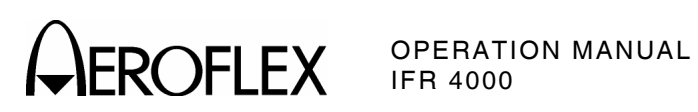

| FIELD                | VALUE                                                                                                    | DESCRIPTION                                                       | NOTES                             |
|----------------------|----------------------------------------------------------------------------------------------------|-------------------------------------------------------------------|-----------------------------------|
| MSG                  | 30 hexadecimal characters<br>(long message) or                                                                         | 406 Beacon<br>Message                                             |                                   |
|                      | 22 hexadecimal characters (short message)                                                                              |                                                                   |                                   |
| BEACON ID            | 15 hexadecimal characters                                                                                              | Beacon Identification                                             |                                   |
| COUNTRY              | 3 numeric code and characters                                                                                          | Country of Beacon<br>Registration                                 |                                   |
| USER PROTOCOL        | ELT - AVIATION<br>SERIAL<br>EPIRB - MMSI/CALL SIGN<br>RADIO CALL SIGN<br>TEST<br>NATIONAL                              | User Structure of<br>Encoded Data                                 |                                   |
| STD LOC PROTOCOL     | TEST<br>EPIRB - MMSI<br>ELT - ADDRESS<br>ELT - SERIAL<br>EPIRB - SERIAL<br>PLB - SERIAL<br>ELT - DESIGNATOR            | Standard Location<br>Structure of Encoded<br>Data                 |                                   |
| NATL LOC PROTOCOL    | ELT<br>EPIRB<br>PLB<br>TEST                                                                                            | National Location<br>Structure of Encoded<br>Data                 |                                   |
| REGISTRATION MARKING | 7 alphanumeric characters                                                                                              | Aircraft Nationality<br>and Registration<br>Marking               |                                   |
| BEACON TYPE          | AVIATION<br>AIRCRAFT OPERATOR<br>AIRCRAFT ADDRESS<br>MARITIME - FLOAT FREE<br>MARITIME - NON FLOAT<br>FREE<br>PERSONAL | Beacon Type of<br>Serial User Protocol                            |                                   |
| BEACON NO            | 2 numeric                                                                                                    | Consecutive Serial<br>Number for Each<br>Beacon on that<br>Vessel | Maritime<br>User Protocol<br>only |
| MMSI                 | 7 numeric                                                                                                    | Maritime Mobile<br>Service Identity                               | Maritime<br>User Protocol<br>only |

406 BEACON Message Fields Table 2

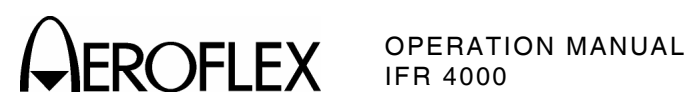

| FIELD               | VALUE                     | DESCRIPTION                                               | NOTES                                          |
|---------------------|---------------------------|-----------------------------------------------------------|------------------------------------------------|
| MMSI/CALL SIGN      | 6 alphanumeric characters | Maritime Mobile<br>Service Identity or<br>Radio Call Sign | Maritime<br>User Protocol<br>only              |
| RADIO CALL SIGN     | 7 alphanumeric characters | Radio Call Sign of<br>User Protocol                       |                                                |
| OPERATOR DESIGNATOR | 3 letters                 | Identification of<br>Aircraft Operator                    |                                                |
| 24-BIT ADDRESS      | 6 hexadecimal characters  | 24 bit Binary Code<br>Assigned to the<br>Aircraft         |                                                |
| SERIAL NO           | 4 to 7 numeric            | Beacon Serial<br>Number                                   |                                                |
| MFR ID NO           | 3 numeric                 | Manufacturer<br>Identification<br>Number                  | Serial User<br>Protocol only                   |
| MFR SEQ NO          | 4 numeric                 | Manufacturer<br>Sequence Number                           | Serial User<br>Protocol only                   |
| MFR MODEL NO        | 2 numeric                 | Manufacturer<br>Beacon Model<br>Number                    | Serial User<br>Protocol only                   |
| MFR RUN NO          | 3 numeric                 | Manufacturer<br>Production Run<br>Number                  | Serial User<br>Protocol only                   |
| ORG/MFR ID          | 4 numeric                 | Organization or<br>Manufacturer<br>Identification         | National<br>Location<br>Protocol only          |
| SEQUENCE NO         | 3 numeric                 | Sequence Number                                           | National<br>Location<br>Protocol only          |
| FIXED BITS          | 3 to 5 binary bits        | Set Binary Bits                                           |                                                |
| C/S TAC NO          | 4 numeric                 | Cospas-Sarsat Type<br>Approval Certificate<br>Number      | Serial<br>User/Location<br>Protocol only       |
| ELT NO              | 3 numeric                 | ELT number<br>Assigned by<br>Operator                     | ELT<br>Designator<br>Location<br>Protocol only |
| ORG ID              | 3 numeric                 | Organization<br>Identification                            | National<br>Location<br>Protocol only          |
| ORG USE-1           | 38 or 46 binary bits      | Organization Use                                          | National<br>Location<br>Protocol only          |
| ORG USE-2           | 6 or 26 binary bits       | Organization Use                                          | National<br>Location<br>Protocol only          |

406 BEACON Message Fields (cont) Table 2

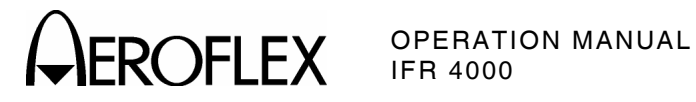

| FIELD             | VALUE                                                                | DESCRIPTION                                                                                                    | NOTES                                                                   |
|-------------------|----------------------------------------------------------------------|----------------------------------------------------------------------------------------------------|-------------------------------------------------------------------------|
| NATL USE          | 4 numeric                                                            | Assigning Serial<br>Numbers on a<br>National Basis                                                                                                  | Serial User<br>Protocol only                                            |
| POS SRC           | EXT<br>INT                                                           | Position Data Source                                                                                                    |                                                                         |
| LAT               | 2, 2 numeric and 1 character                                         | Latitude Data                                                                                                    |                                                                         |
| LONG              | 3, 2 numeric and 1 character                                         | Longitude Data                                                                                                    |                                                                         |
| RADIO-LOCATING    | NONE<br>121.5 MHz<br>9 GHz SART<br>OTHER                             | Radio-Locating<br>Transmitter in the<br>Beacon                                                                                                    |                                                                         |
| BCH-1             | 5 hexadecimal characters<br>and<br>VALID<br>INVALID                  | BCH Error-<br>Correcting Code<br>(First Protected Data<br>Field)                                                                                    |                                                                         |
| BCH-2             | 3 hexadecimal characters<br>and<br>VALID<br>INVALID                  | BCH Error-<br>Correcting Code<br>(Second Protected<br>Data Field)                                                                                   |                                                                         |
| BEACON ACTIVATION | AUTO AND MANUAL<br>MANUAL                                            | Beacon Activation<br>for both Auto and<br>Manual or Manual<br>only                                                                                  |                                                                         |
| 121.5 MHz HOMING  | YES<br>NO                                                            | 121.5 MHz Radio-<br>Locating Device                                                                                                    |                                                                         |
| EMERGENCY CODE    | 4 binary bits                                                        | Emergency Binary<br>Code                                                                                                    |                                                                         |
| NATL USE CODE     | 4, 5 or 19 binary bits                                               | Binary Code used by<br>National<br>Administrations                                                                                                  |                                                                         |
| ADDL ELT NO       | 2 numeric                                                            | If several ELTs<br>carried in the same<br>aircraft and encoded<br>with the same 24-Bit<br>address. Default to<br>0's when only 1 ELT<br>is carried. | Serial User<br>Protocol, ELT<br>with 24-Bit<br>Aircraft<br>Address only |
| DATA-1            | 46 binary bits                                                       | First Binary Bits of<br>Test Data                                                                                                    |                                                                         |
| DATA-2            | 25 binary bits (long<br>message)<br>5 binary bits (short<br>message) | Second Binary Bits<br>of Test Data                                                                                                    |                                                                         |

EROFLEX OPERATION MANUAL

# 4.3 GENERAL OPERATING INFORMATION

**NOTE:** The test procedures provided are to be used as guidelines. Users should always verify the test procedures and specifications with the UUT Manufacturer.

# 4.3.1 Startup Screen

Press the POWER Key on the IFR 4000 to display the Startup Screen.

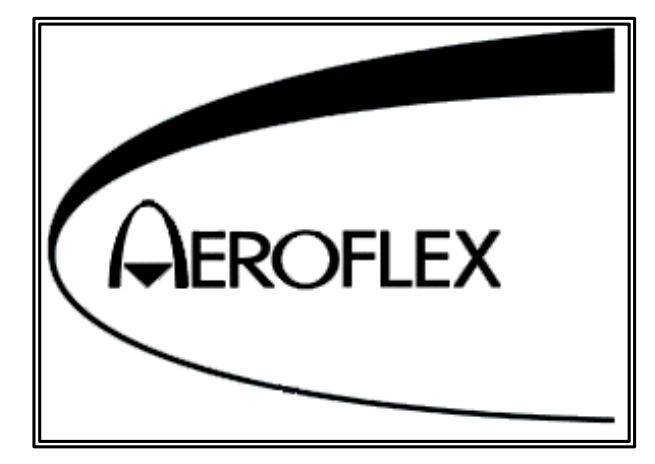

After several seconds, the VOR Mode Screen is displayed.

# 4.3.2 Setup Menu

The Setup Menu contains parameters which determine the operational characteristics of the Test Set.

**NOTE:** Setup Menu information is entered before conducting test operations.

Refer to para 1-2-4.2.2 for a description of the Setup Menu Field Parameters and/or Values.

| SETUP         |                |                  | BA           | T 1.2 Hr |
|---------------|----------------|------------------|--------------|----------|
| PORT: RF      | I/O            | FRE              | Q:PRESE      | т        |
| AP SWP R      | ATE:20 se      | ec VOF           | BRG:FIX      | ED       |
| EXT ATTN      | : 0.0 dB       | PWF              | R DWN:10     | mins     |
| ILS UNITS     | :DDM           | RFI              | LVL UNITS    | S:dBm    |
| KEY CLIC      | K:OFF          | MOF              | RSE CODE     | :IFR     |
| AUDIO:OF      | F              |                  |              |          |
|               |                |                  |              |          |
|               |                |                  |              |          |
| NEXT<br>PARAM | GUIDED<br>TEST | STORE/<br>RECALL | H/W<br>Tools | INFO     |

#### STEP PROCEDURE

- 1. Press the SETUP Key to display the Setup Menu.
- 2. Use the NEXT PARAM Soft Key, INCREMENT/SELECT DATA Key and DECREMENT/SELECT DATA Key to set desired parameters.

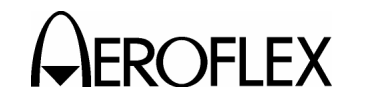

# 4.3.3 VOR Mode

The VOR Mode is used for Ramp and Bench testing of VOR (VHF Omni Range) Receivers, either by direct connect to the RF I/O Connector or via the ANT Connector.

Refer to para 1-2-4.2.11 for a description of the VOR Mode Screen Field Parameters and/or Values.

| VOR                            | RF I/O           | BA                             | AT 1.2 Hr   |
|--------------------------------|------------------|--------------------------------|-------------|
| FREQ:108.000                   | MHz              | RF LVL: - 5                    | 0.0 dBm     |
| M MOD: CAL (60%)               |                  | MOD TONE:                      | OFF         |
| BRG: 0.0 deg<br>30 Hz MOD: 30% |                  | TO/FROM: TO<br>9960 Hz MOD:30% |             |
| TONE DEL:-                     |                  |                                | -           |
| 30 99<br>MOD MO                | 60 TON<br>DD DEL | E<br>BRG                       | TO/<br>FROM |

#### STEP

# PROCEDURE

- 1. Press the MODE Key until the VOR Mode Screen is displayed.
- Utilize the FREQ (Frequency) Key, RF LVL (RF Level) Key, TONE Key, M MOD (Master Modulation) Key and displayed Soft Keys to set the Fields to the desired levels.

# **Channel Tests**

The FREQ Field may be set to either:

**PRESET** provides three fixed selectable channels for each Mode: 108.00 MHz, 108.05 MHz and 117.95 MHz. Preset is used for quick confidence testing.

**CHANNEL** allows the selection of any onchannel frequency with the Mode band. Channel is used for testing of any 50 kHz spaced channel from 108.00 to 117.95 MHz.

# **Receiver Bandwidth Tests**

The FREQ Field may be set to:

**VAR** allows the selection of the frequency from 107.00 to 118.00 MHz in 1 kHz increments to perform receiver bandwidth and adjacent channel tests.

# Sensitivity Tests

Signal + Noise/Noise Ratio is a measure of receiver sensitivity.

When directly connected to a VOR Receiver the RF level is set for nominal 2  $\mu$ V (-101 dBm). The MOD TONE Field should be set to 1020 Hz and the receiver audio output adjusted for FSD on an Audio Power Meter. The M MOD Field is then toggled between 90% and 0%. RF Level is then adjusted for a 6 dB difference on the Audio Power Meter. The RF level in  $\mu$ V should be  $\leq$  to the nominal figure of 2  $\mu$ V (-101 dBm).

# **Bearing Tests**

VOR Bearing accuracy should be verified at 30° steps typically at an RF level of 100  $\mu V$  (-67 dBm) to an accuracy of  $\pm 4^\circ.$ 

Automatic VOR uses an RMI (Radio Magnetic Indicator) to display relative bearing to the ground station. The RMI combines the VOR Bearing information with the magnetic compass heading to provide the relative bearing to the ground station.

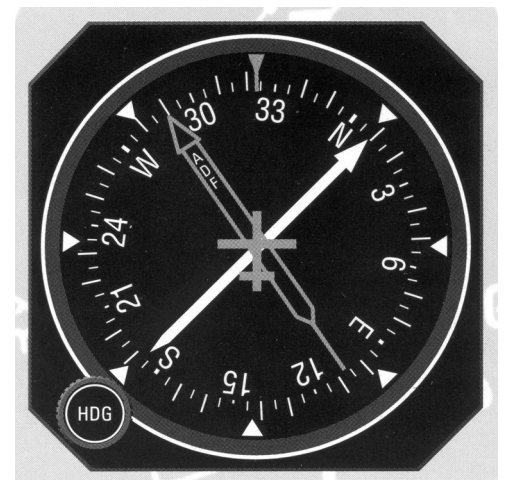

RMI (Radio Magnetic Indicator)

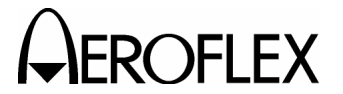

EROFLEX OPERATION MANUAL

# 4.3.3 VOR Mode (cont)

# **Bearing Tests (cont)**

Manual VOR uses an OBS (Omni Bearing Selector) to set the desired radial and a CDI (Course Deviation Indicator) to display the deviation from the selected radial. This provides steer left or right information to aid the pilot.

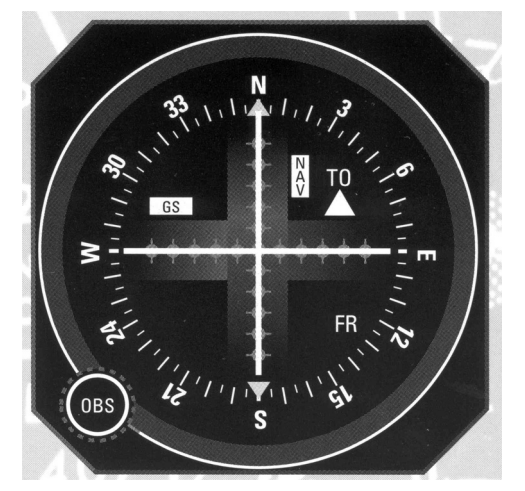

Combined OBS (Omni Bearing Selector) and CDI (Course Deviation Indicator)

The BRG Field is used to select each 30° step. For bench testing, the bearings may be selected in 0.1° steps.

When TO is selected in the TO/FROM Field, flying a bearing towards the ground station is simulated and the TO Flag should be in view on the CDI. When FROM is selected in the TO/FROM Field, flying a radial away from the ground station is simulated and the FROM Flag should be in view on the CDI.

Bearing accuracy should also be verified with the 1020 Hz tone selected at 30% over an RF level range of 10 µV (-87 dBm) to 20 mV (-21 dBm).

# **Flag Tests**

NAV Flag Tests typically should be conducted over an RF level range of 10  $\mu$ V (-87 dBm) to 20 mV (-17 dBm). The 30 Hz MOD Field should be set to 0% or use the TONE DEL Field to delete the tone. The Nav Flag should come into view on the CDI and/or RMI. This should be repeated for the 9960 Hz MOD.

> 1-2-4 Page 42 Oct 1/06
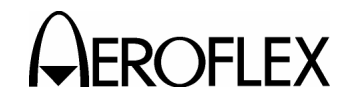

# 4.3.4 LOCALIZER Mode

The LOCALIZER Mode is used for Ramp and Bench testing of Localizer Receivers, either by direct connect to the RF I/O Connector or via the ANT Connector.

Refer to para 1-2-4.2.12 for a description of the LOCALIZER Mode Screen Field Parameters and/or Values.

| LOCALIZER                                  | RF I/O      | BAT 1.2 Hr      |
|--------------------------------------------|-------------|-----------------|
| FREQ:108.100 MHz                           | RF          | LVL: - 50.0 dBm |
| M MOD:CAL (40%)                            | МО          | D TONE: OFF     |
| DEV STEP:FIXED<br>Loc DDM:<br>0.000 Center | 90/         | 150Hz: 0 deg    |
|                                            | то          | NE DEL:-        |
| DEV<br>Step                                | TONE<br>DEL | 90/<br>150Hz    |

#### STEP PROCEDURE

- 1. Press the MODE Key until the LOCALIZER Mode Screen is displayed.
- Utilize the FREQ (Frequency) Key, RF LVL (RF Level) Key, TONE Key, M MOD (Master Modulation) Key and displayed Soft Keys to set the Fields to the desired levels.

# **Channel Tests**

The FREQ Field may be set to either:

**PRESET** provides three fixed selectable channels for each Mode: 108.10 MHz, 108.15 MHz and 110.15 MHz. Preset is used for quick confidence testing.

**CHANNEL** allows the selection of any onchannel frequency with the Mode band. Channel is used for testing of any 50 kHz spaced channel from 108.10 to 111.95 MHz.

# **Receiver Bandwidth Tests**

The FREQ Field may be set to:

**VAR** allows the selection of the frequency from 107.00 to 113.00 MHz in 1 kHz increments to perform receiver bandwidth and adjacent channel tests.

# Sensitivity Tests

Signal + Noise/Noise Ratio is a measure of receiver sensitivity.

When directly connected to a VOR Receiver the RF level is set for nominal 2  $\mu$ V (-101 dBm). The MOD TONE Field should be set to 1020 Hz and the receiver audio output adjusted for FSD on an Audio Power Meter. The M MOD Field is then toggled between 70% and 0%. RF Level is then adjusted for a 6 dB difference on the Audio Power Meter. The RF level in  $\mu$ V should be  $\leq$  to the nominal figure of 2  $\mu$ V (-101 dBm).

For Ramp Testing, the NAV Flag should be out of view with 5  $\mu V$  (-93 dBm) RF level applied to the Receiver.

# **Deviation DDM or** $\mu$ **A**

For Ramp Testing, the FIXED DDM deviation selection is normally used.

DDM

**FIXED** provides CENTER, LEFT and RIGHT deviation selections at 0.00, 0.093, 0.155 and 0.200 DDM.

VAR provides CENTER, LEFT and RIGHT deviation selections from 0 to 0.4 DDM in 0.001 DDM steps.

For Bench Testing, the  $\mu$ A deviation selection may be optionally used. (Example: 90  $\mu$ A deviation may be set and read directly on the Test Rig Localizer Deviation Micro-Ammeter.)

# <u>μΑ</u>

FIXED provides CENTER, LEFT and RIGHT deviation selections at 0, 90, 150 and 194  $\mu A.$ 

VAR provides CENTER, LEFT and RIGHT deviation selections from 0 to 388  $\mu$ A in 1  $\mu$ A steps.

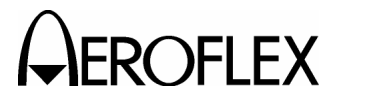

# 4.3.4 LOCALIZER Mode (cont)

#### Localizer Centering

Select 0 DDM (Center) and verify the CDI Localizer cross pointer is centered over an RF level of 10  $\mu$ V (-87 dBm) to 20 mV (-17 dBm).

Set the RF level to 1 mV (-47 dBm) and select the 1020 Hz Tone at 30%. Verify centering is maintained.

Select  $10^{\circ}$  phase shift in the 90/150 Hz Field. Use repeated presses of the 90/150 Hz Soft Key to switch the  $10^{\circ}$  phase shift in and out while verifying the centering is maintained.

This test simulates the phase shift between the 90 and 150 Hz Tones that occur when an Aircraft is turning to capture the Localizer beam. Predictable response is required with no sudden changes in Localizer deviation that may cause an Autopilot disconnect.

# **DDM Tests**

Set the RF Level to 1 mV.

Using the LOC DDM Keys, select 0.093 DDM Left (Standard Deviation). Confirm CDI Localizer cross pointer indicates 3 Dots (90  $\mu$ A). (1-2-4, Figure 3)

Using the LOC DDM Keys, select 0.093 DDM Right (Standard Deviation). Confirm CDI Localizer cross pointer indicates 3 Dots (90  $\mu$ A). (1-2-4, Figure 3)

Using the LOC DDM Keys, select 0.155 DDM Left (Full Scale Deviation). Confirm CDI Localizer cross pointer indicates Full Scale (150  $\mu$ A). (1-2-4, Figure 3)

Using the LOC DDM Keys, select 0.155 DDM Right (Full Scale Deviation). Confirm CDI Localizer cross pointer indicates Full Scale (150  $\mu$ A). (1-2-4, Figure 3)

NOTE: For EFIS 2 ½ Dot Deviation Displays, the first dot is 0.093 DDM and the second dot is 0.155 DDM (1-2-4, Figure 4). The EFIS system may also rescale the deviation to display a single dot just before the deviation is <1/2 dot.

# Flag Tests

Confirm NAV Flag on the CDI is in view with no RF level applied to the Receiver.

Select 0 DDM (Center) and verify the NAV Flag remains out of view over an RF level of 30  $\mu V$  to 10 mV.

Set RF Level to 1 mV.

Delete the 150 Hz Tone, using the TONE DEL Field, and verify the NAV Flag is in view.

Delete the 90 Hz Tone, using the TONE DEL Field, and verify the NAV Flag is in view.

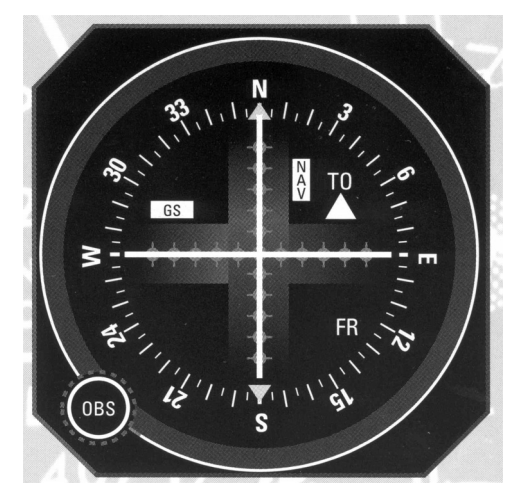

Analog CDI with 5 Dot ILS Deviation Figure 3

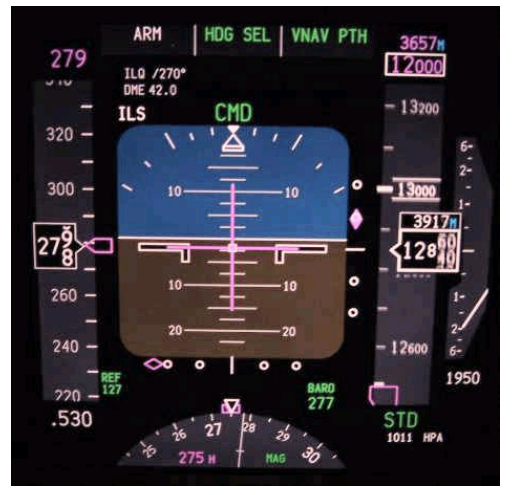

EFIS with 2 1/2 Dot ILS Deviation Figure 4

1-2-4 Page 44 Oct 1/06

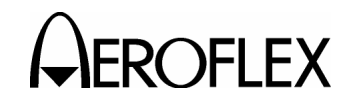

# 4.3.5 GLIDESLOPE Mode

The GLIDESLOPE Mode is used for Ramp and Bench testing of Glideslope Receivers, either by direct connect to the RF I/O Connector or via the ANT Connector.

Refer to para 1-2-4.2.13 for a description of the GLIDESLOPE Mode Screen Field Parameters and/or Values.

| GLIDE SLOPE                          | RF         | I/0        |                        | BAT       | 1.2         | Hr |
|--------------------------------------|------------|------------|------------------------|-----------|-------------|----|
| FREQ:334.700 MHz<br>LOC FREQ:108.100 | MHz        | RF         | LVL: -                 | 50.0      | d B m       |    |
| M MOD:CAL (80%)                      |            |            |                        |           |             |    |
| DEV STEP: FIXED                      |            | 90/<br>G/S | 150Hz<br>DDM:<br>0.091 | :-<br>DOW | N           |    |
|                                      |            | то         | NE DEI                 | -:-       |             |    |
|                                      |            |            |                        |           |             |    |
| DEV<br>Step                          | T O<br>D E | N E<br>L   |                        |           | 90/<br>150H | ١z |

#### STEP

1. Press the MODE Key until the GLIDESLOPE Mode Screen is displayed.

PROCEDURE

 Utilize the FREQ (Frequency) Key, RF LVL (RF Level) Key, TONE Key, M MOD (Master Modulation) Key and displayed Soft Keys to set the Fields to the desired levels.

# **Channel Tests**

The FREQ Field may be set to either:

**PRESET** provides three fixed selectable channels for each Mode: 334.25 MHz, 334.55 MHz and 334.70 MHz. Preset is used for quick confidence testing.

**CHANNEL** allows the selection of any onchannel frequency with the Mode band. Channel is used for testing of any 50 kHz spaced channel from 329.15 to 335.00 MHz.

# **Receiver Bandwidth Tests**

The FREQ Field may be set to:

**VAR** allows the selection of the frequency from 327.00 to 337.00 MHz in 1 kHz increments to perform receiver bandwidth and adjacent channel tests.

# Sensitivity Tests

When directly connected to a Glideslope Receiver, the NAV Flag should be out of view with an RF level of 20  $\mu V$  applied.

# Deviation DDM or $\mu \textbf{A}$

For Ramp Testing, the FIXED DDM deviation selection is normally used.

# DDM

**FIXED** provides CENTER, LEFT and RIGHT deviation selections at 0.00, 0.091, 0.175 and 0.400 DDM.

**VAR** provides CENTER, LEFT and RIGHT deviation selections from 0 to 0.8 DDM in 0.001 DDM steps.

For Bench Testing, the  $\mu$ A deviation selection may be optionally used. (Example: 78  $\mu$ A deviation may be set and read directly on the Test Rig Glideslope Deviation Micro-Ammeter.)

# <u>μΑ</u>

**FIXED** provides CENTER, LEFT and RIGHT deviation selections at 0, 78, 150 and 343 μA.

VAR provides CENTER, LEFT and RIGHT deviation selections from 0 to 686  $\mu$ A in 1  $\mu$ A steps.

# **Glideslope Centering**

Select 0 DDM (Center) and verify the CDI Localizer cross pointer is centered over an RF level of 75  $\mu$ V (-69 dBm) to 10 mV (-27 dBm).

Set the RF Level to 700  $\mu$ V (-50 dBm) and select 12° phase shift in the 90/150 Hz Field. Use repeated presses of the 90/150 Hz Soft Key to switch the 12° phase shift in and out while verifying the centering is maintained.

This test simulates the phase shift between the 90 and 150 Hz Tones that occur when an Aircraft is turning to capture the Glideslope beam. Predictable response is required with no sudden changes in Glideslope deviation that may cause an Autopilot disconnect.

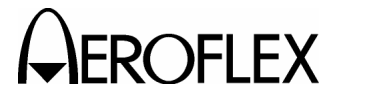

# 4.3.5 GLIDESLOPE Mode (cont)

# **DDM Tests**

Set the RF level to 700  $\mu$ V (-50 dBm).

Using the G/S DDM Keys, select 0.091 DDM Up (Standard Deviation). Confirm CDI Glideslope cross pointer indicates 3 Dots (78  $\mu$ A). (1-2-4, Figure 3)

Using the G/S DDM Keys, select 0.091 DDM Down (Standard Deviation). Confirm CDI Glideslope cross pointer indicates 3 Dots (78  $\mu$ A). (1-2-4, Figure 3)

Using the G/S DDM Keys, select 0.175 DDM Up (Full Scale Deviation). Confirm CDI Glideslope cross pointer indicates Full Scale (150  $\mu$ A). (1-2-4, Figure 3)

Using the G/S DDM Keys, select 0.175 DDM Down (Full Scale Deviation). Confirm CDI Glideslope cross pointer indicates Full Scale (150  $\mu$ A). (1-2-4, Figure 3)

NOTE: For EFIS 2 ½ Dot Deviation Displays, the first dot is 0.091 DDM and the second dot is 0.175 DDM (1-2-4, Figure 4). The EFIS system may also rescale the deviation to display a single dot just before the deviation is <1/2 dot.

# Flag Tests

Confirm GS Flag on the CDI is in view with no RF level applied to the Receiver.

Select 0 DDM (Center) and verify the GS Flag remains out of view over an RF level of 75  $\mu V$  (-69 dBm) to 10 mV (-27 dBm).

Set the RF level to 700  $\mu$ V (-50 dBm).

Delete the 150 Hz Tone, using the TONE DEL Field, and verify the GS Flag is in view.

Delete the 90 Hz Tone, using the TONE DEL Field, and verify the GS Flag is in view.

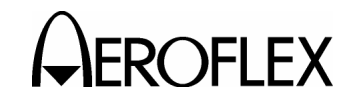

#### 4.3.6 MARKER BEACON Mode

The MARKER BEACON Mode is used for Ramp and Bench testing of Marker Beacon Receivers, either by direct connect to the RF I/O Connector or via the ANT Connector.

Refer to para 1-2-4.2.14 for a description of the MARKER BEACON Mode Screen Field Parameters and/or Values.

| MARKER BEACON    | RF I/O BAT 1.2 Hr  |
|------------------|--------------------|
| FREQ: 75.000 MHz | RF LVL: - 50.0 dBm |
| M MOD: CAL (0%)  | MOD TONE: OFF      |
|                  |                    |
|                  |                    |
|                  |                    |
|                  |                    |

#### STEP

#### PROCEDURE

- 1. Press the MODE Key until the MARKER BEACON Mode Screen is displayed.
- Utilize the FREQ (Frequency) Key, RF LVL (RF Level) Key, TONE Key, M MOD (Master Modulation) Key and displayed Soft Keys to set the Fields to the desired levels.

# **Channel Tests**

The FREQ Field may be set to either:

**PRESET** provides three fixed selectable channels for each Mode: 74.50 MHz, 75.00 MHz and 75.50 MHz. Preset is used for quick confidence testing.

**CHANNEL** allows the selection of any onchannel frequency with the Mode band. Channel is used for testing of any 25 kHz spaced channel from 72.00 to 78.00 MHz.

#### **Receiver Bandwidth Tests**

The FREQ Field may be set to:

**VAR** allows the selection of the frequency from 72.00 to 78.00 MHz in 1 kHz increments to perform receiver bandwidth tests.

#### Sensitivity Tests

The Marker Beacon Receiver has two sensitivity levels (Low and High).

Typically the Low sensitivity level is  $1500 \mu V$  (-43 dBm) for an aural identification of the airways marker or 'Z' marker 3000 Hz tone (white lamp). This sensitivity is normally selected above 10K ft and ensures that the middle and inner marker tones are not heard and the lamps are not illuminated.

The High sensitivity level is used on ILS approaches and is typically  $200 \ \mu V$  (-61 dBm) for an aural identification of the outer marker 400 Hz tone (blue lamp) and the middle marker 1300 Hz tone (amber lamp).

#### Marker Tones and Lamps Test

When directly connected to the Marker Beacon Receiver, select an RF Level of 1500  $\mu$ V (-43 dBm) and select the 3000 Hz MOD TONE. Confirm the white airways marker lamp is illuminated and a 3000 Hz tone is present in the Receiver's audio output.

Select an RF Level of 200  $\mu$ V (-61 dBm) and select the 400 Hz MOD TONE. Confirm the blue outer marker lamp is illuminated and a 400 Hz tone is present in the Receiver's audio output.

Select an RF Level of 200  $\mu$ V (-61 dBm) and select the 1300 Hz MOD TONE. Confirm the amber middle marker lamp is illuminated and a 1300 Hz tone is present in the Receiver's audio output

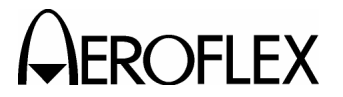

# 4.3.7 ILS Mode

The ILS Mode is used for Ramp testing of Localizer/Glideslope Receivers under Autopilot Coupled conditions, either by direct connect to the RF I/O Connector or via the ANT Connector.

Operation is identical to the individual Localizer and Glideslope Modes. The FREQ (Localizer) and G/S FREQ Fields are paired together. The Localizer RF Level is fixed at -22 dBm on the RF I/O Connector and at 0 dBm on the ANT Connector (-7 dBm if Marker Beacon is also activated). If any Marker Beacon Tone is selected in the MOD TONE Field, the Marker Beacon signal source is activated on the ANT Connector at a fixed RF Level of +13 dBm.

Refer to para 1-2-4.2.15 for a description of the ILS Mode Screen Field Parameters and/or Values.

| ILS                           | I                      | RF I/O      | BAT                              | 1.2 Hr       |
|-------------------------------|------------------------|-------------|----------------------------------|--------------|
| FREQ: 108<br>G/S FREQ         | 8.100 MHz<br>: 334.700 | RF<br>MHz   | LVL: - 50.0                      | dBm          |
| M MOD:CA<br>AP SWP: (         | AL (80%)<br>Off        | MO          | D TONE: O                        | FF           |
| DEV STEP<br>LOC DDM:<br>0.000 | : FIXED<br>:<br>Center | 90/<br>G/S  | 150 Hz: 0<br>5 DDM:<br>0.000 CEN | deg<br>TER   |
|                               |                        | то          | NE DEL:-                         |              |
|                               |                        |             |                                  |              |
| DEV<br>Step                   | A P<br>S W P           | TONE<br>DEL |                                  | 90/<br>150Hz |

#### STEP

#### PROCEDURE

- 1. Press the MODE Key until the ILS Mode Screen is displayed.
- Utilize the FREQ (Frequency) Key, RF LVL (RF Level) Key, TONE Key, M MOD (Master Modulation) Key and displayed Soft Keys to set the Fields to the desired levels.

#### Auto Pilot Coupled Testing

With the AP SWP Field set to START RIGHT or START LEFT, the Localizer deviation can be swept over a maximum 30  $\mu$ A range. The deviation is set in the LOC DEV Field. The sweep may start from left or right. The sweep rate default is 20 seconds, but the sweep rate may be changed in the Setup Menu.

When the ILS Receiver deviation outputs are coupled to an Autopilot, the IFR 4000 may be used to simulate an Aircraft drifting off the Localizer beam. The Autopilot corrective responses may be examined (i.e., control surfaces are moving smoothly and servo's are operating correctly).

The Glideslope RF LVL is variable from -22 to -100 dBm on the RF I/O Connector, 0 to -76 dBm on the ANT Connector and -7 to -83 dBm if the Marker Beacon is activated.

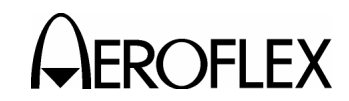

#### 4.3.8 COMM AM Mode

The COMM AM Mode is used primarily for Ramp and Bench testing of Aeronautical VHF AM (118.00 to 156.00 MHz) Communication Transceivers and also Military UHF AM (225.00 to 400.00 MHz) Communication Transceivers, either by direct connect to the RF I/O Connector or via the ANT Connector.

Refer to para 1-2-4.2.16 for a description of the COMM AM Mode Screen Field Parameters and/or Values.

| СОММ АМ                            | RF I/O           | BA          | T 1.2 Hr       |
|------------------------------------|------------------|-------------|----------------|
| FREQ: 118.0000 M                   | Hz RFL           | .VL: - 50.0 | )dBm           |
| M MOD: CAL (30%<br>Chnl SP: 25 kHz | ) MOD            | ) TONE: 10  | 020 Hz         |
| PWR MTR: PEAK                      | REC              | EIVING      |                |
| TX FREQ=-                          |                  | TX PWR:     | =-             |
| TX MOD =-                          |                  |             |                |
| CHNL HOLD<br>SP CLEAR              | SWITCH<br>GEN/RX | ZERO        | POWER<br>METER |

#### STEP

#### PROCEDURE

- 1. Press the MODE Key until the COMM AM Mode Screen is displayed.
- Utilize the FREQ (Frequency) Key, RF LVL (RF Level) Key, TONE Key, M MOD (Master Modulation) Key and displayed Soft Keys to set the Fields to the desired levels.

# **Channel Tests**

The FREQ Field may be set to either:

**PRESET** provides three fixed selectable channels for each band of operation:

# VHF

118.00 MHz, 137.00 MHz and 156.00 MHz

# <u>UHF</u>

225.00 MHz, 312.00 MHz and 400.00 MHz

Preset is used for quick confidence testing.

**CHANNEL** allows the selection of any onchannel frequency with the Mode band. Channel is used for testing of any 8.33 kHz spaced channel from 118.00 to 156.00 MHz or any 25 kHz spaced channel from 10.00 to 400.00 MHz.

#### **Receiver Bandwidth Tests**

The FREQ Field may be set to:

**VAR** allows the selection of the frequency from 10.00 to 401.00 MHz in 1 kHz increments to perform receiver bandwidth tests.

# Sensitivity Tests

Signal + Noise/Noise Ratio is a measure of receiver sensitivity.

When directly connected to a COMM (AM) Receiver (ARINC 750), the RF level is set for nominal 2  $\mu$ V (-101 dBm). The MOD TONE Field should be set to 1020 Hz and the receiver audio output adjusted for FSD on an Audio Power Meter. The M MOD Field is then toggled between 30% and 0%. RF Level is then adjusted for a 6 dB difference on the Audio Power Meter. The RF level in  $\mu$ V should be  $\leq$  to the nominal figure of 2  $\mu$ V (-101 dBm).

Another Sensitivity Test is SINAD (Signal to Noise And Distortion). The receiver requires a 12 dB SINAD modulated signal in order to reduce the noise and distortion by 12 dB. SINAD is preferred because it takes into account distortion, while Signal + Noise/Noise Ratio only deals with noise. A SINAD Meter is an AC Voltmeter that has a notch filter to remove the 1 kHz fundamental audio tone, leaving just the noise and distortion. The SINAD Meter is driven by a differential amplifier such that it displays the difference between the audio *with* the tone, and the audio *without* the tone (i.e. just the noise and distortion).

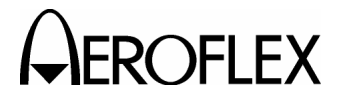

#### 4.3.8 COMM AM Mode (cont)

#### **Transmitter Tests**

The TX PWR Field displays the transmitter power received (0.1 to 30 W) over the RF I/O Connector.

CAUTION: OBSERVE DUTY CYCLE LIMITS:

≤10 W IS CONTINUOUS OVERTEMP WARNING

>10 W TO ≤20 W IS 3 MIN ON - 2 MIN OFF OVERTEMP WARNING

>20 W TO ≤30 W IS 1 MIN ON - 2 MIN OFF OVERTEMP WARNING

| OVERHEAT                            | BAT                         | 1.2 Hr |
|-------------------------------------|-----------------------------|--------|
| *** RF HARDWARE                     | тоо нот ***                 |        |
| Remove power fr<br>prevent damage t | om input to<br>o instrument |        |
| AUDIO                               |                             |        |

NOTE: The Power Monitor range and duration may be extended by the adding an External Attenuator to the RF I/O Connector.

> The value of the External Attenuator should be entered in the EXT ATTN Field of the Setup Menu.

ᆈ

The displayed Power Reading takes into account any external attenuation.

The TX MOD Field displays the Transmitter Modulation Depth received (0% to 99%) over the RF I/O Connector or via the ANT Connector.

The CHNL SP Field displays the signal generator channel spacing. Press the CHNL SP Soft Key to toggle the channel spacing from 8.33 to 25 kHz. VHF Comm Transceivers operating in Europe may have selected 8.33 kHz channels. The GEN/RX Field indicates if the Test Set is in Generate or Receive Mode. Press the GEN/RX Soft Key to toggle the channel spacing from GENERATING to RECEIVING.

NOTE: The Test Set does not automatically switch to RECEIVING when transmitter power is present at the RF I/O Connector.

> 1-2-4 Page 50 Oct 1/06

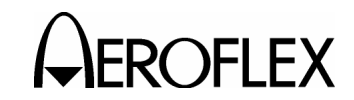

#### 4.3.9 COMM FM Mode

The COMM FM Mode is used primarily for Ramp and Bench testing of FM Communication Transceivers (10.00 to 400.00 MHz), either by direct connect to the RF I/O Connector or via the ANT Connector.

Refer to para 1-2-4.2.17 for a description of the COMM FM Mode Screen Field Parameters and/or Values.

| СОММ ЕМ              | R                      | F I/O          | BA          | T 1.2 Hr       |
|----------------------|------------------------|----------------|-------------|----------------|
| FREQ: 15             | 6.0000 MHz             | RF             | LVL: - 50.0 | ) d B m        |
| M DEV: C<br>Chnl Sp: | AL (5 kHz)<br>12.5 kHz | мог            | D TONE: 10  | 000 Hz         |
| PWR MTR              | : PEAK                 | REC            | EIVING      |                |
| TX FREQ=             | TX FREQ=- TX PWR=-     |                |             | = -            |
| TX DEV =-<br>Hold TX |                        |                |             |                |
| CHNL<br>SP           | HOLD/<br>CLEAR G       | WITCH<br>EN/RX | ZERO        | POWER<br>METER |

#### STEP PROCEDURE

- 1. Press the MODE Key until the COMM FM Mode Screen is displayed.
- Utilize the FREQ (Frequency) Key, RF LVL (RF Level) Key, TONE Key, M MOD (Master Modulation) Key and displayed Soft Keys to set the Fields to the desired levels.

# **Channel Tests**

The FREQ Field may be set to either:

**PRESET** provides three fixed selectable channels for each Mode: 156.00 MHz, 165.00 MHz and 174.00 MHz. Preset is used for quick confidence testing.

**CHANNEL** allows the selection of any onchannel frequency with the Mode band. Channel is used for testing of any 12.5 or 25 kHz spaced channel from 10.00 to 400.00 MHz.

#### **Receiver Bandwidth Tests**

The FREQ Field may be set to:

**VAR** allows the selection of the frequency from 10.00 to 401.00 MHz in 1 kHz increments to perform receiver bandwidth tests.

### Sensitivity Tests

Two methods of Sensitivity Measurement are available:

FM Quieting

To measure 20 dB quieting, connect an Audio Power Meter to the Receiver audio output. With no signal into the Receiver, open the squelch.

Adjust the Receiver audio level for FSD (or a reference level) on the Audio Power Meter. This is the base noise reading. Press the POWER Key on the IFR 4000 and adjust the RF Level for a reading on the Audio Power Meter that is 20 dB less than FSD or the reference level. The RF Level setting is the 20 dB Quieting Figure.

#### SINAD:

To measure 12 dB SINAD, connect the SINAD Meter to the Receiver audio output. Adjust the Receiver audio level on the Receiver to a level that is compatible with the SINAD Meter (most SINAD Meters are auto-ranging and autonulling, so this usually isn't too critical). Generate a signal on the receive channel, modulated with a 1000 Hz tone at 3 kHz deviation. Adjust the RF output level of the Signal Generator until the SINAD Meter reads 12 dB.

The MOD TONE Field controls the selection of a 1000 Hz Tone. Repeated presses of the TONE Key toggles the MOD TONE Field between OFF and 1000 Hz.

To measure 12 dB SINAD, connect the SINAD Meter to the Receiver audio output. Adjust the Receiver audio level on the Receiver to a level that is compatible with the SINAD Meter (most SINAD Meters are auto-ranging and autonulling, so this usually isn't too critical). Generate a signal on the receive channel, modulated with a 1020 Hz tone at 30% Modulation depth. Adjust the RF output level of the IFR 4000 until the SINAD Meter reads 12 dB.

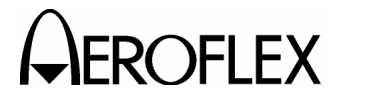

# 4.3.9 COMM FM Mode (cont)

#### **Transmitter Tests**

ᇤ

The TX PWR Field displays the transmitter power received (0.1 to 30 W) over the RF I/O Connector.

CAUTION: OBSERVE DUTY CYCLE LIMITS:

≤10 W IS CONTINUOUS OVERTEMP WARNING

>10 W TO ≤20 W IS 3 MIN ON - 2 MIN OFF OVERTEMP WARNING

>20 W TO ≤30 W IS 1 MIN ON - 2 MIN OFF OVERTEMP WARNING

| OVERHEAT       | BAT            | 1.2 Hr |
|----------------|----------------|--------|
| *** RF HARDWAF | RE TOO HOT *** |        |
| Remove power   | from input to  |        |
| prevent damage | to instrument  |        |
|                |                |        |

NOTE: The Power Monitor range and duration may be extended by the adding an External Attenuator to the RF I/O Connector.

> The value of the External Attenuator should be entered in the EXT ATTN Field of the Setup Menu.

The displayed Power Reading takes into account any external attenuation.

The TX DEV Field displays the transmitter Deviation, received (0 to 15 kHz) over the RF I/O Connector or via the ANT Connector.

NOTE: The Test Set does not automatically switch to RECEIVING when transmitter power is present at the RF I/O Connector.

> 1-2-4 Page 52 Oct 1/06

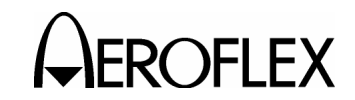

#### 4.3.10 COMM SSB Mode

The COMM SSB Mode is used for Ramp and Bench testing of SSB HF Communication Transceivers (10.00 to 30.00 MHz), either by direct connect to the RF I/O Connector or via the ANT Connector.

Refer to para 1-2-4.2.18 for a description of the COMM SSB Mode Screen Field Parameters and/or Values.

| COMM SSB                           | RF I/O             | BAT 1.2 Hr         |  |  |
|------------------------------------|--------------------|--------------------|--|--|
| FREQ: 10.0000 MHz                  | RF LVL             | :- 50.0 dBm        |  |  |
| SIDE BAND: UPPER MOD TONE: 1000 Hz |                    |                    |  |  |
|                                    | RECEI              | ING                |  |  |
| TX FREQ=-                          | TX FREQ=- TX PWR=- |                    |  |  |
| AUDIO FREQ =-                      |                    |                    |  |  |
|                                    | HOLD T             | х                  |  |  |
| HOLD/<br>Clear                     | SWITCH<br>GEN/RX Z | ERO POWER<br>METER |  |  |

#### STEP

1. Press the MODE Key until the COMM SSB Mode Screen is displayed.

PROCEDURE

 Utilize the FREQ (Frequency) Key, RF LVL (RF Level) Key, TONE Key, M MOD (Master Modulation) Key and displayed Soft Keys to set the Fields to the desired levels.

#### **Receiver Bandwidth Tests**

The FREQ Field may be set to:

**VAR** allows the selection of the frequency from 10.00 to 30.00 MHz in 100 Hz increments to perform receiver bandwidth tests.

#### Sensitivity Tests

Signal + Noise/Noise Ratio is a measure of receiver sensitivity.

When directly connected to an HF COMM Receiver (ARINC 753), the RF level is set for nominal 1  $\mu$ V (-107 dBm) and the AGC function on the Receiver should be turned OFF. The MOD TONE Field should be set to 1000 Hz and the receiver audio output adjusted for FSD on an Audio Power Meter. The IFR 4000 is toggled between Receive and Generate. RF Level is then adjusted for a 10 dB difference on the Audio Power Meter. The RF level in  $\mu$ V should be  $\leq$  to the nominal figure of 1  $\mu$ V (-107 dBm).

Another Sensitivity Test is SINAD (Signal to Noise And Distortion). The receiver requires a 12 dB SINAD modulated signal in order to reduce the noise and distortion by 12 dB. SINAD is preferred because it takes into account distortion, while Signal + Noise/Noise Ratio only deals with noise. A SINAD Meter is an AC Voltmeter that has a notch filter to remove the 1 kHz fundamental audio tone, leaving just the noise and distortion. The SINAD Meter is driven by a differential amplifier such that it displays the difference between the audio *with* the tone, and the audio *without* the tone (i.e. just the noise and distortion).

To measure 12 dB SINAD, connect the SINAD Meter to the Receiver audio output. Adjust the Receiver audio level on the Receiver to a level that is compatible with the SINAD Meter (most SINAD Meters are auto-ranging and autonulling, so this usually isn't too critical). Generate a signal on the receive channel, modulated with a 1000 Hz tone. Adjust the RF output level of the IFR 4000 until the SINAD Meter reads 12 dB.

> 1-2-4 Page 53 Oct 1/06

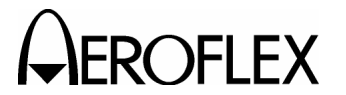

#### 4.3.10 COMM SSB Mode (cont)

#### **Transmitter Tests**

The TX PWR Field displays the transmitter power received (0.1 to 30 W) over the RF I/O Connector.

CAUTION: OBSERVE DUTY CYCLE LIMITS:

≤10 W IS CONTINUOUS OVERTEMP WARNING

>10 W TO ≤20 W IS 3 MIN ON - 2 MIN OFF OVERTEMP WARNING

>20 W TO ≤30 W IS 1 MIN ON - 2 MIN OFF OVERTEMP WARNING

| OVERHEAT         | BAT          | 1.2 Hr |
|------------------|--------------|--------|
| *** RF HARDWARE  | тоо нот ***  |        |
| Remove power fr  | om input to  |        |
| prevent damage t | o instrument |        |

NOTE: The Power Monitor range and duration may be extended by the adding an External Attenuator to the RF I/O Connector.

> The value of the External Attenuator should be entered in the EXT ATTN Field of the Setup Menu.

ᆈ

The displayed Power Reading takes into account any external attenuation.

The AUDIO FREQ Field displays the SSB Transmitter USB or LSB Audio Frequency Modulation (1 to 5000 Hz) received over the RF I/O Connector or via the ANT Connector.

The GEN/RX Field indicates if the Test Set is in Generate or Receive Mode. Press the GEN/RX Soft Key to toggle the channel spacing from GENERATING to RECEIVING. NOTE: The Test Set does not automatically switch to RECEIVING when transmitter power is present at the RF I/O Connector.

> 1-2-4 Page 54 Oct 1/06

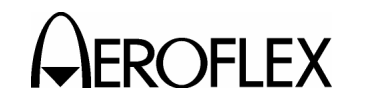

# 4.3.11 SWR Mode

The SWR Mode is used for testing of installed Antennas and Feeders (10.00 to 400.00 MHz), by direct connect to the SWR Connector.

Refer to para 1-2-4.2.20 for a description of the SWR Mode Screen Field Parameters and/or Values.

Two Modes of SWR measurement are available: CW SWR and SWEPT SWR.

# 4.3.11.1 CW SWR Mode

Static SWR measurement is made at the selected frequency and displayed numerically.

The FREQ Field controls the CW signal generator frequency used for the static SWR measurement.

The SWR Field displays the measured SWR.

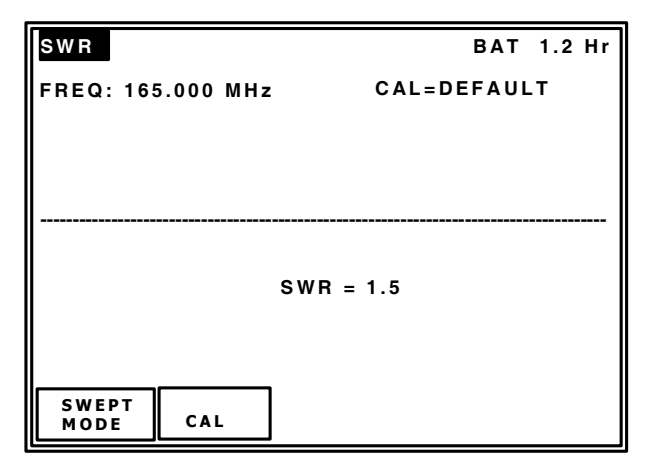

# STEP PROCEDURE

- 1. Press the MODE Key until the SWR Mode Screen is displayed.
- 2. Press the FREQ Key to access the FREQ Field.

# Antenna + Feeder SWR

Following is the typical maximum SWR figures for an installed antenna system. Consult the System Manufacturer for specific limits.

| ILS/VOR:       | 108.00 to 112.00 MHz | <5:1   |
|----------------|----------------------|--------|
| G/S:           | 328.60 to 335.40 MHz | <5:1   |
| VHF Comm:      | 118.00 to 136:00 MHz | <1.5:1 |
| Marker Beacon: | 75.00 MHz            | <2.5:1 |
| UHF Comm:      | 225.00 to 400 MHz    | <1.5:1 |
|                |                      |        |

# 4.3.11.2 SWEPT SWR Mode

SWR measurement made over the selected sweep range and graphically plotted.

The START FREQ Field controls the signal generator start frequency for the swept SWR plot.

The STOP FREQ Field controls the signal generator stop frequency for the swept SWR plot.

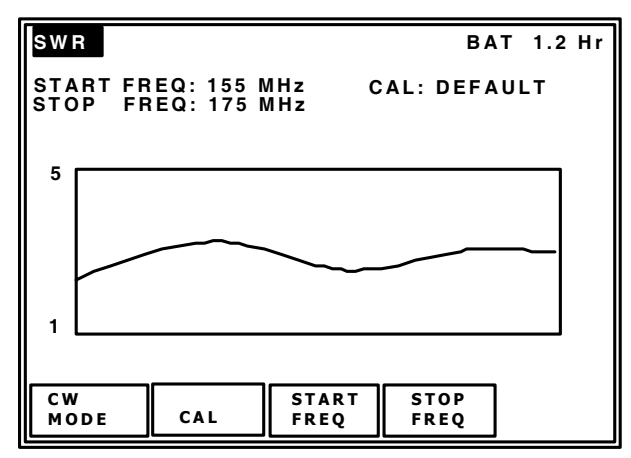

# STEP PROCEDURE

- 1. Press the MODE Key until the SWR Mode Screen is displayed.
- 2. Press the SWEPT Soft Key to display the SWEPT SWR Screen.
- 3. Press the START FREQ Field to access the START FREQ Field. Use the INCREMENT/SELECT Data Key or the DECREMENT/SELECT Data Key to set the signal generator start frequency for the swept SWR plot.
- Press the STOP FREQ Field to access the STOP FREQ Field. Use the INCREMENT/SELECT Data Key or the DECREMENT/SELECT Data Key to set the signal generator stop frequency for the swept SWR plot.
  - **NOTE:** After setting the start and stop frequencies, the SWR is automatically plotted.

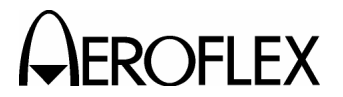

# 4.3.12 SELCAL Mode

The SELCAL Mode is used for testing of Aeronautical VHF Communication Transceivers with Selective Calling Capability conforming to ARINC 596. Two SELCAL Test Modes are available:

Refer to para 1-2-4.2.21 for a description of the SELCAL Mode Screen Field Parameters and/or Values.

# What is SELCAL?

The Selective Calling (SELCAL) System allows a Ground Station to call an Aircraft or group of Aircraft using VHF or HF Comm Transmitters, without the flight crew having to continuously monitor the station frequency.

A coded signal is transmitted from the ground and received by the VHF or HF Receiver tuned to the appropriate frequency. The output code is fed to a SELCAL Decoder which activates aural and visual alerts if and only if the received code corresponds to the code selected in the Aircraft.

Each transmitted code is made up of two RF bursts (pulses), each 1 sec ( $\pm 0.25$  sec), separated by a period of 0.2 sec ( $\pm 0.1$  sec). During each pulse the transmitted carrier is 80% modulated with two tones for a total of four tones per call; the frequencies of the tones determine the code.

The tones are designated by the letters A to S omitting I,N and O. (A typical code may be AK-DM.) There are 10920 codes available. Codes or blocks of codes are assigned on request to Air Carrier Organizations. The Air Carrier Organizations assign codes to the Aircraft on a flight number basis or an Aircraft registration basis.

# General

The SELCAL TONE Field allows the tone pulse pairs to be selected. Press SEL TONE Soft Key to access the SELCAL TONE Field. Use the INCREMENT/SELECT Data Key or the DECREMENT/SELECT Data Key to select the required tone letter. Repeat for additional pulse pairs.

The TX Mode Field allows the selection of SINGLE or CONTINUOUS tone pulse pair transmission. SINGLE is used for normal operation and CONTINUOUS is used for troubleshooting the decode circuit.

# 4.3.12.1 SINGLE Mode

| SELCAL            | RF I/O     | BAT          | 1.2 Hr |
|-------------------|------------|--------------|--------|
| FREQ: 118.000 MHz | RFL        | VL: - 50.0 d | Bm     |
| M MOD: CAL (80%)  | SEL        | CAL TONE:    | AB-CD  |
| TX MODE: SINGLE   |            |              |        |
|                   |            |              |        |
|                   |            |              |        |
| SEL<br>TONE       | TX<br>MODE |              | START  |

#### STEP PROCEDURE

- 1. Press the MODE Key until the SELCAL Mode Screen is displayed.
- 2. Press the TX MODE Soft Key to set the TX MODE to SINGLE.
- Utilize the FREQ (Frequency) Key, RF LVL (RF Level) Key, TONE Key, M MOD (Master Modulation) Key and displayed Soft Keys to set the Fields to the desired levels.
- 4. Press the START Soft Key to send a SELCAL tone pair burst.
  - **NOTE:** The word "TRANSMITTING" is briefly displayed at the bottom of the SELCAL Screen after pressing the START Soft Key.

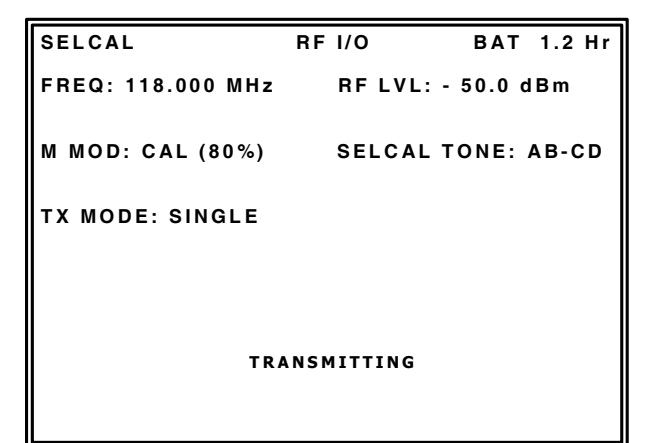

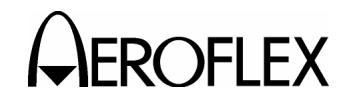

# 4.3.12.2 CONTINUOUS Mode

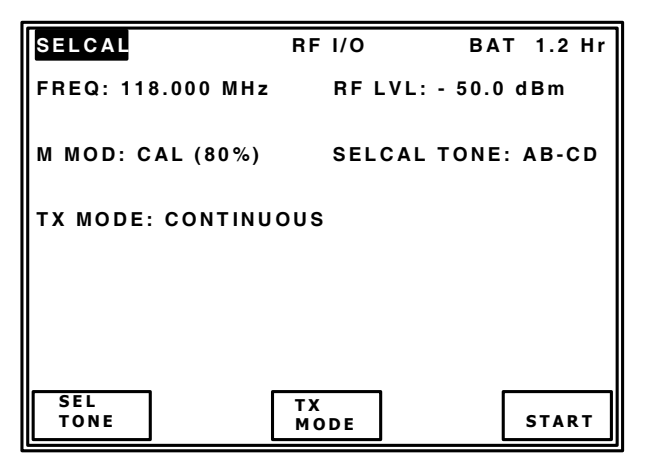

#### PROCEDURE

STEP

- 1. Press the MODE Key until the SELCAL Mode Screen is displayed.
- Press the TX MODE Soft Key to set the TX MODE to CONTINUOUS.
- Utilize the FREQ (Frequency) Key, RF LVL (RF Level) Key, TONE Key, M MOD (Master Modulation) Key and displayed Soft Keys to set the Fields to the desired levels.
- 4. Press the START Soft Key to start tone pulse pair transmission.
  - **NOTE:** The word "TRANSMITTING" is briefly displayed at the bottom of the SELCAL Screen after pressing the START Soft Key.

| SELCAL                    | RF I/O | BAT 1.2 Hr    |  |
|---------------------------|--------|---------------|--|
| FREQ: 118.000 MHz         | RF LVL | :- 50.0 dBm   |  |
| M MOD: CAL (80%)          | SELCAL | . TONE: AB-CD |  |
| TX MODE: CONTINU          | ous    |               |  |
| Continuous SEL-CAL active |        |               |  |
| TRANSMITTING              |        |               |  |
| l í                       | STOP   |               |  |

5. Press the STOP CONT Soft Key to stop transmission of tone pulse pairs.

OPERATION MANUAL IFR 4000

# 4.3.13 FREQUENCY COUNTER Mode

The FREQUENCY COUNTER Mode provides a general purpose Frequency Counter using the AUX I/O Connector as a signal input. The measurement range is 1 to 10 MHz.

| FREQ COUNTER                                         | BAT  | 1.2 Hr |
|------------------------------------------------------|------|--------|
| RESOLUTION: 1 Hz                                     |      |        |
| Connect signal (up to 10 M<br>to Aux Input Connector | IHz) |        |
| FREQ= 0.000000 MHz                                   |      |        |
| RES                                                  |      |        |

# STEP PROCEDURE

- 1. Press the MODE Key until the Frequency Counter Screen is displayed.
- Press the RES Soft Key to access the RES (Resolution) Field. Use the INCREMENT/SELECT Data Key or the DECREMENT/SELECT Data Key to set frequency counter resolution to 1 Hz, 10 Hz, 100 Hz or 1 kHz.

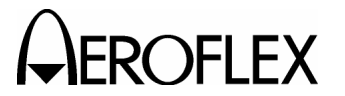

# 4.3.14 121.5/243 BEACON Mode (p/o ELT Option)

The 121.5/243 BEACON Mode is used for Ramp and Bench testing of Short Range Swept Tone Emergency Beacons, either by direct connect to the RF I/O Connector or via the ANT Connector.

The 4000 is capable of performing the mandatory tests defined in FAR 91.207(d).

#### NOTE: Always refer to the Beacon Manufacturer's Test Documentation for specific tests.

Refer to para 1-2-4.2.23 for a description of the 121.5/243 BEACON Mode Screen Field Values.

| 121.5/243 BCN                                                 | RF I/O                                                         | BAT | 1.2 Hr |
|---------------------------------------------------------------|----------------------------------------------------------------|-----|--------|
| FREQ: 121.5 MH<br>TX MOD: 60%<br>MOD START SW<br>MOD STOP SWE | IZ TX FREQ = -<br>TX PWR = 0.1<br>EEP = 1420 Hz<br>EP = 490 Hz | 0 W |        |
|                                                               |                                                                |     |        |
|                                                               |                                                                |     |        |
| CLEAR                                                         |                                                                |     |        |

Typical short range beacon specifications are:

# PERP

Between 50 and 500 mw (depending on type)

# Carrier Frequency

121.5 MHz ( $\pm 6.075$  kHz) and 243 MHz ( $\pm 12.15$  kHz)

# AM Modulation

>85% (0.85 modulation factor)

#### Modulation Duty Cycle Min = 33%, Max = 55%

Swept Tone Range > 700 Hz

Start/Stop Frequencies 300 to 1600 Hz (typically)

Sweep Repetition Rate 2 to 4 Hz To aid SAR system detection and homing capabilities, the transmission may also provide a period of unmodulated CW power for a duration of 2.0 sec ( $\pm 0.25$  sec), repeated every 8.0 sec ( $\pm 0.8$  sec).

CAUTION: ENSURE THE BEACON IS DIRECTLY CONNECTED TO THE RF I/O CONNECTOR BEFORE ACTIVATING.

- CAUTION: IF TESTING THE RADIATED SIGNAL VIA THE ANT CONNECTOR, ALWAYS PERFORM THE TESTS WITHIN THE FIRST 5 MINUTES OF THE HOUR (UTC).
- CAUTION: ENSURE NOT MORE THAN THREE SWEEPS ARE TRANSMITTED OR CONDUCT THE TESTING IN AN RF SHIELDED ROOM.
- **CAUTION:** IF PERFORMING AN RADIATED TEST WITH A BEACON THAT HAS 406 MHz CAPABILITY, DO NOT ALLOW THE TEST DURATION TO EXCEED 5 SEC.
- CAUTION: THE BEACON TRANSMITS A 406 MHz SIGNAL ≈45 SEC AFTER THE BEACON IS ACTIVATED.
- CAUTION: THE SATELLITE SYSTEM CONSIDERS THIS TRANSMISSION TO BE A VALID DISTRESS SIGNAL.

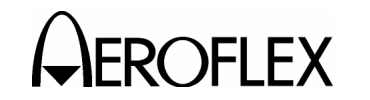

# 4.3.15 406 BEACON Mode (p/o ELT Option)

The 406 BEACON Mode is used for Ramp and Bench testing of 406 MHz long range position reporting beacons, either by direct connect to the RF I/O Connector or via the ANT Connector.

The IFR 4000 is capable of performing the mandatory tests defined in FAR 91.207(d).

#### **NOTE:** Always refer to the Beacon Manufacturer's Test Documentation for specific tests.

Refer to 1-2-4, Table 2 for a description of the 406 BEACON Mode Screen Field Values.

| 406 BCN                                                                                                    |                                                                                                    | RF I/O                                                                           | BAT 1.20 Hr        |
|----------------------------------------------------------------------------------------------------|----------------------------------------------------------------------------------------------------|----------------------------------------------------------------------------------|--------------------|
| FREQ= 406.0<br>MSG= 16E47<br>BEACON ID<br>COUNTRY=<br>STD LOC PF<br>C/S TAC NO<br>SERIAL NO=<br>LAT= 43 45 0<br>BCH-1= 0750<br>FIXED BITS=<br>121.5 MHz H | 0250 MHz<br>7B92922BC00<br>= 2DC8F7253<br>366 U.S.A.<br>ROTOCOL= E<br>= 0494<br>= 04754<br>00 N LC<br>0BF VALID<br>= 1101 PC<br>OMING= YES | TX F<br>51D42FF5<br>245780C<br>SLT - SERIAL<br>DNG= 003 00 (<br>DS SRC= EXT<br>S | WR= 5.00 W<br>00 W |
| CLEAR                                                                                                    | HOLD                                                                                                    | DATA<br>DUMP                                                                     |                    |

The 406 MHz Beacons conform primarily to COSPAS/SARSAT Specification C/S T.001 and Aeronautical Beacons (ELT's) also conform to the specification defined in RTCA/DO-204 and EUROCAE ED62.

# PERP

37.0 dBm (5 W) (±2 dBm)

# **Carrier Frequency**

406.025 MHz (±2.0 kHz) (Initial) 406.025 MHz (±5.0 kHz) (5 years)

# Modulation

Bi-Phase L

1-2-4 Page 59 Oct 1/06

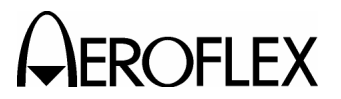

# 4.4 GUIDED TEST

The IFR 4000 provides a Guided Test function which allows instrument setups to be stored in the Test Set non-volatile memory as a sequence, under a user specified name. The sequence may be recalled and played backwards or forwards. This feature allows a specific test schedule to be followed with the minimum of user intervention. 12 sequences may be stored, with a maximum of 50 steps per sequence.

# 4.4.1 CREATING A SEQUENCE

STEP

PROCEDURE

1. Press the SETUP Key to display the Setup Menu.

| SETUP     |           |        | BA        | T 1.2 Hr |
|-----------|-----------|--------|-----------|----------|
| PORT: RF  | I/O       | FRE    | Q:PRESE   | г        |
| AP SWP R  | ATE:20 se | ec VOF | R BRG:FIX | ED       |
| EXT ATTN  | : 0.0 dB  | PWI    | R DWN:10  | mins     |
| ILS UNITS | DDM       | RF     | LVL UNITS | S:dBm    |
| KEY CLIC  | K:OFF     | MOI    | RSE CODE  | :IFR     |
| AUDIO:OF  | F         |        |           |          |
|           |           |        |           |          |
|           |           |        |           |          |
| NEXT      | GUIDED    | STORE/ | H/W       | TNEO     |

2. Press the GUIDED TEST Soft Key to display the Guided Test Screen.

| GUIDED TI | EST  |        | BA  | T 1.2 Hr |
|-----------|------|--------|-----|----------|
| 1 B-747-4 | 00   |        |     |          |
| 3         |      |        |     |          |
| 4<br>5    |      |        |     |          |
| 6<br>7    |      |        |     |          |
| 8         |      |        |     |          |
| 10        |      |        |     |          |
| 11<br>12  |      |        |     |          |
|           |      |        |     |          |
| PREV      | NEXT | CREATE | RUN | RETURN   |

3. Press PREV or NEXT Soft Keys to select an empty store location.

# STEP PROCEDURE

 To enter the store name, press the CREATE Soft Key to display the Guided Test Password Screen

| GUIDED TI | EST   |          | BA | T 1.2 Hr |
|-----------|-------|----------|----|----------|
|           | Enter | Password | 1  |          |
| 1         | 2     | 3        | 4  | 5        |

5. Enter the Password (provided with the Test Set) by pressing the applicable Soft Keys. The Store Name Screen is displayed.

| STORE N                    | AME                                                                                            | BAT 1.2 Hr                    |
|----------------------------|------------------------------------------------------------------------------------------------|-------------------------------|
| АВСD<br>а b c d<br>0 1 2 3 | E F G H I J K L M N O P Q R ;<br>e f g h i j k l m n o p q r ;<br>3 4 5 6 7 8 9 ! '" ( ) * , - | STUVWXYZ<br>stuvwxyz<br>/:;?@ |
|                            | Please enter store n                                                                           | ame                           |
| SEL<br>LINE                | SELECT                                                                                         | CANCEL                        |

- 6. Use the SEL LINE Soft Key to select the desired line of characters. Use the SELECT DATA UNITS MSB Key and the SELECT DATA UNITS LSB Key to select the desired character. Press the SELECT Soft Key to enter the character.
- Repeat Step 6 until the store name is completed. Press the DONE Key to confirm the store name. (The last Mode Screen is displayed.) Press the CANCEL Soft Key to abort the store name.

1-2-4 Page 60 Oct 1/06

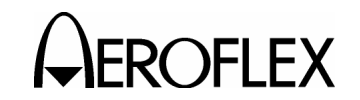

# 4.4.1 CREATING A SEQUENCE (cont)

#### STEP PROCEDURE

- 8. Select the desired Mode and Field settings and press the SETUP Key to display the Setup Menu.
- Press the GUIDED TEST Soft Key to display the Guided Test Store Step Screen.

| GUIDED TI | EST           |           | BA    | T 1.2 Hr |
|-----------|---------------|-----------|-------|----------|
| CREATING  | GUIDED T      | EST, STEP | 1     |          |
|           | STORE<br>STEP |           | ABORT | RETURN   |

- 10. Press the STORE STEP Soft Key to store the step. The last selected Mode and settings are displayed.
- 11. Repeat Steps 8 to 10 until the test sequence is complete.
- 12. Press the SETUP Key to display the Setup Menu.
- Press the GUIDED TEST Soft Key to display the Guided Test Store Step Screen.
- 14. Press the DONE Soft Key to close the Guided Test Sequence.

# 4.4.2 PLAYING A SEQUENCE

#### STEP PROCEDURE

- To recall and play a Guided Test Sequence, press the SETUP Key to display the Setup Menu.
- 2. Press the GUIDED TEST Soft Key to display the Guided Test Screen.

| GUIDED TI | EST  |        | BA  | T 1.2 Hr |
|-----------|------|--------|-----|----------|
| 1 B-747-4 | 00   |        |     |          |
| 2         |      |        |     |          |
| 3         |      |        |     |          |
| 4         |      |        |     |          |
| 5         |      |        |     |          |
| 6         |      |        |     |          |
| 7         |      |        |     |          |
| 8         |      |        |     |          |
| 9         |      |        |     |          |
| 10        |      |        |     |          |
| 11        |      |        |     |          |
| 12        |      |        |     |          |
|           |      |        |     |          |
|           |      |        |     |          |
| PREV      | NEXT | CREATE | RUN | RETURN   |

- 3. Press PREV or NEXT Soft Keys to select the named store location.
- 4. Press the RUN Soft Key to run the Guided Test Sequence. Press the NEXT STEP Soft Key to select the next step in the sequence, press the PREV STEP Soft Key to select the previous step in the sequence or press the ABORT Soft Key to end the Guided Test in mid-sequence.

| VOR                            | RF I/O    | BAT 1.2 Hr                     |
|--------------------------------|-----------|--------------------------------|
| FREQ:108.000 MH                | lz        | RF LVL: - 50.0 dBm             |
| M MOD: CAL (30%                | 6)        | MOD TONE:OFF                   |
| BRG: 0.0 deg<br>30 Hz MOD: 30% |           | TO/FROM: TO<br>9960 Hz MOD:30% |
|                                |           | TONE DEL:-                     |
| PLAY GUIDED TEST               | T, STEP 1 | OF 1                           |
|                                |           |                                |

5. When the end of the sequence is reached, press the DONE Soft Key to end the Guided Test operation.

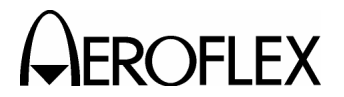

# 4.4.3 DOWNLOAD SEQUENCES THROUGH A REMOTE CONNECTION

To download a Sequence from the IFR 4000, a PC communications application such as Hyper Terminal (supplied with Windows 95/98), may be used.

#### STEP PROCEDURE

- 1. Power up both the PC and the IFR 4000.
- Connect the Serial Interface Cable (Aeroflex P/N 6041-5680-900) to the PC (Serial Connector) (9-Pin) and to the IFR 4000 (REMOTE Connector) (15-Pin).
  - NOTE: Appendix E contains a diagram on how to build a Serial Interface Cable.
- 3. Press the SETUP Key to display the Setup Menu.
- 4. Press the H/W TOOLS Soft Key to display the Hardware Tools Screen.
- 5. Press the RS-232 Soft Key to display the RS-232 Settings Screen.
- 6. Ensure the same RS-232 parameters are set in the PC and in the IFR 4000.
- To test the connection, type in: \*IDN? on the PC and press the ENTER Key. Verify the following information is displayed on the PC: IFR,4000,SERIAL NO,MAIN SW VER/BOOT SW VER
- 8. Press the RETURN Soft Key to display the Hardware Tools Screen.
- 9. Press the RETURN Soft Key to display the Setup Menu.
- 10. Press the GUIDED TEST Soft Key to display the Guided Test Screen.
- 11. On the PC, type in: **GTST? n** (where **n** is a number from 1 to 12) and press the ENTER Key.
- 12. Once the Sequence appears on the PC screen, the Sequence can be highlighted and saved to the desired storage folder/location as an ASCII Text File (.txt).
- 13. Repeat Steps 11 and 12 to download additional Sequences.

# 4.4.4 UPLOAD SEQUENCES THROUGH A REMOTE CONNECTION

To upload a Sequence from the IFR 4000, a PC communications application such as Hyper Terminal (supplied with Windows 95/98), may be used.

NOTE: To prevent accidental overwriting of Sequences during the upload Sequence process, refer to para 1-2-4.4.3 to download all critical Sequences to a safe storage folder/location prior to uploading Sequences.

# STEP PROCEDURE

- 1. Power up both the PC and the IFR 4000.
- Connect the Serial Interface Cable (Aeroflex P/N 6041-5680-900) to the PC (Serial Connector) (9-Pin) and to the IFR 4000 (REMOTE Connector) (15-Pin).

#### NOTE: Appendix E contains a diagram on how to build a Serial Interface Cable.

- 3. Press the SETUP Key to display the Setup Menu.
- 4. Press the H/W TOOLS Soft Key to display the Hardware Tools Screen.
- 5. Press the RS-232 Soft Key to display the RS-232 Settings Screen.
- 6. Ensure the same RS-232 parameters are set in the PC and in the IFR 4000.
- To test the connection, type in: \*IDN? on the PC and press the ENTER Key. Verify the following information is displayed on the PC: IFR,4000,SERIAL NO,MAIN SW VER/BOOT SW VER
- 8. Press the RETURN Soft Key to display the Hardware Tools Screen.
- 9. Press the RETURN Soft Key to display the Setup Menu.
- 10. Press the GUIDED TEST Soft Key to display the Guided Test Screen.
- On the PC, type in: GTST n (where n is a number from 1 to 12 - the chosen Sequence line number) and press the ENTER Key.
- 12. The line **DOWNLOAD GUIDED TEST data now** is displayed on the PC.
- 13. Send the Sequence File (\*.txt) to the IFR 4000.

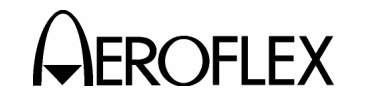

# 4.4.4 UPLOAD SEQUENCES THROUGH A REMOTE CONNECTION (cont)

| STEP | PROCEDURE |
|------|-----------|
|      |           |

- 14. The uploaded Sequence is displayed on the Guided Test Screen.
  - NOTE: When specifying a Sequence line number ensure the Sequence line number chosen is correct. The upload process overwrites any existing Sequence information for the Sequence line number chosen.
- 15. Repeat Steps 11 through 14 to upload additional Sequences.

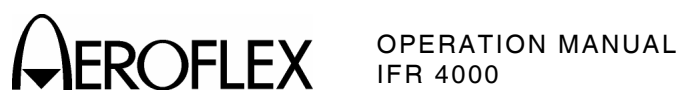

THIS PAGE INTENTIONALLY LEFT BLANK.

1-2-4 Page 64 Oct 1/06

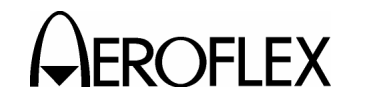

# **SECTION 3 - SPECIFICATIONS**

- NOTE: A 15 minute warm-up period is required for all specifications.
- **NOTE:** Audio distortion characteristics are measured in a 20 Hz to 15 kHz post detection bandwidth.
- NOTE: All DDM measurements are made on an RF output signal.
- **NOTE:** Specifications are subject to change without notice.

# **RF SIGNAL GENERATOR**

#### **Output Frequency:** Marker Beacon Channel: 72.00 to 78.00 MHz in 25 kHz steps Marker Beacon Preset: 74.50, 75.00 or 75.50 MHz Marker Beacon Variable: 72.00 to 78.00 MHz in 1 kHz steps VOR Channel: 108.00 to 117.95 MHz in 50 kHz steps VOR Preset: 108.00, 108.05 or 117.95 MHz VOR Variable: 107.00 to 118.00 MHz in 1 kHz steps LOC Channel: 108.10 to 111.95 MHz in 50 kHz steps LOC Preset: 108.10, 108.15 or 110.15 MHz LOC Variable: 107.00 to 113.00 MHz in 1 kHz steps G/S Channel: 329.15 to 335.00 MHz in 50 kHz steps G/S Preset: 334.25, 334.55 or 334.70 MHz G/S Variable: 327.00 to 337.00 MHz in 1 kHz steps Comm AM Channel: 10.00 to 400.00 MHz in 25 kHz steps 118.00 to 156.00 MHz in 8.33 kHz steps Comm AM Preset: 118.00, 137.00 or 156.00 MHz 225.00, 312.00 or 400.00 MHz Comm AM Variable: 10.00 to 400.00 MHz in 1 kHz steps Comm FM Channel: 10.00 to 400.00 MHz in 12.5 or 25 kHz steps Comm FM Preset: 156.00, 165.00 or 174.00 MHz Comm FM Variable: 10.00 to 400.00 MHz in 1 kHz steps Comm SSB Variable: 10.00 to 30.00 MHz in 100 Hz steps SELCAL Channel: 118.00 to 156.00 MHz in 25 kHz steps SELCAL Preset: 118.00, 137.00 or 156.00 MHz SELCAL Variable: 117.00 to 157.00 MHz in 1 kHz steps Frequency Accuracy: Same as Time Base

1-3-1 Page 1 Oct 1/06

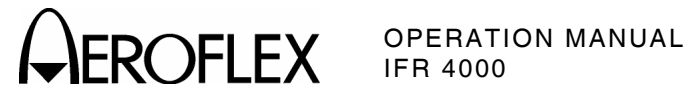

# **RF SIGNAL GENERATOR (cont)**

# Output Level:

| ANT Connector (10 to 75 MHz):  |                                 |
|--------------------------------|---------------------------------|
| Single Carrier:                | -17 to -67 dBm in 0.5 dB steps  |
| Accuracy:                      | ±3 dB                           |
| ANT Connector (75 to 400 MHz): |                                 |
| Single Carrier:                | +13 to -67 dBm in 0.5 dB steps  |
| Accuracy:                      | ±3 dB                           |
| Dual Mode - LOC:               | 0 dBm Fixed                     |
| Accuracy:                      | ±2.5 dB                         |
| Dual Mode - G/S:               | 0 to -76 dBm in 0.5 dB steps    |
| Accuracy:                      | ±3 dB                           |
| Tri-Mode - Marker:             | +13 dBm Fixed                   |
| Accuracy:                      | ±2 dB                           |
| Tri-Mode - LOC:                | -7 dBm Fixed                    |
| Accuracy:                      | ±2 dB                           |
| Tri-Mode - G/S:                | -7 to -83 dBm in 0.5 dB steps   |
| Accuracy:                      | ±3 dB                           |
| RF I/O Connector:              |                                 |
| Single Carrier:                |                                 |
| 10 to 75 MHz:                  | -40 to -130 dBm in 0.5 dB steps |
| 75 to 400 MHz:                 | -12 to -130 dBm in 0.5 dB steps |
| Accuracy:                      |                                 |
| -12 to -39.5 dBm:              | ±2.5 dB                         |
| -40 to -94.5 dBm:              | ±2 dB                           |
| -95 to -120 dBm:               | ±3 dB                           |
| Dual Mode - LOC:               | -22 dBm Fixed                   |
| Accuracy:                      | ±2 dB                           |
| Dual Mode - G/S:               | -22 to -101 dBm in 0.5 dB steps |
| Accuracy:                      | ±2.5 dB                         |
| Spectral Purity:               |                                 |
| Harmonics:                     | <-20 dBc                        |
| Non-Harmonic Spurious:         | <-32 dBc between 10 and 400 MHz |

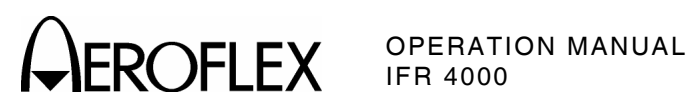

# **OPERATIONAL MODES**

| VOR Mode:                    |                                                                         |
|------------------------------|-------------------------------------------------------------------------|
| VOR Tone Frequency Accuracy: |                                                                         |
| 30 Hz Reference:             | ±0.02%                                                                  |
| 30 Hz Variable:              | ±0.02%                                                                  |
| 1020 Hz:                     | ±0.02%                                                                  |
| 9960 Hz:                     | ±0.02%                                                                  |
| AM Modulation:               |                                                                         |
| CAL:                         |                                                                         |
| 30, 1020 and 9960 Hz Tones:  | 30% AM, Each Tone                                                       |
| 1020 Hz Morse Code:          | 10% AM                                                                  |
| Accuracy:                    | ±2% Modulation                                                          |
| Variable:                    |                                                                         |
| Range:                       | 0% to 55% AM (30, 9960 and 1020 Hz Tones)                               |
| Distortion:                  | <2.0% in CAL Position                                                   |
| FM Modulation:               | 30 Hz Reference at $\pm$ 480 Hz Peak Deviation on 9960 Hz Sub-Carrier   |
| Accuracy:                    | ±25 Hz Peak Deviation                                                   |
| Bearing:                     | To - From Selectable                                                    |
| Preset Bearing:              | 0°, 30°, 60°, 90°, 120°, 150°, 180°, 210°, 240°, 270°,<br>300° and 330° |
| Variable Bearing:            | 3600 digitally derived courses in 0.1° increments.                      |
| Accuracy:                    | ±0.1°                                                                   |
| LOC Mode:                    |                                                                         |
| LOC Tone Frequency Accuracy: |                                                                         |
| 90 Hz:                       | ±0.02%                                                                  |
| 150 Hz:                      | ±0.02%                                                                  |
| 1020 Hz:                     | ±0.02%                                                                  |

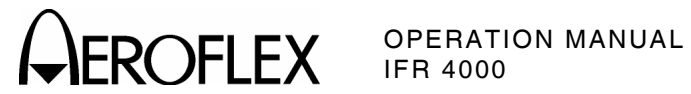

# LOC Mode (cont):

| Modulation:          |                                                                   |
|----------------------|-------------------------------------------------------------------|
| CAL:                 |                                                                   |
| 90 and 150 Hz Tones: | 20% AM, Each Tone                                                 |
| 1020 Hz Audio Tone:  | 30% AM                                                            |
| 1020 Hz Morse Code:  | 10% AM                                                            |
| Accuracy:            | ±2% Modulation                                                    |
| Variable:            |                                                                   |
| Range:               | 0% to 28% AM (90 and 150 Hz Tones)<br>0% to 42% AM (1020 Hz Tone) |
| Distortion:          | <2.5% in CAL Position                                             |
| LOC DDM:             |                                                                   |
| Fixed:               |                                                                   |
| Range:               | $\pm 0,\ 0.093,\ 0.155$ or 0.200 DDM and Tone Delete              |
| Accuracy:            | ±0.0015 DDM (±1.5 μA) (±3% of setting)<br>(≤+10 dBm Output Level) |
| Variable:            |                                                                   |
| Range:               | $\pm$ 0.4 DDM in 0.001 DDM steps                                  |
| Accuracy:            | ±0.0025 DDM (±2.5 μA) (±3% of setting)<br>(≤+10 dBm Output Level) |
| Variable Sweep:      | (Available only in Dual and Tri-Modes)                            |
| Range:               | 0 to $\pm 30 \ \mu A$                                             |
| Sweep Rates:         | 5 to 40 sec                                                       |
| Step Size:           | 5 sec                                                             |
| Accuracy:            | $\pm 0.5$ sec/sweep                                               |
| Phase Shift:         |                                                                   |
| Range:               | 0° to 120° in 5° increments<br>(150 Hz phase relative to 90 Hz)   |
| Accuracy:            | ±0.5°                                                             |

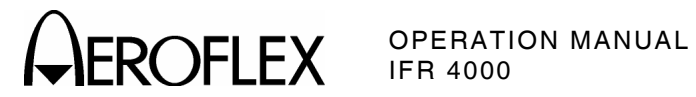

| ±0.02%                                                            |
|-------------------------------------------------------------------|
| ±0.02%                                                            |
|                                                                   |
|                                                                   |
| 40% AM, Each Tone                                                 |
| ±2% Modulation                                                    |
|                                                                   |
| 0% to 50% AM (90 and 150 Hz Tones)                                |
| <2.5% in CAL Position                                             |
|                                                                   |
|                                                                   |
| $\pm 0, \ 0.091, \ 0.175$ or 0.400 DDM and Tone Delete            |
| ±0.003 DDM (±2.5 μA) (±3% of setting)<br>(≤+10 dBm Output Level)  |
|                                                                   |
| $\pm 0.8$ DDM in 0.001 DDM steps                                  |
| ±0.0048 DDM (±4.0 μA) (±3% of setting)<br>(≤+10 dBm Output Level) |
|                                                                   |
| 0° to 120° in 5° increments<br>(150 Hz phase relative to 90 Hz)   |
| ±0.5°                                                             |
|                                                                   |

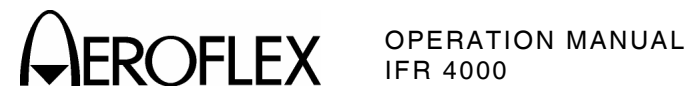

# MARKER MODE:

| MARKER Tone Frequency Accuracy: |                                        |
|---------------------------------|----------------------------------------|
| 400 Hz:                         | ±0.02%                                 |
| 1300 Hz:                        | ±0.02%                                 |
| 3000 Hz:                        | ±0.02%                                 |
| Modulation:                     |                                        |
| CAL:                            |                                        |
| Setting:                        | 95% AM                                 |
| Accuracy:                       | ±5% Modulation                         |
| Variable (Single Carrier Only): |                                        |
| Range:                          | 0% to 95% AM                           |
| Distortion:                     |                                        |
| Single Carrier:                 | <2.5% in CAL Position (-67 to +10 dBm) |
| Tri-Mode:                       | <5% in CAL Position                    |
| COMM Mode (AM):                 |                                        |
| COM Tone Frequency Accuracy:    |                                        |
| 1020 Hz:                        | ±0.02%                                 |
| Modulation:                     |                                        |
| CAL:                            |                                        |
| 1020 Hz Tone:                   | 30% AM                                 |
| Accuracy:                       | ±2% Modulation                         |
| Variable:                       |                                        |
| Range:                          | 0% to 95% AM                           |
| Distortion:                     | <2.5% in CAL Position                  |

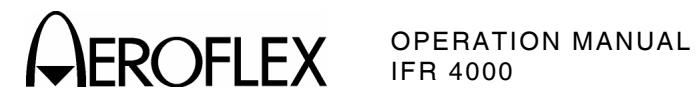

| COMM Mode (FM):              |                                     |
|------------------------------|-------------------------------------|
| COM Tone Frequency Accuracy: |                                     |
| 1000 Hz:                     | ±0.02%                              |
| Modulation:                  |                                     |
| CAL:                         |                                     |
| 1000 Hz Tone:                | 5 kHz Deviation                     |
| Accuracy:                    | ±5%                                 |
| Variable:                    |                                     |
| Deviation Range:             | 1 to 15 kHz                         |
| Distortion:                  | <5% in CAL Position                 |
| COMM Mode (SSB):             |                                     |
| COM Tone Frequency Accuracy: |                                     |
| 1000 Hz:                     | $\pm 6.25$ Hz referenced to carrier |
| Modulation:                  |                                     |
| Variable:                    |                                     |
| Range:                       |                                     |
| Upper Sideband:              | 25 to 3000 Hz in 25 Hz Steps        |
| Lower Sideband:              | 25 to 3000 Hz in 25 Hz Steps        |

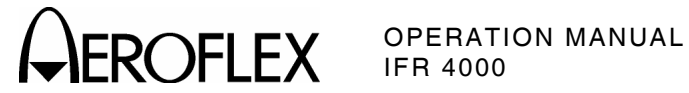

| SELCAL Mode:                    | (Provides amplitude modulation with SELCAL [SELective CALling] tones) |
|---------------------------------|-----------------------------------------------------------------------|
| SELCAL Tone Frequency Accuracy: | ±0.02%                                                                |
| Transmit Modes:                 |                                                                       |
| Single:                         | Single Transmission                                                   |
| Continuous:                     | 7.5 sec interval (typical)                                            |
| Modulation:                     |                                                                       |
| CAL:                            |                                                                       |
| Per SELCAL Tone:                | 40% AM                                                                |
| Accuracy:                       | ±2% Modulation                                                        |
| Variable:                       |                                                                       |
| Range:                          | 0% to 55% AM                                                          |
| Distortion:                     | <2.5% in CAL Position                                                 |
|                                 |                                                                       |

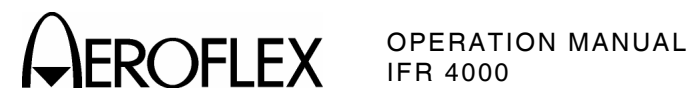

# METER FUNCTIONS

| External | Frequenc | v Counter   |
|----------|----------|-------------|
|          | riequenc | y obuilter. |

| Frequency Range:                |                                                                                                    |
|---------------------------------|----------------------------------------------------------------------------------------------------|
| ANT and RF I/O Connectors:      |                                                                                                    |
| Range:                          | 10 to 400 MHz                                                                                       |
| Resolution:                     | 100 Hz                                                                                              |
| Accuracy:                       | Same as Time Base, ±1 Count                                                                         |
| AUX I/O Connector:              |                                                                                                    |
| Range:                          | 1 to 10 MHz                                                                                         |
| Resolution:                     | 1 Hz                                                                                                |
| Accuracy:                       | Same as Time Base, ±1 Count                                                                         |
| Sensitivity:                    |                                                                                                    |
| ANT Connector:                  | ≥-35 dBm                                                                                            |
| RF I/O Connector:               | ≥-10 dBm                                                                                            |
| AUX I/O Connector:              | ≥1 Vp-p                                                                                             |
| Power Meter (RF I/O Connector): |                                                                                                    |
| Frequency Range:                | 10.0 to 400.0 MHz                                                                                   |
| Power Range:                    | 0.1 to <1 W<br>1 to <100 W<br>100 to 300 W<br>(External Attenuator required for input power >30 W.) |
| Resolution:                     |                                                                                                    |
| 0.1 to <1 W:                    | 0.01 W                                                                                              |
| 1 to <100 W:                    | 0.1 W                                                                                               |
| 100 to 300 W:                   | 1 W                                                                                                 |
| Accuracy:                       | ±8% of reading, ±1 Count, CW Only<br>(without External Attenuator)                                  |
| Duty Cycle:                     |                                                                                                    |
| ≤10 W:                          | Continuous                                                                                          |
| >10 to ≤20 W:                   | 3 min ON, 2 min OFF                                                                                 |
| >20 to ≤30 W:                   | 1 min ON, 2 min OFF                                                                                 |

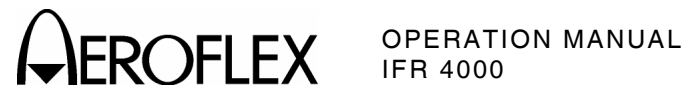

# **METER FUNCTIONS (cont)**

# AM METER:

| Audio Range:               | 50 to 3000 Hz                   |
|----------------------------|---------------------------------|
| Percent Modulation Range:  | 10% to 99%                      |
| Accuracy:                  | $\pm 10\%$ of reading           |
| Sensitivity:               |                                 |
| ANT Connector:             | ≥-20 dBm                        |
| RF I/O Connector:          | ≥+5 dBm                         |
| FM Meter:                  |                                 |
| Audio Range:               | 50 to 3000 Hz                   |
| Deviation Range:           | 1 to 15 kHz                     |
| Accuracy:                  | $\pm$ (0.4 kHz + 8% of reading) |
| Minimum input Level:       |                                 |
| ANT Connector:             | ≥-35 dBm                        |
| RF I/O Connector:          | ≥-10 dBm                        |
| SWR Meter (SWR Connector): |                                 |
| Frequency Range:           | 10.0 to 400.0 MHz               |
| Accuracy:                  |                                 |
| SWR <3:1:                  | $\pm 0.2,\ \pm 20\%$ of reading |
| SWR >3:1:                  | $\pm 0.3,\ \pm 20\%$ of reading |
| 121.5/243 Beacon Monitor:  |                                 |
| Swept Audio Tone Range:    | 100 to 3000 Hz                  |
| Accuracy:                  | $\pm 10\%$ of reading)          |
| Sensitivity:               |                                 |
| ANT Connector:             | ≥-35 dBm                        |
| RF I/O Connector:          | ≥-10 dBm                        |
| 406 Beacon Monitor:        |                                 |
| Sensitivity:               |                                 |
| ANT Connector:             | ≥-35 dBm                        |
| RF I/O Connector:          | ≥-10 dBm                        |
|                            |                                 |

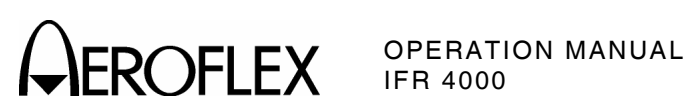

# **MISCELLANEOUS**

# Inputs/Outputs:

| RF I/O Connector:      |                                        |
|------------------------|----------------------------------------|
| Туре:                  | Input/Output                           |
| Impedance:             | 50 Ω Typical                           |
| Maximum Input Level:   | 30 W, 1 min ON, 2 min OFF              |
| VSWR:                  |                                        |
| 10 to ≤300 MHz:        | <1.3:1                                 |
| >300 to 400 MHz:       | <1.35:1                                |
| ANT Connector:         |                                        |
| Type:                  | Input/Output                           |
| Impedance:             | 50 $\Omega$ typical                    |
| Maximum Input Level:   | 0.5 W                                  |
| SWR Connector:         |                                        |
| Type:                  | Output                                 |
| Impedance:             | 50 $\Omega$ Typical                    |
| Maximum Reverse Power: | +25 dBm                                |
| VSWR:                  |                                        |
| 10 to ≤300 MHz:        | <1.3:1                                 |
| >300 to 400 MHz:       | <1.35:1                                |
| AUX Connector:         |                                        |
| Type:                  | Input/Output                           |
| Impedance:             | 800 Ω Typical                          |
| Maximum Input Level:   | 5 Vp-p Maximum, 3 Vdc Maximum          |
| Time Base (TCXO):      |                                        |
| Temperature Stability: | ±1 ppm                                 |
| Aging:                 | ±1 ppm per year                        |
| Accuracy:              | $\pm 1$ ppm when Auto Cal is performed |
| Battery:               |                                        |
| Type:                  | Li Ion                                 |
| Duration:              | >8 hrs continuous operation            |

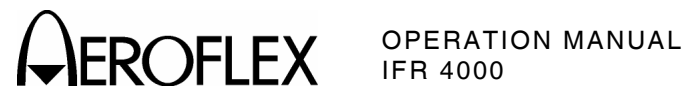

# MISCELLANEOUS (cont)

| Input Power (Test Set):             |                                                                                                    |
|-------------------------------------|----------------------------------------------------------------------------------------------------|
| Input Range:                        | 11 to 32 Vdc                                                                                          |
| Power Consumption:                  | 55 W Maximum<br>16 W Nominal at 18 Vdc with Charged Battery                                           |
| Fuse Requirements:                  | 5 A, 32 Vdc, Type F                                                                                   |
| Input Power (External AC to DC Conv | verter):                                                                                              |
| Input Range:                        | 100 to 250 VAC, 1.5 A Maximum, 47 to 63 Hz                                                            |
| Main Supply Voltage Fluctuations:   | ≤10% of the nominal voltage                                                                           |
| Transient Overvoltages:             | According to Installation Category II                                                                 |
| Environmental (Test Set):           |                                                                                                    |
| Use:                                | Pollution Degree 2                                                                                    |
| Altitude:                           | ≤4800 meters                                                                                          |
| Operating Temperature:              | -20° to 55°C<br>(Battery Charging temperature range is 5° to 40°C,<br>controlled by internal charger) |
| Storage Temperature:                | -30° to 70°C<br>(Li Ion Battery must be removed when <-20°C and >60°C)                                |
| Relative Humidity:                  |                                                                                                    |
| 5°C to <10°C:                       | 80%                                                                                                   |
| 10°C to <31°C:                      | 95%                                                                                                   |
| 31°C to <40°C:                      | 75%                                                                                                   |
| 40°C to 50°C:                       | 45%                                                                                                   |
| Environmental (External AC to DC Co | onverter):                                                                                            |
| Use:                                | Indoors                                                                                               |
| Altitude:                           | ≤3000 meters                                                                                          |
| Temperature:                        | 5° to 40°C                                                                                            |
| Physical Characteristics:           |                                                                                                    |
| Dimensions:                         |                                                                                                    |
| Height:                             | 11.2 in (28.5 cm)                                                                                     |
| Width:                              | 9.1 in (23.1 cm)                                                                                      |
| Depth:                              | 2.7 in (6.9 cm)                                                                                       |
| Weight (Test Set only):             | <8 lbs. (3.6 kg)                                                                                      |
|                                     |                                                                                                    |

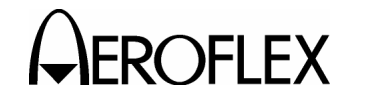

# **SECTION 4 - SHIPPING**

# 1. SHIPPING TEST SETS

# **1.1 INFORMATION**

Aeroflex Test Sets returned to factory for calibration, service or repair must be repackaged and shipped according to the following conditions:

# Authorization

Do not return any products to factory without first receiving authorization from Aeroflex Customer Service Department.

# CONTACT:

Aeroflex Customer Service Dept.

| Telephone: | (800) 835-2350 |
|------------|----------------|
| FAX:       | (316) 524-2623 |

E-Mail: americas.ervice@aeroflex.com

# **Tagging Test Sets**

All Test Sets must be tagged with:

- Identification and address of owner
- Nature of service or repair required
- Model Number
- Serial Number

# **Shipping Containers**

Test Sets must be repackaged in original shipping containers using Aeroflex packing molds. If original shipping containers and materials are not available, contact Aeroflex Customer Service for shipping instructions.

# **Freight Costs**

All freight costs on non-warranty shipments are assumed by the customer. (See "Warranty Packet" for freight charge policy on warranty claims.)

# **1.2 REPACKING PROCEDURE**

- Make sure bottom packing mold is seated on floor of shipping container.
- Carefully wrap Transit Case (with Test Set) with polyethylene sheeting.
- Place Transit Case into shipping container, making sure Transit Case is securely seated in bottom packing mold.
- Place top packing mold over top of Transit Case and press down until top packing mold rests solidly on Transit Case.
- Close shipping container lids and seal with shipping tape or an industrial stapler. Tie all sides of container with break resistant rope, twine or equivalent.

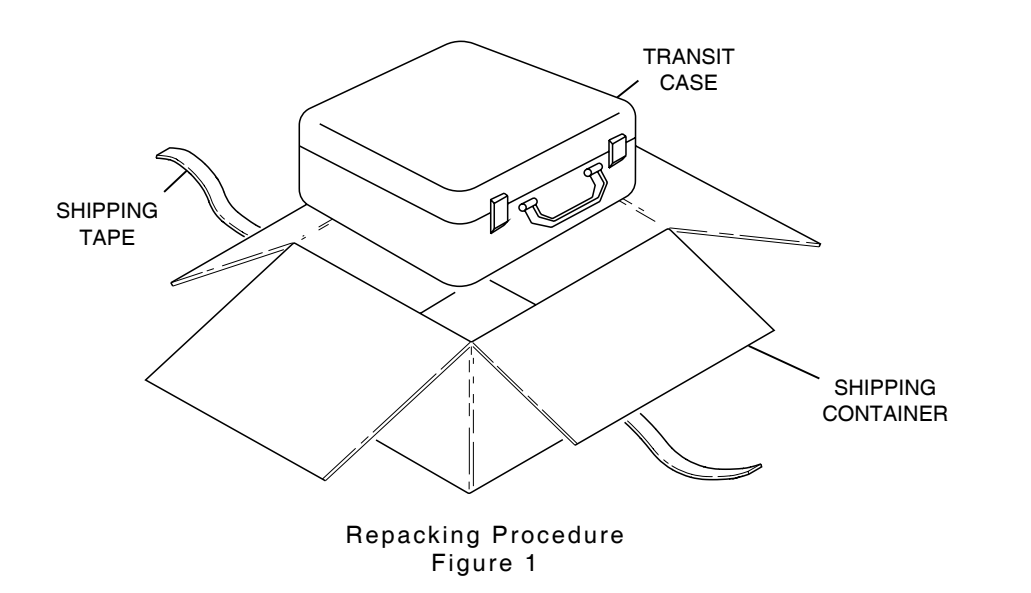

056P-05

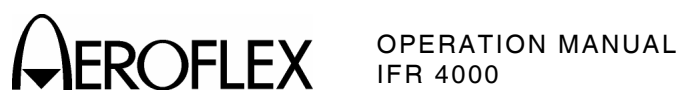

THIS PAGE INTENTIONALLY LEFT BLANK.

1-4-1 Page 2 Oct 1/06
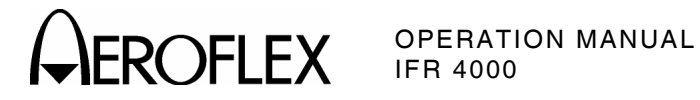

### **SECTION 5 - STORAGE**

Perform the following storage precautions whenever the Test Set is stored for extended periods (more than six months):

- Disconnect the Test Set from any electrical • power source.
- Disconnect the wire harness from the • battery. (Refer to the Battery/Voltage Instructions.)
- Disconnect and store the Test Set and • other accessories in the Transmit Case.

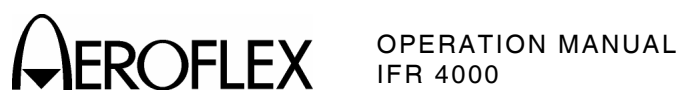

THIS PAGE INTENTIONALLY LEFT BLANK.

1-5-1 Page 2 Oct 1/06

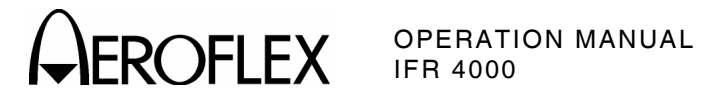

### **APPENDIX A - CONNECTOR PIN-OUT TABLES**

### 1. I/O CONNECTORS

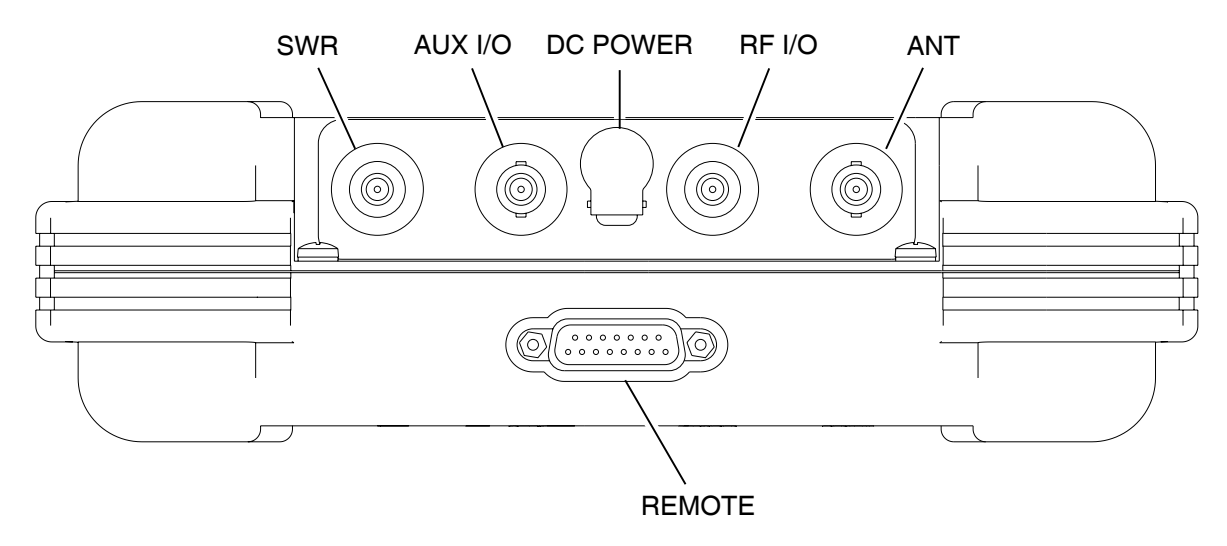

056P-02

| CONNECTOR | ТҮРЕ                                                          | SIGNAL TYPE      | INPUT/OUTPUT |
|-----------|---------------------------------------------------------------|------------------|--------------|
| SWR       | TNC                                                           | RF               | OUTPUT       |
| AUX I/O   | BNC                                                           | N/A              | INPUT/OUTPUT |
| DC POWER  | 2.5 mm CIRCULAR                                               | 11 to 32 Vdc     | INPUT        |
|           | (2.5 mm center,<br>5.5 mm outer diameter,<br>center positive) |                  |              |
| RF I/O    | TNC                                                           | RF, 30 W CW MAX  | INPUT/OUTPUT |
| ANT       | BNC                                                           | RF, 0.5 W CW MAX | INPUT/OUTPUT |
| REMOTE    | 15-Pin Female                                                 | MIXED            | INPUT/OUTPUT |
|           | Refer to Appendix A, Table 2 for REMOTE Connector description |                  |              |

I/O Connectors Table 1

EROFLEX OPERATION MANUAL

### 2. REMOTE CONNECTOR PIN-OUT TABLE

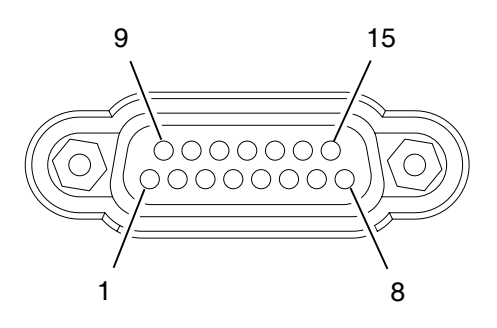

056P-03

| PIN NO. | SIGNAL NAME | DESCRIPTION                             |
|---------|-------------|-----------------------------------------|
| 1       | VBUS_DN1    | +5 Vdc Supply for Downstream USB Device |
| 2       | H_D1+       | D+ Data To/From Downstream USB Device   |
| 3       | VBUS_UP     | +5 Vdc Input from Upstream USB Host     |
| 4       | D_D+        | D+ Data To/From Upstream USB Host       |
| 5       | ТХ          | RS-232 Data Output                      |
| 6       | RX          | RS-232 Data Input                       |
| 7       | CTS         | RS-232 Clear To Send (Input)            |
| 8       | RTS         | RS-232 Request To Send (Output)         |
| 9       | GND_DN1     | Ground for Downstream USB Device        |
| 10      | H_D1-       | D- Data To/From Downstream USB Device   |
| 11      | GND_UP      | Ground from Upstream USB Host           |
| 12      | D_D-        | D- Data To/From Upstream USB Host       |
| 13      | GND         | System Ground                           |
| 14      | GND         | System Ground                           |
| 15      | GND         | System Ground                           |

**REMOTE Connector Pin-Out Table** Table 2

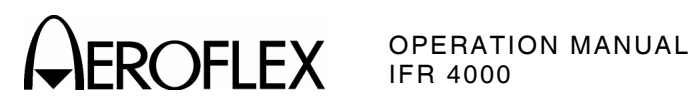

### **APPENDIX B - METRIC/BRITISH IMPERIAL CONVERSION TABLE** WITH NAUTICAL DISTANCE CONVERSIONS

| TO<br>CONVERT:      | INTO:               | MULTIPLY<br>BY: | TO<br>CONVERT: | INTO:              | MULTIPLY<br>BY: |
|---------------------|---------------------|-----------------|----------------|--------------------|-----------------|
| cm                  | feet                | 0.03281         | meters         | feet               | 3.281           |
| cm                  | inches              | 0.3937          | meters         | inches             | 39.37           |
| feet                | cm                  | 30.48           | m/sec          | ft/sec             | 3.281           |
| feet                | meters              | 0.3048          | m/sec          | km/hr              | 3.6             |
| ft/sec              | km/hr               | 1.097           | m/sec          | miles/hr           | 2.237           |
| ft/sec              | knots               | 0.5921          | miles          | feet               | 5280            |
| ft/sec              | miles/hr            | 0.6818          | miles          | km                 | 1.609           |
| ft/sec <sup>2</sup> | cm/sec <sup>2</sup> | 30.48           | miles          | meters             | 1609            |
| ft/sec <sup>2</sup> | m/sec <sup>2</sup>  | 0.3048          | miles          | nmi                | 0.8684          |
| grams               | ounces              | 0.03527         | miles/hr       | ft/sec             | 1.467           |
| inches              | cm                  | 2.54            | miles/hr       | km/hr              | 1.609           |
| kg                  | pounds              | 2.205           | miles/hr       | knots              | 0.8684          |
| kg/cm <sup>2</sup>  | psi                 | 0.0703          | nmi            | feet               | 6080.27         |
| km                  | feet                | 3281            | nmi            | km                 | 1.8532          |
| km                  | miles               | 0.6214          | nmi            | meters             | 1853.2          |
| km                  | nmi                 | 0.5396          | nmi            | miles              | 1.1516          |
| km/hr               | ft/sec              | 0.9113          | ounces         | grams              | 28.34953        |
| km/hr               | knots               | 0.5396          | pounds         | kg                 | 0.4536          |
| km/hr               | miles/hr            | 0.6214          | psi            | kg/cm <sup>2</sup> | 0.0703          |
| knots               | ft/sec              | 1.689           | 100 ft         | km                 | 3.048           |
| knots               | km/hr               | 1.8532          | 100 ft         | miles              | 1.894           |
| knots               | miles/hr            | 1.1516          | 100 ft         | nmi                | 1.645           |

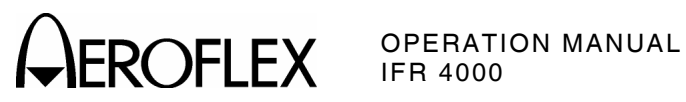

THIS PAGE INTENTIONALLY LEFT BLANK.

APPENDIX B Page 2 Oct 1/06

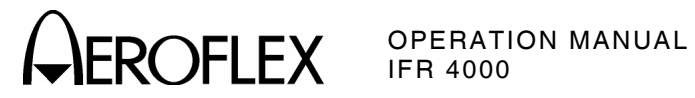

### **APPENDIX C - FACTORY PRESETS**

**NOTE:** \*\* indicates the Menu/Screen Field always defaults to RECEIVING.

MISC

| CONTROL         | SETTING    |
|-----------------|------------|
| INSTRUMENT MODE | VOR Screen |

### Setup Menu

| FIELD        | SETTING |
|--------------|---------|
| ILS UNITS    | DDM     |
| PWR DWN      | 10 mins |
| RF LVL UNITS | dBm     |
| FREQ         | PRESET  |
| VOR BRG      | FIXED   |
| PORT         | ANT     |
| KEY CLICK    | OFF     |
| EXT ATTN     | 0.0 dB  |
| AP SWP RATE  | 20 sec  |
| MORSE CODE   | IFR     |
| AUDIO        | OFF     |

#### **VOR Screen**

| FIELD       | SETTING     |
|-------------|-------------|
| FREQ        | 108.000 MHz |
| RF LVL      | -50.0 dBm   |
| M MOD       | CAL (60%)   |
| MOD TONE    | OFF         |
| BRG         | 0.0 deg     |
| TO/FROM     | то          |
| 30 Hz MOD   | 30%         |
| 9960 Hz MOD | 30%         |
| TONE DEL    | OFF         |

APPENDIX C Page 1 Oct 1/06

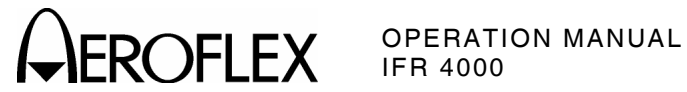

### LOC Screen

| FIELD    | SETTING      |
|----------|--------------|
| FREQ     | 108.100 MHz  |
| RF LVL   | -50.0 dBm    |
| M MOD    | CAL (40%)    |
| MOD TONE | OFF          |
| DEV STEP | FIXED        |
| 90/150Hz | 0 deg (OFF)  |
| LOC DDM  | 0.000 CENTER |
| TONE DEL | OFF          |

### G/S Screen

| FIELD    | SETTING      |
|----------|--------------|
| FREQ     | 334.250 MHz  |
| LOC FREQ | 110.150 MHz  |
| RF LVL   | -50.0 dBm    |
| M MOD    | CAL (80%)    |
| DEV STEP | FIXED        |
| 90/150Hz | 0 deg (OFF)  |
| G/S DDM  | 0.000 CENTER |
| TONE DEL | OFF          |

### Marker Beacon Screen

| FIELD    | SETTING    |
|----------|------------|
| FREQ     | 75.000 MHz |
| RF LVL   | -50.0 dBm  |
| M MOD    | CAL (0%)   |
| MOD TONE | OFF        |

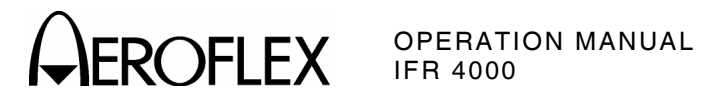

### ILS Screen

| FIELD      | SETTING      |
|------------|--------------|
| FREQ       | 108.100 MHz  |
| G/S FREQ   | 334.700 MHz  |
| RF LVL     | -50.0 dBm    |
| M MOD      | CAL (80%)    |
| AP SWP     | OFF          |
| AP SWP DEV | 30μΑ         |
| MOD TONE   | OFF          |
| DEV STEP   | FIXED        |
| 90/150Hz   | 0 deg (OFF)  |
| LOC DDM    | 0.000 CENTER |
| G/S DDM    | 0.000 CENTER |
| TONE DEL   | OFF          |

### COMM AM Screen

| FIELD               | SETTING     |
|---------------------|-------------|
| FREQ                | 118.000 MHz |
| RF LVL              | -50.0 dBm   |
| M MOD               | CAL (30%)   |
| MOD TONE            | 1020 Hz     |
| PWR MTR             | PEAK        |
| TRANSMIT/RECEIVE ** | RECEIVING   |

### **COMM FM Screen**

| FIELD               | SETTING     |
|---------------------|-------------|
| FREQ                | 156.000 MHz |
| RF LVL              | -50.0 dBm   |
| M MOD               | CAL (5 kHz) |
| MOD TONE            | 1000 Hz     |
| PWR MTR             | PEAK        |
| TRANSMIT/RECEIVE ** | RECEIVING   |

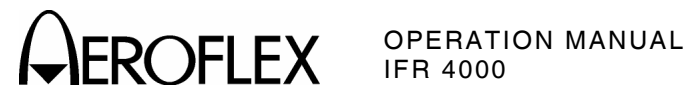

### COMM SSB Screen

| FIELD               | SETTING     |
|---------------------|-------------|
| FREQ                | 20.0000 MHz |
| RF LVL              | -50.0 dBm   |
| MOD TONE            | OFF         |
| PWR MTR             | PEAK        |
| SIDE BAND           | UPPER       |
| TRANSMIT/RECEIVE ** | RECEIVING   |

#### SWR Screen

| FIELD              | SETTING     |
|--------------------|-------------|
| SWP MODE           | CW          |
| FREQ               | 165.000 MHz |
| START FREQ (SWEPT) | 155.000 MHz |
| STOP FREQ (SWEPT)  | 175.000 MHz |

#### SELCAL Screen

| FIELD       | SETTING     |
|-------------|-------------|
| FREQ        | 118.000 MHz |
| RF LVL      | -50.0 dBm   |
| M MOD       | CAL (80%)   |
| SELCAL TONE | AB-CD       |
| TX MODE     | SINGLE      |

### Frequency Counter Screen

| FIELD      | SETTING |
|------------|---------|
| RESOLUTION | 1 Hz    |

#### **RS-232 Settings Menu**

| FIELD        | SETTING  |  |
|--------------|----------|--|
| BAUD RATE    | 9600     |  |
| FLOW CONTROL | XON/XOFF |  |

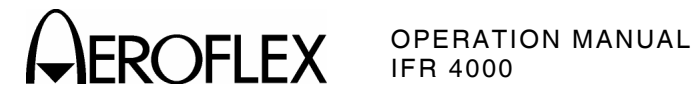

### 121.5/243 BEACON Screen

| FIELD | SETTING   |  |
|-------|-----------|--|
| PORT  | ANT       |  |
| FREQ  | 121.5 MHz |  |
| AUDIO | OFF       |  |

### 406 BEACON Screen

| FIELD | SETTING |
|-------|---------|
| PORT  | ANT     |

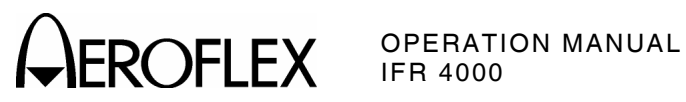

THIS PAGE INTENTIONALLY LEFT BLANK.

APPENDIX C Page 6 Oct 1/06

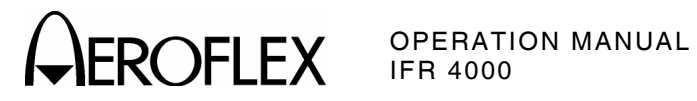

### **APPENDIX D - ABBREVIATIONS**

|                                                                    | Α                                                                                                    |                                                                        | н                                                                                                    |
|--------------------------------------------------------------------|----------------------------------------------------------------------------------------------------|------------------------------------------------------------------------|----------------------------------------------------------------------------------------------------|
| A<br>AC<br>AM<br>ANT<br>AP                                         | Amperes<br>Alternating Current<br>Amplitude Modulation<br>Antenna<br>Address Parity                                                                                          | Hr<br>Hrs<br>H/W<br>Hz                                                 | Hour<br>Hours<br>Hardware<br>Hertz                                                                                                    |
| ATTN                                                               | Attenuation                                                                                                    |                                                                        | I                                                                                                    |
| AUTO<br>AUX                                                        | Automatic<br>Auxiliary                                                                                                    | ILS<br>I/O                                                             | Instrument Landing System<br>Input/Output                                                                                                    |
|                                                                    | В                                                                                                    |                                                                        | κ                                                                                                    |
| BAT<br>bps<br>BRG                                                  | Battery<br>Bits per Second<br>Bearing<br><b>C</b>                                                                                                    | kg<br>kHz<br>km<br>kt                                                  | Kilogram (10 <sup>3</sup> Grams)<br>Kilohertz (10 <sup>3</sup> Hertz)<br>Kilometer (10 <sup>3</sup> meters)<br>Knots (Velocity)                                                                                                    |
| С                                                                  | Celsius or Centigrade                                                                                                    |                                                                        | L                                                                                                    |
| CAL<br>ccw<br>CDI<br>CHNL<br>cm<br>COMM                            | Calibration<br>Counterclockwise<br>Course Deviation Indication<br>Channel<br>Centimeter (10 <sup>-2</sup> Meters)<br>Communication                                           | LCD<br>LED<br>LOC<br>LSB<br>LVL                                        | Liquid Crystal Display<br>Light Emitting Diode<br>Localizer<br>Least Significant Bit<br>Level                                                                                                    |
| Cont                                                               | Continued                                                                                                    |                                                                        | М                                                                                                    |
| 011                                                                | D                                                                                                    | m                                                                      | Meters                                                                                                    |
| dB<br>dBc<br>dBm<br>DC<br>DDM<br>deg<br>DEL<br>DEV<br>DIAGS<br>DWN | Decibel<br>Decibels below Carrier<br>Decibels above one Milliwatt<br>Direct Current<br>Double Depth Modulation<br>Degrees<br>Delete<br>Deviation<br>Diagnostics<br>Down<br>E | MAX<br>MB<br>MHz<br>min<br>MOD<br>mm<br>M MOD<br>ms<br>MSB<br>mV<br>mW | Maximum<br>Message, COMM-B<br>Megahertz (10 <sup>6</sup> Hertz)<br>Minutes<br>Modulation<br>Millimeter (10 <sup>-3</sup> Meters)<br>Master Modulation<br>Millisecond (10 <sup>-3</sup> Seconds)<br>Most Significant Bit<br>Milliwatt<br>Millivolt |
| EXT                                                                | External                                                                                                    | N/A<br>NAV                                                             | Not Applicable<br>Navigation                                                                                                    |
| EM                                                                 | F<br>Eroquency Medulation                                                                                                    | nmı<br>ns                                                              | Nautical Miles<br>Nanosecond (10 <sup>-9</sup> Seconds)                                                                                                    |
| FM<br>FREQ<br>Ft                                                   | Frequency<br>Frequency<br>Foot/Feet                                                                                                    |                                                                        | 0                                                                                                    |
|                                                                    | G                                                                                                    | OUT                                                                    | Output                                                                                                    |
| GEN<br>GND                                                         | Generator or Generate<br>Ground                                                                                                    |                                                                        |                                                                                                    |

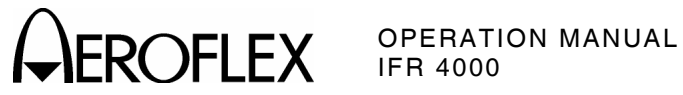

### Ρ

| para Paragraph<br>PARAM Parameter<br>ppm Parts per Million<br>PREV Previous<br>psi Pounds per Square Inch<br>PWR Power |                                                                                                    | μΑ<br>μs<br>μW<br>Ω | Microamps<br>Microseconds<br>Microwatts<br>Ohm |
|----------------------------------------------------------------------------------------------------|----------------------------------------------------------------------------------------------------|---------------------|------------------------------------------------|
|                                                                                                    | R                                                                                                    |                     |                                                |
| RAM<br>RES<br>RF<br>RMS<br>ROM<br>RX                                                                                   | Random Access Memory<br>Resolution<br>Radio Frequency<br>Root Mean Square<br>Read Only Memory<br>Receive                                                                                                    |                     |                                                |
|                                                                                                    | S                                                                                                    |                     |                                                |
| Sec<br>SELCAL<br>SP<br>SPM<br>SPR<br>SQTR<br>SQTR<br>SQTR<br>SRQ<br>SRS<br>SSR<br>STD<br>SWP<br>SWR<br>SYNC            | Seconds<br>Selective Calling<br>Spacing<br>Scans per Minute<br>Synchronous Phase Reversal<br>Squitter<br>Service Request<br>Segment Request Subfield<br>Secondary Surveillance Radar<br>Standard<br>Sweep<br>Standing Wave Ratio<br>Synchronous |                     |                                                |
|                                                                                                    | т                                                                                                    |                     |                                                |
| ТХ                                                                                                    | Transmit                                                                                                    |                     |                                                |
|                                                                                                    | U                                                                                                    |                     |                                                |
| UHF<br>USB<br>UUT                                                                                                    | Ultra High Frequency<br>Upper Sideband<br>Unit Under Test                                                                                                    |                     |                                                |
|                                                                                                    | v                                                                                                    |                     |                                                |
| V<br>VAC<br>VAR<br>Vdc<br>VHF<br>VOR<br>Vrms<br>VSWR                                                                   | Volt<br>Volts, Alternating Current<br>Variable<br>Volts, Direct Current<br>Very High Frequency<br>Very High Frequency Omni-<br>Directional Radio Range<br>Volts Root Mean Square<br>Voltage Standing Wave Ratio                                 |                     |                                                |
|                                                                                                    | W                                                                                                    |                     |                                                |
| W                                                                                                    | Watt                                                                                                    |                     |                                                |

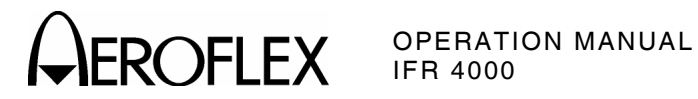

### **APPENDIX E - SERIAL INTERFACE CABLE**

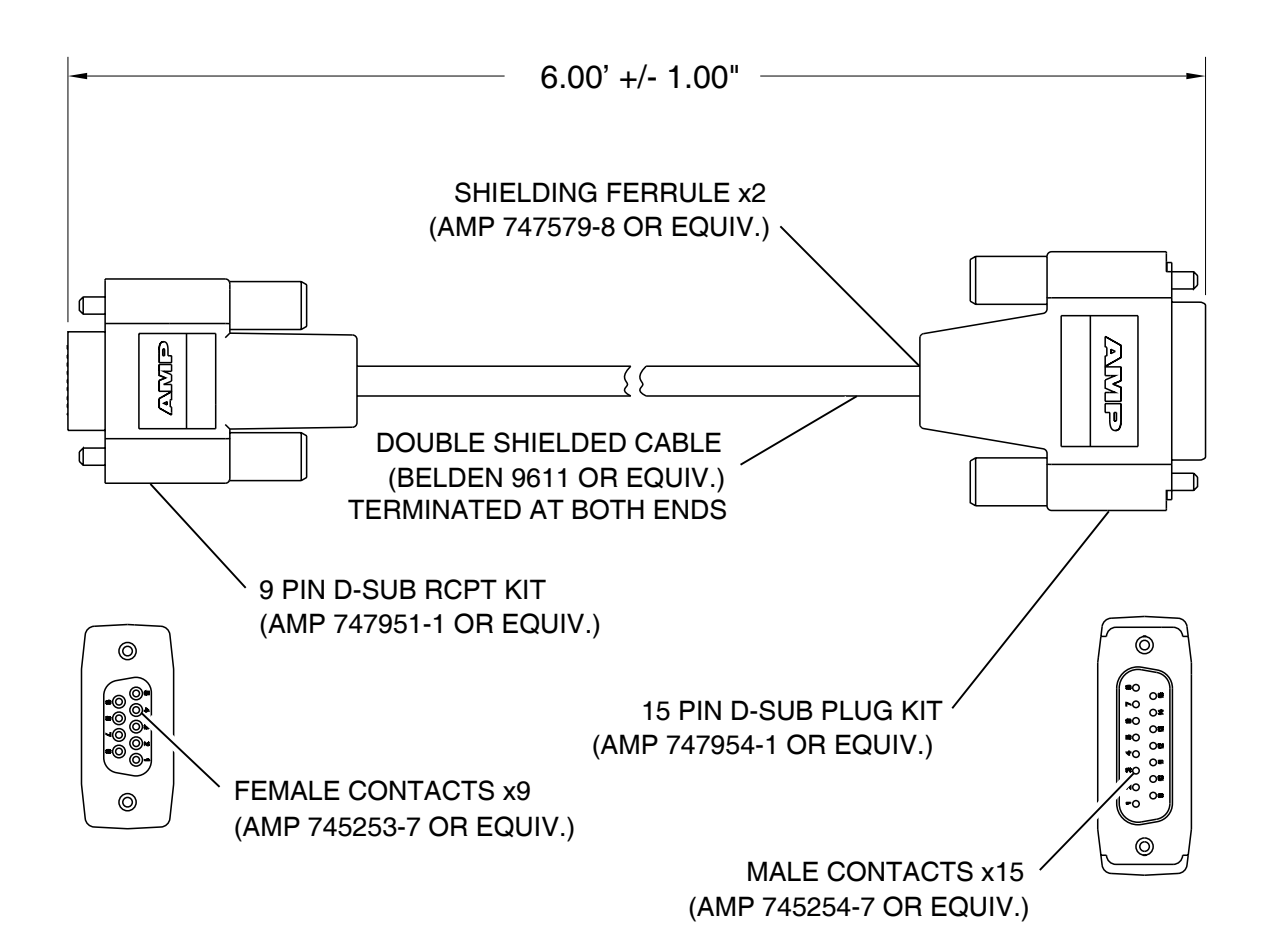

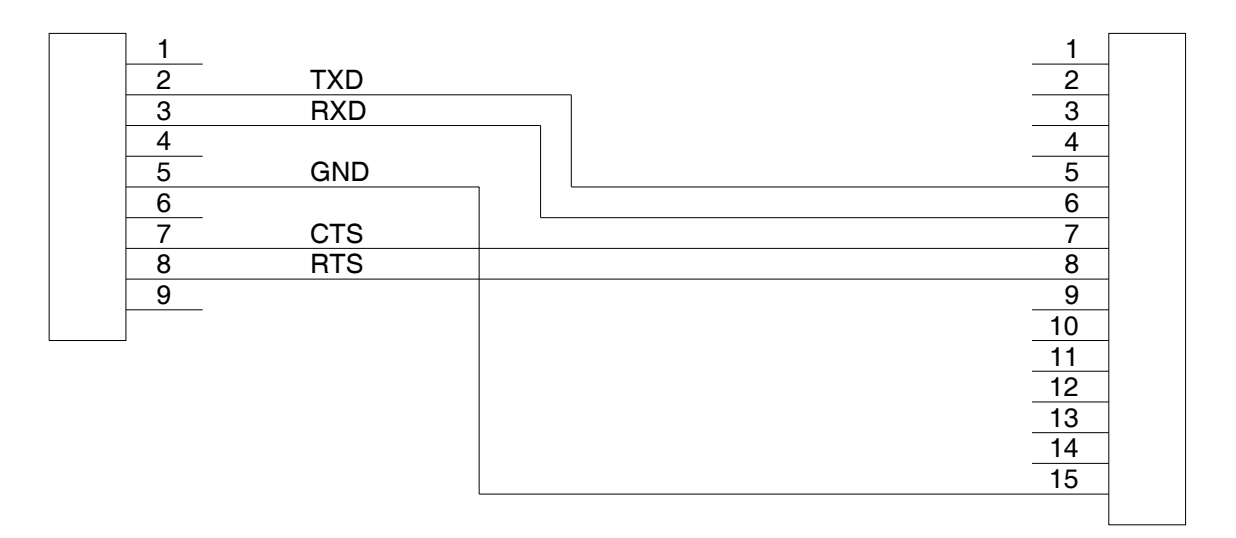

056P-008

APPENDIX E Page 1 Oct 1/06

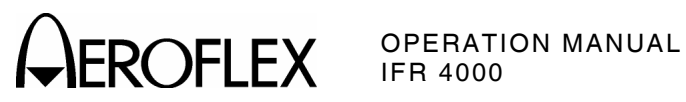

THIS PAGE INTENTIONALLY LEFT BLANK

APPENDIX E Page 2 Oct 1/06

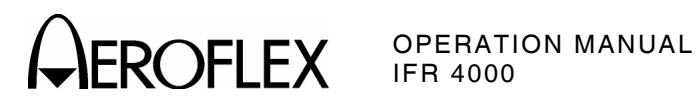

### **APPENDIX F - 406 BEACON APPLICATIONS AND PROTOCOLS**

### **1. CODING OPTIONS FOR USER PROTOCOLS**

| Application | Identification Data                               | Protocols                                   |  |
|-------------|---------------------------------------------------|---------------------------------------------|--|
| EPIRBs      | MMSI                                              | Maritime User                               |  |
| (Maritime)  | Unique EPIRB Serial Number                        | Serial User                                 |  |
|             | Radio Call Sign                                   | (a) Maritime User                           |  |
|             |                                                   | (b) Radio Call Sign                         |  |
| ELTs        | Unique ELT Serial Number                          | Serial User                                 |  |
| (Aviation)  | Aircraft Operator Designator<br>and Serial Number | Serial User<br>Serial User<br>Aviation User |  |
|             | Aircraft 24-bit address                           |                                             |  |
|             | Aircraft Registration Marking                     |                                             |  |
| PLBs        | Unique PLB Serial Number                          | Serial User                                 |  |
| (Personal)  |                                                   |                                             |  |
| Test        | Unique PLB Serial Number                          | Serial User                                 |  |

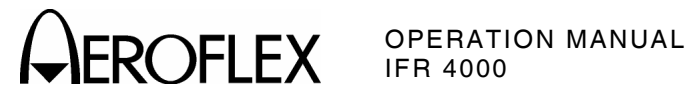

### 2. CODING OPTIONS FOR LOCATION PROTOCOLS

| Application          | Identification Data                              | Location Data                                                             | Protocols               |
|----------------------|--------------------------------------------------|---------------------------------------------------------------------------|-------------------------|
| EPIRBs<br>(Maritime) | MMSI                                             | 4 min resolution encoded in PDF-2                                         | User-Location           |
|                      |                                                  | Position offset to 4 sec<br>resolution encoded in PDF-2<br>in addition to | Standard Location       |
|                      |                                                  | 15 min resolution encoded in PDF-1                                        | Standard Short Location |
|                      | Unique EPIRB<br>Serial Number                    | 4 min resolution encoded in PDF-2                                         | User-Location           |
|                      |                                                  | Position offset to 4 sec<br>resolution encoded in PDF-2<br>in addition to | Standard Location       |
|                      |                                                  | 15 min resolution encoded in PDF-1                                        | Standard Short Location |
|                      | Radio Call Sign                                  | 4 min resolution encoded in PDF-2                                         | User-Location           |
|                      | Serial Number<br>(Assigned by<br>Administration) | Position offset to 4 sec<br>resolution encoded in PDF-2<br>in addition to | National Location       |
|                      |                                                  | 2 min resolution encoded in PDF-1                                         | National Short Location |

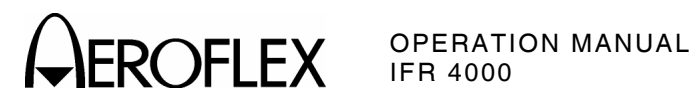

| Application        | Identification Data                 | Location Data                                                             | Protocols               |
|--------------------|-------------------------------------|---------------------------------------------------------------------------|-------------------------|
| ELTs<br>(Aviation) | Unique ELT<br>Serial Number         | 4 min resolution encoded in PDF-2                                         | User-Location           |
|                    | Senar Number                        | Position offset to 4 sec<br>resolution encoded in PDF-2<br>in addition to | Standard Location       |
|                    |                                     | 15 min resolution encoded in<br>PDF-1                                     | Standard Short Location |
|                    | Aircraft Operator<br>Designator and | 4 minute resolution encoded in PDF-2                                      | User-Location           |
|                    | Serial Number                       | Position offset to 4 sec<br>resolution encoded in PDF-2<br>in addition to | Standard Location       |
|                    |                                     | 15 min resolution encoded in PDF-1                                        | Standard Short Location |
|                    | Aircraft 24-bit<br>Address          | 4 minute resolution encoded in PDF-2                                      | User-Location           |
|                    |                                     | Position offset to 4 sec<br>resolution encoded in PDF-2<br>in addition to | Standard Location       |
|                    |                                     | 15 min resolution encoded in<br>PDF-1                                     | Standard Short Location |
|                    | Aircraft<br>Registration<br>Marking | 4 min resolution encoded in PDF-2                                         | User-Location           |
|                    | Serial Number<br>(Assigned by       | Position offset to 4 sec<br>resolution encoded in PDF-2<br>in addition to | National Location       |
|                    | Administration)                     | 2 min resolution encoded in PDF-1                                         | National Short Location |

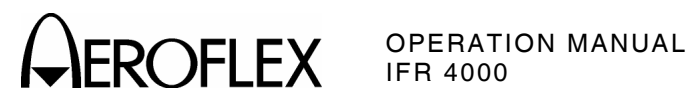

| Application | Identification Data                              | Location Data                                                             | Protocols               |
|-------------|--------------------------------------------------|---------------------------------------------------------------------------|-------------------------|
| PLBs        | Unique PLB                                       | 4 min resolution encoded in PDF-2                                         | User-Location           |
| (Personal)  | Serial Number                                    | Position offset to 4 sec<br>resolution encoded in PDF-2<br>in addition to | Standard Location       |
|             |                                                  | 15 min resolution encoded in PDF-1                                        | Standard Short Location |
|             | Serial Number<br>(Assigned by<br>Administration) | Position offset to 4 sec<br>resolution encoded in PDF-2<br>in addition to | National Location       |
|             |                                                  | 2 min resolution encoded in PDF-1                                         | National-Short Location |
| Test        | Any Unique<br>Combination                        |                                                                           | AII                     |

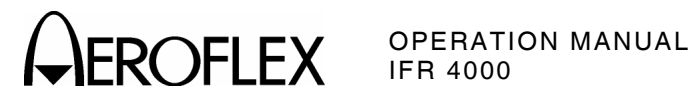

### INDEX

| <ul> <li>121.5/243 Beacon Mode Screen<br/>Description<br/>Operation</li> <li>406 Beacon Applications and Protocols</li> <li>406 Beacon Mode Screen<br/>Description<br/>Operation</li> </ul> | 1-2-4, p 32<br>1-2-4, p 58<br>App F<br>1-2-4, p 33<br>1-2-4, p 59                  |
|----------------------------------------------------------------------------------------------------|------------------------------------------------------------------------------------|
| Abbreviations<br>AC Power Requirements                                                                                                    | App D<br>1-2-1, p 2                                                                |
| Battery<br>Charging<br>Operation<br>Recharging<br>Specifications                                                                                                    | 1-2-1, p 1<br>1-2-1, p 1<br>1-2-1, p 2<br>1-3-1, p 12                              |
| Calibration Screen<br>COMM AM Mode Screen<br>Description                                                                                                    | 1-2-4, p 9                                                                         |
| Operation<br>COMM FM Mode Screen<br>Description<br>Operation                                                                                                    | 1-2-4, p 49<br>1-2-4, p 23<br>1-2-4, p 51                                          |
| COMM SSB Mode Screen<br>Description<br>Operation<br>Connector Pin-Out Tables<br>I/O Connectors<br>Remote Connector<br>Controls, Connectors and Indicators                                   | 1-2-4, p 25<br>1-2-4, p 53<br>App A, p 1<br>App A, p 1<br>App A, p 2<br>1-2-2, p 1 |
| Description<br>Diagnostics Screen                                                                                                    | 1-1-1, p 1<br>1-2-4, p 8                                                           |
| External Cleaning                                                                                                    | 1-2-1, p 3                                                                         |
| Factory Presets<br>Frequency Counter Mode Screen<br>Description<br>Operation<br>Functional Capabilities                                                                                     | App C<br>1-2-4, p 31<br>1-2-4, p 57<br>1-1-1, p 1                                  |
| General Description and Capabilities                                                                                                    | 1-1-1, p 1                                                                         |
| Description<br>Operation<br>Guided Test Screens                                                                                                    | 1-2-4, p 15<br>1-2-4, p 45                                                         |
| Creating a Sequence<br>Description<br>Download Sequences Through a                                                                                                    | 1-2-4, p 60<br>1-2-4, p 4                                                          |
| Remote Connection<br>Playing a Sequence                                                                                                    | 1-2-4, p 62<br>1-2-4, p 61                                                         |
| Remote Connection                                                                                                    | 1-2-4, p 62                                                                        |
| Hardware Tools Screen                                                                                                    | 1-2-4, p 7                                                                         |

| ILS Mode Screen<br>Description<br>Operation<br>Installation<br>I/O Connectors                                                                                                    | 1-2-4, p 18<br>1-2-4, p 48<br>1-2-1, p 1<br>App A, p 1                                                                                                    |
|----------------------------------------------------------------------------------------------------|----------------------------------------------------------------------------------------------------|
| Localizer Mode Screen<br>Description<br>Operation                                                                                                    | 1-2-4, p 13<br>1-2-4, p 43                                                                                                    |
| Marker Beacon<br>Description<br>Operation<br>Metric/British Conversion Table                                                                                                    | 1-2-4, p 17<br>1-2-4, p 47<br>App B                                                                                                    |
| Operating Information<br>121.5/243 Beacon<br>406 Beacon<br>COMM AM<br>COMM FM<br>COMM SSB<br>Frequency Counter<br>Glideslope<br>Guided Test<br>Creating a Sequence<br>Download Sequences Through a<br>Remote Connection<br>Playing a Sequence<br>Upload Sequences Through a<br>Remote Connection<br>ILS<br>Localizer<br>Marker Beacon<br>SELCAL<br>Setup Menu<br>Startup Screen<br>SWR<br>VOR<br>Operating Procedures | 1-2-4, p 58<br>1-2-4, p 59<br>1-2-4, p 59<br>1-2-4, p 51<br>1-2-4, p 53<br>1-2-4, p 57<br>1-2-4, p 60<br>1-2-4, p 60<br>1-2-4, p 60<br>1-2-4, p 61<br>1-2-4, p 61<br>1-2-4, p 61<br>1-2-4, p 43<br>1-2-4, p 43<br>1-2-4, p 40<br>1-2-4, p 40<br>1-2-4, p 41<br>1-2-4, p 40 |
| Performance Evaluation<br>General<br>Self Test<br>Self Test Failures<br>PWR MTR ZERO Screen                                                                                                    | 1-2-3, p 1<br>1-2-3, p 1<br>1-2-3, p 1<br>1-2-3, p 2<br>1-2-4, p 27                                                                                                    |
| Remote Connector Pin-Out Table<br>Repacking Procedure                                                                                                    | App A, p 2<br>1-4-1, p 1                                                                                                    |
| RS-232 Settings Screen                                                                                                    | 1-2-4, p 7                                                                                                    |

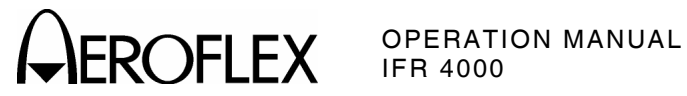

| Safety Precautions            | 1-2-1, p 1        |
|-------------------------------|-------------------|
| Screen Descriptions           | 1-2-4, p 2        |
| 121.5/243 Beacon Mode Screen  | 1-2-4, p 32       |
| 406 Beacon Mode Screen        | 1-2-4, p 33       |
| Calibration Screen            | 1-2-4, p 9        |
| COMM AM Mode Screen           | 1-2-4, p 21       |
| COMM FM Mode Screen           | 1-2-4, p 23       |
| COMM SSB Mode Screen          | 1-2-4, p 25       |
| Diagnostics Screen            | 1-2-4, p 8        |
| Frequency Counter Mode Screen | 1-2-4. p 31       |
| Glideslope Mode Screen        | 1-2-4 p 15        |
| Guided Test Screens           | 1-2-4. p 4        |
| Hardware Tools Screen         | 1-2-4. p 7        |
| II S Mode Screen              | 1-2-4. p 18       |
| Info Screen                   | 1-2-4, p 10       |
| Localizer Mode Screen         | 1-2-4, p 13       |
| Marker Beacon Mode Screen     | 1-2-4 n 17        |
| PWB MTB ZEBO Screen           | 1-2-4 n 27        |
| BS-232 Settings Screen        | 1-2-4 n 7         |
| Self Test Screen              | 1-2-4 n 9         |
| SELCAL Mode Screen            | 1-2-4, p 30       |
| Setup Menu                    | 1-2-4 n 3         |
| Startup Screen                | 1-2-4, p 2        |
| Store/Becall Screens          | 1-2-4 n 6         |
| SWB Mode Screen               | 1-2-4 n 27        |
| VOB Mode Screen               | 1-2-4 n 11        |
| SELCAL Mode Screen            | · = ·, p · ·      |
| Description                   | 1-2-4 n 30        |
| Operation                     | 1-2-4 n 56        |
| Self Test                     | 1-2-3 n 1         |
| Failures                      | 1-2-3 n 2         |
| Screen Description            | 1-2-4 n 9         |
| Serial Interface Cable        |                   |
| Setun Menu                    |                   |
| Description                   | 1-2-4 n 2         |
| Operation                     | 1-2-4 n 40        |
| Shinning                      | 1-4-1 n 1         |
| Specifications                | · · ·, p ·        |
| Meter Functions               | 1-3-1 n 10        |
| Miscellaneous                 | 1-3-1 n 12        |
| Operational Modes             | 1-3-1 n 4         |
| RE Signal Generator           | 1-3-1, p 1        |
| Start-Up Screen               | . <b>.</b> ., p . |
| Description                   | 1-2-4, p 2        |
| Operation                     | 1-2-4, p 40       |
| Storage                       | 1-5-1 n 1         |
| Store/Recall Screens          | 1-2-4, p 6        |
| SWR Mode Screen               | · _ ·, p •        |
| Description                   | 1-2-4. p 27       |
| Operation                     | 1-2-4. p 55       |
|                               | , p 50            |
| VOR Mode Screen               |                   |
| Description                   | 1-2-4, p 11       |
| Operation                     | 1-2-4, p 41       |
| •                             | · •               |

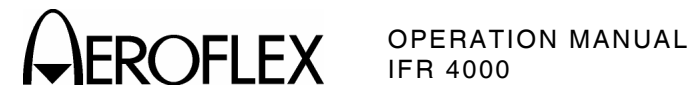

# FOR QUALIFIED SERVICE **PERSONNEL ONLY**

**BATTERY/VOLTAGE INSTRUCTIONS** 

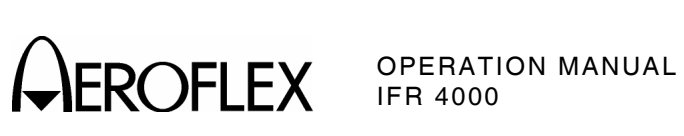

THIS PAGE INTENTIONALLY LEFT BLANK.

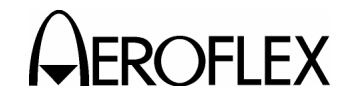

### SAFETY FIRST: TO ALL SERVICE PERSONNEL

#### REFER ALL SERVICING OF UNIT TO QUALIFIED TECHNICAL PERSONNEL.

### WARNING: USING THIS EQUIPMENT IN A MANNER NOT SPECIFIED BY THE ACCOMPANYING DOCUMENTATION MAY IMPAIR THE SAFETY PROTECTION PROVIDED BY THE EQUIPMENT.

#### CASE, COVER OR PANEL REMOVAL

Opening the Case Assembly exposes the technician to electrical hazards that can result in electrical shock or equipment damage.

#### SAFETY IDENTIFICATION IN TECHNICAL MANUAL

This manual uses the following terms to draw attention to possible safety hazards, that may exist when operating or servicing this equipment.

**CAUTION:** THIS TERM IDENTIFIES CONDITIONS OR ACTIVITIES THAT, IF IGNORED, CAN RESULT IN EQUIPMENT OR PROPERTY DAMAGE (E.G., FIRE).

### WARNING: THIS TERM IDENTIFIES CONDITIONS OR ACTIVITIES THAT, IF IGNORED, CAN RESULT IN PERSONAL INJURY OR DEATH.

#### SAFETY SYMBOLS IN MANUALS AND ON UNITS

- **CAUTION:** Refer to accompanying documents. (This symbol refers to specific CAUTIONS represented on the unit and clarified in the text.)
- $\wedge$  AC OR DC TERMINAL: Terminal that may supply or be supplied with ac or dc voltage.
- **DC TERMINAL:** Terminal that may supply or be supplied with dc voltage.
  - $\checkmark$  AC TERMINAL: Terminal that may supply or be supplied with ac or alternating voltage.

#### EQUIPMENT GROUNDING PRECAUTION

Improper grounding of equipment can result in electrical shock.

#### USE OF PROBES

Check specifications for the maximum voltage, current and power ratings of any connector on the Test Set before connecting it with a probe from a terminal device. Be sure the terminal device performs within these specifications before using it for measurement, to prevent electrical shock or damage to the equipment.

#### POWER CORDS

Power cords must not be frayed, broken nor expose bare wiring when operating this equipment.

#### USE RECOMMENDED FUSES ONLY

Use only fuses specifically recommended for the equipment at the specified current and voltage ratings.

## WARNING: THE IFR 4000 USES A LITHIUM ION BATTERY PACK. THE FOLLOWING WARNINGS CONCERNING LITHIUM ION BATTERIES MUST BE HEEDED:

- DO NOT RECHARGE OUTSIDE THE IFR 4000.
- DO NOT CRUSH, INCINERATE OR DISPOSE OF IN NORMAL WASTE.
- DO NOT SHORT CIRCUIT OR FORCE DISCHARGE AS THIS MIGHT CAUSE THE BATTERY TO VENT, OVERHEAT OR EXPLODE.

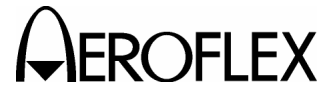

OPERATION MANUAL IFR 4000

- **CAUTION:** INTEGRATED CIRCUITS AND SOLID STATE DEVICES SUCH AS MOS FETS, ESPECIALLY CMOS TYPES, ARE SUSCEPTIBLE TO DAMAGE BY ELECTROSTATIC DISCHARGES RECEIVED FROM IMPROPER HANDLING, THE USE OF UNGROUNDED TOOLS AND IMPROPER STORAGE AND PACKAGING. ANY MAINTENANCE TO THIS UNIT MUST BE PERFORMED WITH THE FOLLOWING PRECAUTIONS:
  - BEFORE USE IN A CIRCUIT, KEEP ALL LEADS SHORTED TOGETHER EITHER BY THE USE OF VENDOR-SUPPLIED SHORTING SPRINGS OR BY INSERTING LEADS INTO A CONDUCTIVE MATERIAL.
  - WHEN REMOVING DEVICES FROM THEIR CONTAINERS, GROUND THE HAND BEING USED WITH A CONDUCTIVE WRISTBAND.
  - TIPS OF SOLDERING IRONS AND/OR ANY TOOLS USED MUST BE GROUNDED.
  - DEVICES MUST NEVER BE INSERTED INTO NOR REMOVED FROM CIRCUITS WITH POWER ON.
  - PC BOARDS, WHEN TAKEN OUT OF THE SET, MUST BE LAID ON A GROUNDED CONDUCTIVE MAT OR STORED IN A CONDUCTIVE STORAGE BAG. REMOVE ANY BUILT-IN POWER SOURCE, SUCH AS A BATTERY, BEFORE LAYING PC BOARDS ON A CONDUCTIVE MAT OR STORING IN A CONDUCTIVE BAG.
  - PC BOARDS, IF BEING SHIPPED TO THE FACTORY FOR REPAIR, MUST BE PACKAGED IN A CONDUCTIVE BAG AND PLACED IN A WELL-CUSHIONED SHIPPING CONTAINER.

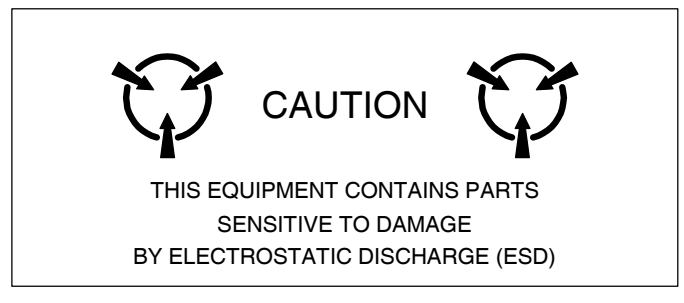

**CAUTION:** SIGNAL GENERATORS CAN BE A SOURCE OF ELECTROMAGNETIC INTERFERENCE (EMI) TO COMMUNICATION RECEIVERS. SOME TRANSMITTED SIGNALS CAN CAUSE DISRUPTION AND INTERFERENCE TO COMMUNICATION SERVICES OUT TO A DISTANCE OF SEVERAL MILES. USERS OF THIS EQUIPMENT SHOULD SCRUTINIZE ANY OPERATION THAT RESULTS IN RADIATION OF A SIGNAL (DIRECTLY OR INDIRECTLY) AND ENSURE COMPLIANCE WITH INSTRUCTIONS IN FAA CIRCULAR AC 170-6C, DATED FEBRUARY 19, 1981.

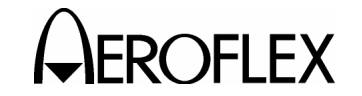

### FOR QUALIFIED SERVICE PERSONNEL ONLY

### FUSE REPLACEMENT

#### Refer to Figure 1.

### STEP PROCEDURE

- 1. Verify the IFR 4000 is OFF and not connected to AC power.
- Fully loosen two captive screws in the two lower bumpers and remove the bumpers.
- Fully loosen five captive screws and lift the Battery Cover from the Case Assembly.
- 4. Replace fuse:

5 A, 32 Vdc, Type F (Mini Blade Fuse) (Aeroflex PN: 5106-0000-057)

- CAUTION: FOR CONTINUOUS PROTECTION AGAINST FIRE, REPLACE ONLY WITH FUSES OF THE SPECIFIED VOLTAGE AND CURRENT RATINGS.
- 5. Install the Battery Cover on the Case Assembly and tighten the five captive screws (8 in/lbs.).
- Install the two lower bumpers and tighten the two captive screws in each bumper (8 in/lbs.).

### BATTERY REPLACEMENT

Refer to Figure 1.

| STEP | PROCEDURE |
|------|-----------|
|      |           |

- 1. Verify the IFR 4000 is OFF and not connected to AC power.
- 2. Fully loosen two captive screws in the two lower bumpers and remove the bumpers.
- Fully loosen five captive screws and lift the Battery Cover from the Case Assembly.
- 4. Disconnect the wire harness connecting the battery to the Test Set and remove the battery.
- 5. Install new battery and reconnect the wire harness.
- Install the Battery Cover on the Case Assembly and tighten the five captive screws (8 in/lbs.).
- Install the two lower bumpers and tighten the two captive screws in each bumper (8 in/lbs.).
  - WARNING: DISPOSE OF OLD BATTERY ACCORDING TO LOCAL STANDARD SAFETY PROCEDURES.
- CAUTION: REPLACE ONLY WITH THE BATTERY SPECIFIED BY AEROFLEX. DO NOT ATTEMPT TO INSTALL A NON-RECHARGEABLE BATTERY.

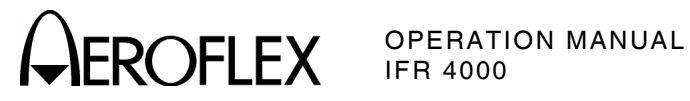

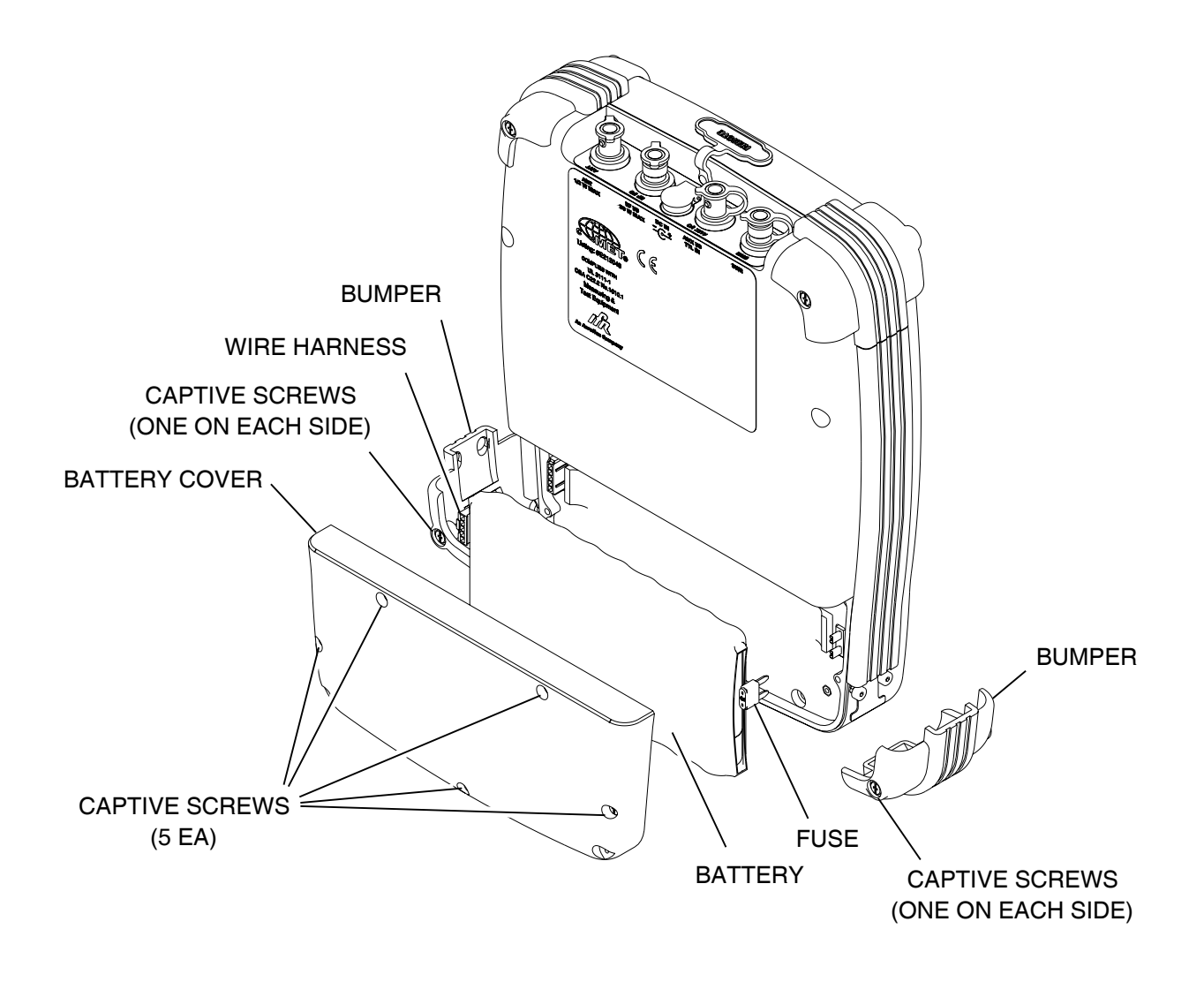

056P-04

Battery and Fuse Replacement Figure 1

As we are always seeking to improve our products, the information in this document gives only a general indication of the product capacity, performance and suitability, none of which shall form part of any contract. We reserve the right to make design changes without notice.

CHINA FRANCE HONG KONG SCANDINAVIA SPAIN UNITED KINGDOM

USA

Tel: [+86] (10) 6467 2716 Tel: [+33] 1 60 79 96 00 Tel: [+852] 2832 7988 Tel: [+45] 9614 0045 Tel: [+45] 9614 0045 Tel: [+44] (0) 1438 742200 Toll Free: 0800 282388 (UK only) Tel: [+1] (316) 522 4981 Toll Free: 800 835 2352 (US only) Fax: [+86] (10) 6467 2821 Fax: [+33] 1 60 0177 69 22 Fax: [+852] 2834 5364 Fax: [+45] 9614 0047 Fax: [+34] (91) 640 06 40 Fax: [+44] (0) 1438 7276

Fax: [+1] (316) 522 1360

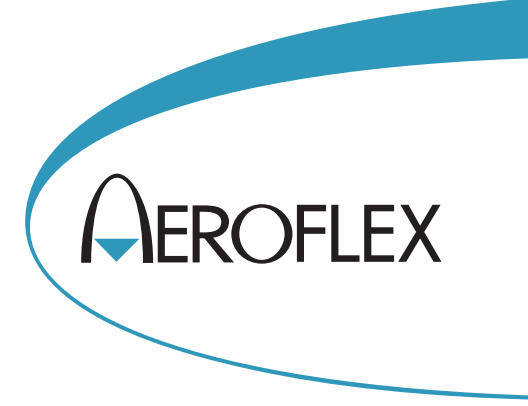

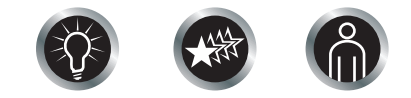

Our passion for performance is defined by three attributes represented by these three icons: solution-minded, performance-driven, customer-focused.